# EPSON STYLUS - OFFICE BX600FW/OFFICE TX600FW/SX600FW Series

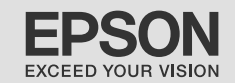

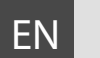

# **Basic Operation Guide**

- for use without a computer -

- TR Temel Kullanım Kılavuzu
  - bilgisayarsız kullanım için -
- EL Βασικός οδηγός λειτουργίας

- για χρήση χωρίς ηλεκτρονικό υπολογιστή -

# RO Ghidul operațiilor de bază

- pentru utilizare fără computer -

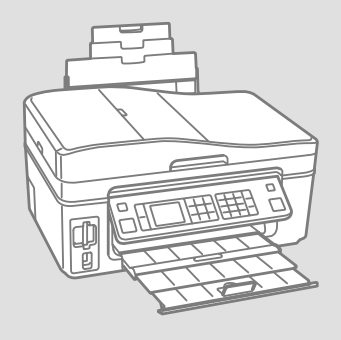

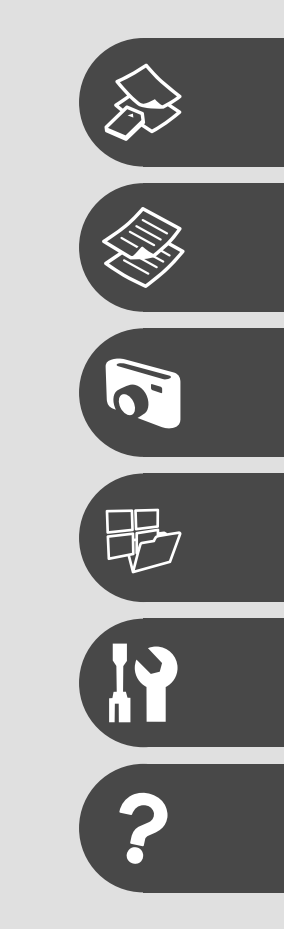

About This Guide Bu Kılavuz Hakkında Σχετικά με αυτές τις οδηγίες Despre acest ghid

Follow these guidelines as you read your instructions:

Talimatları okurken şu yönergelere uyun:

Ακολουθήστε αυτές τις κατευθυντήριες γραμμές καθώς διαβάζετε τις οδηγίες:

Urmați indicațiile de mai jos pe măsură ce citiți instrucțiunile:

|                                                                                                    | Ð                                                                                                    | $\otimes$                                                                                                    | Ø                                                                                                    |                                                                                     |
|----------------------------------------------------------------------------------------------------|----------------------------------------------------------------------------------------------------|----------------------------------------------------------------------------------------------------|----------------------------------------------------------------------------------------------------|-------------------------------------------------------------------------------------|
| Warning:<br>Warnings must be followed<br>carefully to avoid bodily injury.                                              | Caution:<br>Cautions must be observed<br>to avoid damage to your<br>equipment.                            | Must be observed to avoid<br>bodily injury and damage to<br>your equipment.                                                                            | Note:<br>Notes contain important<br>information and hints for using<br>the printer.                        | Indicates a page number where<br>additional information can be<br>found.            |
| Uyarı:<br>Bedensel hasarlardan korunmak<br>için uyarılar dikkate alınmalıdır.                                           | Dikkat:<br>Ekipmanınızın zarar görmesini<br>engellemek için dikkat başlıklı<br>uyarılara uyulmalıdır.     | Fiziksel yaralanmaları ve<br>ekipman hasarlarını önlemek için<br>uyulmalıdır.                                                                          | Not:<br>Notlar yazıcının kullanımına<br>ilişkin önemli bilgiler ve ipuçları<br>içerir.                     | Ek bilginin bulunduğu sayfa<br>numarasını gösterir.                                 |
| Προειδοποίηση:<br>Πρέπει να ακολουθείτε προσεκτικά<br>τις ενδείξεις προειδοποίησης για<br>την αποφυγή σωματικής βλάβης. | Προσοχή:<br>Πρέπει να λαμβάνετε υπόψη<br>τις ενδείξεις προσοχής για την<br>αποφυγή ζημιάς στον εξοπλισμό. | Οι υποδείξεις που φέρουν αυτήν την<br>ένδειξη θα πρέπει να τηρούνται ώστε<br>να αποφευχθούν τυχόν σωματικοί<br>τραυματισμοί και ζημιές στον εξοπλισμό. | Σημείωση:<br>Οι σημειώσεις περιέχουν σημαντικές<br>πληροφορίες και συμβουλές για τη<br>χρήση του εκτυπωτή. | Υποδεικνύει τον αριθμό σελίδας<br>όπου μπορούν να βρεθούν<br>πρόσθετες πληροφορίες. |
| Avertisment:<br>Avertismentele trebuie<br>respectate cu atenție pentru a<br>preveni vătămările corporale.               | Atenționare:<br>Atenționările trebuie respectate<br>pentru a evita deteriorarea<br>echipamentului.        | Trebuie respectate pentru a<br>evita vătămările corporale și<br>deteriorarea echipamentului.                                                           | Notă:<br>Notele cuprind informații<br>importante și sugestii privind<br>utilizarea imprimantei.            | Indică un număr de pagină<br>unde puteți găsi informații<br>suplimentare.           |

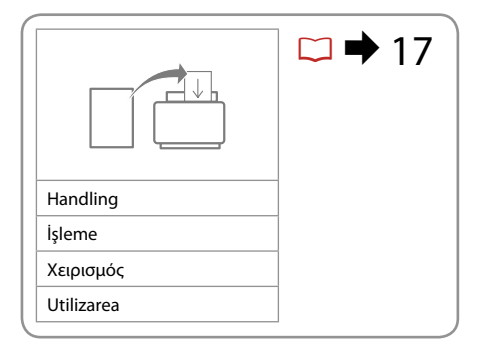

|                                 | →                    |                          | □ ➡ 27 |
|---------------------------------|----------------------|--------------------------|--------|
| Copy mode                       | Photos/Documents     | Color restoration        |        |
| Kopyalama modu                  | Fotoğraflar/Belgeler | Renkleri Aslına Döndürme |        |
| Κατάσταση λειτουργίας Αντιγραφή | Φωτογραφίες/έγγραφα  | Επαναφορά χρωμάτων       |        |
| Modul Copiere                   | Fotografii/Documente | Restaurare culoare       |        |

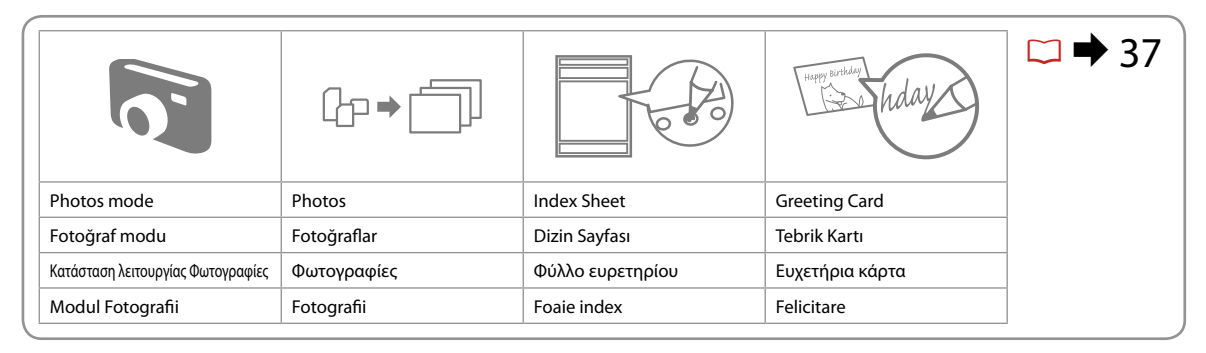

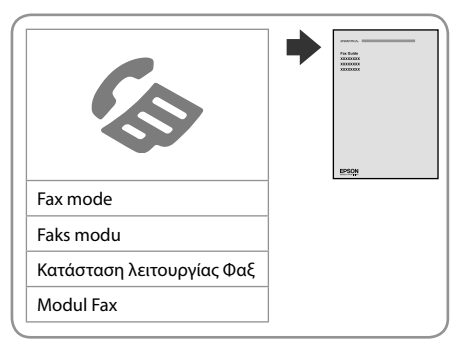

|                                | >                          |                          | □ ➡ 53 |
|--------------------------------|----------------------------|--------------------------|--------|
| Backup Data                    | Scan mode                  | Print Ruled Papers       |        |
| Yedek Veri                     | Tara modu                  | Kurallı Kağıtları Yazdır |        |
| Εφεδρ. δεδ.                    | Κατάσταση λειτουργίας Σάρ. | Εκτυπ. διαγραμ. χαρτιού  |        |
| Creare copii de siguranță date | Modul Scanare              | Tipărire hârtii liniate  |        |

## EN Contents

| Important Safety Instructions                  | 6  |
|------------------------------------------------|----|
| Guide to Control Panel                         | 8  |
| Adjusting the Angle of the Panel               | 11 |
| Power Saving Function                          | 11 |
| Using the LCD Screen                           | 12 |
| Restarting Automatically after a Power Failure | 15 |

#### Handling Media

| Jeleculty Fapel         |
|-------------------------|
| Loading Paper           |
| Inserting a Memory Card |
| Placing Originals       |

#### Copying

| Copying Documents      | 28 |
|------------------------|----|
| Reprint/Restore Photos | 30 |
| Copy Mode Menu List    | 33 |

#### Photos Mode

| Printing Photos                     |    |
|-------------------------------------|----|
| Printing in Various Layouts         | 40 |
| Printing Photo Greeting Cards       | 42 |
| Printing Photos from an Index Sheet | 45 |
| Photos Mode Menu List               | 48 |

#### Other Mode

| Printing Ruled Paper              | 54 |
|-----------------------------------|----|
| Scanning to a Memory Card         |    |
| Scanning to a Computer            |    |
| Backup to External Storage Device |    |
| Other Mode Menu List              | 60 |

#### Setup Mode (Maintenance)

| Checking the Ink Cartridge Status | 64 |
|-----------------------------------|----|
| Checking/Cleaning the Print Head  | 66 |
| Aligning the Print Head           | 68 |
| PictBridge Setup                  | 70 |
| Setup Mode Menu List              | 72 |

#### **Solving Problems**

| Error Messages              | 76 |
|-----------------------------|----|
| Replacing Ink Cartridges    | 80 |
| Paper Jam                   |    |
| Print Quality Problems      |    |
| Print Layout Problems       |    |
| Contacting Customer Support |    |
| Index                       |    |
|                             |    |

## TR İçindekiler

| Önemli Güvenlik Talimatları                       | 6        |
|---------------------------------------------------|----------|
| Kumanda Paneli Kılavuzu                           |          |
| Panelin Açısını Ayarlama                          |          |
| Güç Tasarrufu Fonksiyonu                          |          |
| LCD Ekranı kullanma                               | 12       |
| Bir Elektrik Kesintisinden sonra Yeniden Başlatma | 15       |
| Ortamin İslanmasi                                 |          |
|                                                   | 10       |
| Kağıt Seçinin                                     |          |
| Pir Pollok Kartı takma                            | 20<br>วว |
| Oriiinalleri Verlestirme                          |          |
| onjindich teneştime                               |          |
| Kopyalama                                         |          |
| Belgeleri Kopyalama                               | 28       |
| Fotoğrafları Yeniden Yazdır / Geri Yükle          | 30       |
| Kpy. Modu Menü Listesi                            | 33       |
| Fotolar Modu                                      |          |
| Eotoğraf Yazdırma                                 | 38       |
| Cesitli Düzenlerde Yazdırma                       |          |
| Fotoğraflı Tebrik Kartları Yazdırma               |          |
| Bir Dizin Savfasından Fotoğraflar Yazdırma        |          |
| Fotolar Modu Menü Listesi                         |          |
| D'Y Marda                                         |          |
| Diger Modu                                        |          |
| Çizgili kağıtlar yazdırma                         |          |
| Bir Bellek Kartina Tarama                         |          |
| Bir Bilgisayara tarama                            |          |
| Harici Depolama Aygitina redekie                  |          |
| Diger Modu Menu Listesi                           | 60       |
| Ayar Modu (Bakım)                                 |          |
| Mürekkep Kartuşunun Durumunu Kontrol Etme         | 64       |
| Yazıcı Kafasını Kontrol Etme/Temizleme            | 66       |
| Yazıcı Kafasının Hizalanması                      | 68       |
| PictBridge Ayarı                                  | 70       |
| Ayar Modu Menü Listesi                            | 72       |
| Sorun Giderme                                     |          |
| Hata Mesailari                                    | 76       |
| Mürekken Kartuslarının Değistirilmesi             | 80       |
| Kačit Sikiemaci                                   |          |
| Vazdırma Kalitesi Sorunları                       |          |
| Cıktı Savfa Düzeni Sorunları                      |          |
| Müsteri Destek ile İrtibat Kurma                  |          |
| Dizin                                             |          |
|                                                   |          |

## EL Περιεχόμενα

| Σημαντικές οδηγίες ασφαλείας                    | 6  |
|-------------------------------------------------|----|
| Οδηγίες για τον πίνακα ελέγχου                  | 8  |
| Ρύθμιση της γωνίας του πίνακα                   | 11 |
| Λειτουργία εξοικονόμησης ενέργειας              | 11 |
| Χρήση της οθόνης LCD                            | 12 |
| Αυτόματη επανεκκίνηση μετά από διακοπή ρεύματος | 15 |

#### Χειρισμός των μέσων

| Επιλογή χαρτιού          |    |
|--------------------------|----|
| Τοποθέτηση χαρτιού       |    |
| Τοποθέτηση κάρτας μνήμης |    |
| Τοποθέτηση πρωτοτύπων    | 24 |

#### Αντιγραφή

| Αντιγραφή εγγράφων                     |    |
|----------------------------------------|----|
| Επανεκτύπωση / Επαναφορά φωτογραφιών   |    |
| Λίστα μενού κατάστασης λειτουργίας Αντ | 33 |

#### Κατάσταση λειτουργίας Φωτο.

| Εκτύπωση φωτογραφιών                      |    |
|-------------------------------------------|----|
| Εκτύπωση σε διάφορες διατάξεις            | 40 |
| Εκτύπωση φωτογραφιών ως ευχετήριες κάρτες | 42 |
| Εκτύπωση φωτογραφιών από φύλλο ευρετηρίου | 45 |
| Λίστα μενού κατάστασης λειτουργίας Φωτο   | 48 |

#### Κατάσταση λειτουργίας Άλλο

| Εκτύπωση διαγραμμισμένου χαρτιού                    | 54 |
|-----------------------------------------------------|----|
| Σάρωση στην κάρτα μνήμης                            | 56 |
| Σάρωση σε υπολογιστή                                | 57 |
| Εφεδρική αντιγραφή σε εξωτερική συσκευή αποθήκευσης | 58 |
| Λίστα μενού κατάστασης λειτουργίας Άλλο             | 60 |

#### Κατάσταση λειτουργίας Ρύθμ. (Συντήρηση)

| Έλεγχος της κατάστασης του δοχείου μελάνης | 64 |
|--------------------------------------------|----|
| Έλεγχος/Καθαρισμός της κεφαλής εκτύπωσης   | 66 |
| Ευθυγράμμιση της κεφαλής εκτύπωσης         | 68 |
| Ρύθμιση PictBridge                         |    |
| Λίστα μενού κατάστασης λειτουργίας Ρύθμ    | 72 |

#### Επίλυση προβλημάτων

| Μηνύματα σφάλματος                              | 76 |
|-------------------------------------------------|----|
| Αντικατάσταση δοχείων μελάνης                   | 80 |
| Εμπλοκή χαρτιού                                 |    |
| Προβλήματα ποιότητας εκτύπωσης                  | 87 |
| Προβλήματα διάταξης εκτύπωσης                   |    |
| Επικοινωνία με την υπηρεσία υποστήριξης πελατών |    |
| Ευρετήριο                                       |    |
|                                                 |    |

## RO Cuprins

| Instrucțiuni importante privind siguranța                                                                                                    | 6  |
|----------------------------------------------------------------------------------------------------|----|
| Ghid pentru panoul de control                                                                                                    | 8  |
| Reglarea unghiului panoului                                                                                                    | 11 |
| Funcția de economisire a energiei                                                                                                    | 11 |
| Utilizarea ecranului LCD                                                                                                    | 12 |
| Repornirea automată după întreruperea alimentării                                                                                               | 15 |
|                                                                                                    |    |
| Utilizarea suporturilor de tipărire                                                                                                    |    |
| Utilizarea suporturilor de tipărire<br>Selectarea hârtiei                                                                                       |    |
| Utilizarea suporturilor de tipărire<br>Selectarea hârtiei<br>Încărcarea hârtiei                                                                 |    |
| Utilizarea suporturilor de tipărire<br>Selectarea hârtiei<br>Încărcarea hârtiei<br>Introducerea unui card de memorie                            |    |
| Utilizarea suporturilor de tipărire<br>Selectarea hârtiei<br>Încărcarea hârtiei<br>Introducerea unui card de memorie<br>Amplasarea originalelor |    |

| Copierea documentelor                 | 28 |
|---------------------------------------|----|
| Retipărirea/Restaurarea fotografiilor |    |
| Lista meniului pentru modul Copiere   | 33 |

#### Modul Fotografii

| Tipărirea fotografiilor                     |    |
|---------------------------------------------|----|
| Tipărirea în diverse aspecte                | 40 |
| Tipărirea felicitărilor foto                | 42 |
| Tipărirea fotografiilor cu o foaie de index | 45 |
| Lista meniului pentru modul Fotografii      |    |

#### Modul Altele

| Tipărirea hârtiilor liniate                                      | 54 |
|------------------------------------------------------------------|----|
| Scanarea pe un card de memorie                                   |    |
| Scanarea pe un calculator                                        |    |
| Crearea de copii de siguranță pe un dispozitiv extern de stocare |    |
| Lista meniului pentru modul Altele                               | 60 |

#### Modul Instalare (Întreținere)

| Verificarea stării cartușelor de cerneală  | 64 |
|--------------------------------------------|----|
| Verificarea/Curătarea capului de imprimare | 66 |
| Alinierea capuluí de imprimare             | 68 |
| Configurare PictBridge                     | 70 |
| Lista meniului pentru modul Instalare      | 72 |

#### Rezolvarea problemelor

| Mesaje de eroare                             | 76 |
|----------------------------------------------|----|
| Înlocuirea cartuselor de cerneală            | 80 |
| Blocarea hârtiei                             |    |
| Probleme de calitate a tipăririi             |    |
| Probleme de orientare a paginii la tipărire. |    |
| Contactarea serviciilor de suport tehnic     | 89 |
| Index                                        | 93 |
| index i                                      |    |

Important Safety Instructions

Önemli Güvenlik Talimatları

Σημαντικές οδηγίες ασφαλείας

Instrucțiuni importante privind siguranța

| 120V                                                                                                    |                                                                                                    |                                                                                                    |                                                                                       |                                                                          |                                                                                                    |
|----------------------------------------------------------------------------------------------------|----------------------------------------------------------------------------------------------------|----------------------------------------------------------------------------------------------------|---------------------------------------------------------------------------------------|--------------------------------------------------------------------------|----------------------------------------------------------------------------------------------------|
| Make sure the power cord<br>meets all relevant local safety<br>standards.                                     | Place the printer near a wall<br>outlet where the power cord<br>can be easily unplugged.                             | Use only the power cord that<br>comes with the printer. Use of<br>another cord may cause fire or<br>shock. Do not use the cord with<br>any other equipment.                                                                     | Use only the type of power source indicated on the label.                             | Do not let the power cord become damaged or frayed.                      | Do not open the scanner unit<br>while copying, printing, or<br>scanning.                              |
| Elektrik kablosunun bütün yerel<br>güvenlik standartlarına uygun<br>olduğundan emin olun.                     | Kablonun kolaylıkla prizden<br>çekilebilmesi için yazıcıyı bir<br>prizin yakınına koyun.                             | Sadece yazıcıyla birlikte gelen<br>elektrik kablosunu kullann.<br>Başka bir kablo yangına veya<br>elektrik çarpmasına neden<br>olabilir. kabloyu başka bir<br>ekipmanla kullanmayın.                                            | Sadece etikette gösterilen<br>türden bir güç kaynağı kullanın.                        | Elektrik kablosunun zarar<br>görmesini veya aşınmasını<br>önleyin.       | Kopyalama, yazdırma veya<br>tarama esnasında tarayıcı<br>birimini açmayın.                            |
| Βεβαιωθείτε ότι το καλώδιο<br>τροφοδοσίας ικανοποιεί όλα<br>τα σχετικά τοπικά πρότυπα<br>ασφαλείας.           | Τοποθετήστε τον εκτυπωτή<br>κοντά σε μια πρίζα από όπου να<br>είναι εύκολη η αποσύνδεση του<br>καλωδίου τροφοδοσίας. | Χρησιμοποιήστε μόνο το<br>καλώδιο τροφοδοσίας που<br>παρέχεται με τον εκτυπωτή. Η<br>χρήση διαφορετικού καλωδίου<br>ενδέχεται να προκαλέσει<br>πυρκαγιά ή ηλεκτροπληξία.<br>Μην χρησιμοποιείτε το καλώδιο<br>με άλλο εξοπλισμό. | Χρησιμοποιήστε μόνο τον τύπο<br>της πηγής τροφοδοσίας που<br>αναφέρεται στην ετικέτα. | Προσέχετε το καλώδιο<br>τροφοδοσίας ώστε να μην<br>καταστραφεί ή φθαρεί. | Μην ανοίγετε τη μονάδα<br>σάρωσης κατά τη διάρκεια της<br>αντιγραφής, της εκτύπωσης ή<br>της σάρωσης. |
| Asigurați-vă că acest cablu<br>de alimentare respectă toate<br>standardele locale de siguranță<br>aplicabile. | Amplasați imprimanta lângă<br>o priză de perete, de unde<br>cablu de alimentare poate fi<br>deconectat ușor.         | Utilizați numai cablul de<br>alimentare livrat împreună cu<br>imprimanta. Utilizarea unui alt<br>cablu poate provoca incendii<br>sau șocuri electrice. Nu utilizați<br>cablul cu alte echipamente.                              | Utilizați numai curent cu<br>specificațiile indicate pe<br>etichetă.                  | Nu permiteți ruperea sau<br>deteriorarea cablului de<br>alimentare.      | Nu deschideți unitatea de<br>scanare în timpul copierii,<br>imprimării sau scanării.                  |

| Do not use aerosol products<br>that contain flammable gases<br>inside or around the printer.<br>Doing so may cause fire.                                                       | Except as specifically explained<br>in your documentation, do not<br>attempt to service the printer<br>yourself.                     | Keep ink cartridges out of the<br>reach of children and do not<br>drink the ink.                              | If ink gets on your skin, wash<br>it off with soap and water. If it<br>gets in your eyes, flush them<br>immediately with water. If<br>you still have discomfort or<br>vision problems, see a doctor<br>immediately.                                                        | Do not shake ink cartridges<br>after opening their packages;<br>this can cause leakage.                                          | If you remove an ink cartridge<br>for later use, protect the ink<br>supply area from dirt and<br>dust and store it in the same<br>environment as the printer. Do<br>not touch the ink supply port<br>or surrounding area.                                                                   |
|----------------------------------------------------------------------------------------------------|----------------------------------------------------------------------------------------------------|----------------------------------------------------------------------------------------------------|----------------------------------------------------------------------------------------------------|----------------------------------------------------------------------------------------------------|----------------------------------------------------------------------------------------------------|
| Yazıcının içinde veya yakınında<br>yanıcı gazlar içeren sprey<br>ürünler kullanmayın. Bu yangın<br>çıkmasına neden olabilir.                                                   | Belgelerinizde özel olarak<br>belirtildiği durumlar dışında<br>yazıcının bakımını kendiniz<br>yapmaya kalkmayın.                     | Mürekkep kartuşlarını<br>çocukların ulaşamayacağı<br>yerlerde tutun ve mürekkebi<br>içmelerine izin vermeyin. | Mürekkep cildinize bulaşırsa,<br>cildinizi su ve sabunla yıkayın.<br>Mürekkep gözlerinizle temas<br>ederse, hemen bol su ile<br>yıkayın. Rahatsızlık hissi devam<br>ederse veya görme problemleri<br>ortaya çıkarsa, hemen bir<br>doktora başvurun.                        | Pakedini açtıktan sonra<br>mürekkep kartuşlarını<br>çalkalamayın; bu sızıntıya<br>neden olabilir.                                | Daha sonra kullanmak üzere<br>herhangi bir mürekkep<br>kartuşunu çıkarırsanız,<br>mürekkep besleme alanını kir<br>ve tozdan koruyun ve yazıcı<br>ile aynı yerde muhafaza edin.<br>Mürekkep besleme portuna<br>veya etrafına dokunmayın.                                                     |
| Μη χρησιμοποιείτε προϊόντα<br>σε μορφή σπρέι που περιέχουν<br>εύφλεκτα αέρια, στο εσωτερικό<br>του εκτυπωτή ή κοντά του.<br>Εάν το κάνετε, ενδέχεται να<br>προκληθεί πυρκαγιά. | Εκτός από ειδικές περιπτώσεις<br>που περιγράφονται στην<br>τεκμηρίωση, μην επιχειρείτε<br>να επισκευάσετε τον εκτυπωτή<br>μόνοι σας. | Φυλάσσετε τα δοχεία μελανιού<br>μακριά από παιδιά και μην<br>πίνετε το μελάνι.                                | Εάν το μελάνι έρθει σε επαφή<br>με το δέρμα σας, ξεπλύνετέ<br>το με νερό και σαπούνι. Εάν<br>έρθει σε επαφή με τα μάτια<br>σας, ξεπλύνετέ τα αμέσως με<br>νερό. Εάν συνεχίσετε να έχετε<br>ενοχλήσεις ή προβλήματα με<br>την όρασή σας, επισκεφθείτε<br>αμέσως ένα γιατρό. | Μην ανακινείτε τα δοχεία<br>μελανιού αφού ανοίξετε τη<br>συσκευασία τους, καθώς αυτό<br>μπορεί να προκαλέσει τη<br>διαρροή τους. | Εάν μετακινήσετε ένα δοχείο<br>μελανιού για μελλοντική<br>χρήση, προστατέψτε από<br>τυχόν σκόνη και βρωμιά την<br>περιοχή παροχής μελανιού και<br>αποθηκεύστε το δοχείο στον<br>ίδιο χώρο με τον εκτυπωτή.<br>Μην αγγίζετε τη θύρα παροχής<br>μελανιού ή την περιοχή που την<br>περιβάλλει. |
| Nu utilizați produse de tip<br>aerosol care conțin gaze<br>inflamabile în interiorul sau în<br>jurul imprimantei. Acest lucru<br>poate provoca incendii.                       | Nu încercați să reparați<br>imprimanta personal, decât în<br>situațiile descrise detaliat în<br>documentație.                        | Nu lăsați cartușele de cerneală<br>la îndemâna copiilor și nu beți<br>cerneala.                               | Dacă cerneala ajunge pe piele,<br>îndepărtați-o cu săpun și apă.<br>Dacă ajunge în ochi, clătiți<br>imediat cu apă. Dacă iritațiile<br>sau problemele de vedere<br>persistă, consultați imediat<br>un medic.                                                               | Nu agitați cartușele de cerneală<br>după deschiderea ambalajelor;<br>acest lucru poate provoca<br>scurgeri.                      | Dacă scoateți un cartuș de<br>cerneală pentru a îl utiliza<br>ulterior, protejați zona de<br>alimentare cu cerneală de<br>impurități și praf și depozitați<br>cartușul într-un mediu<br>asemănător cu imprimanta. Nu<br>atingeți portul de alimentare cu<br>cerneală sau zona din jur.      |

Guide to Control Panel Kumanda Paneli Kılavuzu Οδηγίες για τον πίνακα ελέγχου Ghid pentru panoul de control

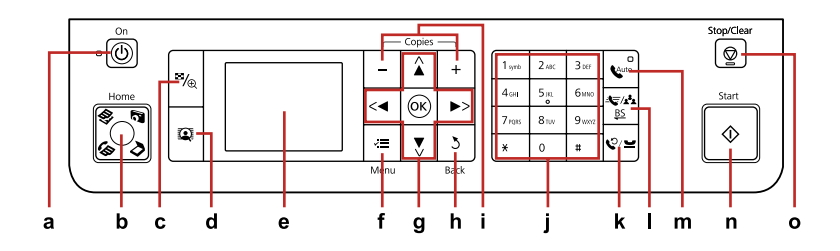

| а                                          | b                                                                                                    | C                                                                   | d                                                                                                    | е                                                                                    |
|--------------------------------------------|----------------------------------------------------------------------------------------------------|---------------------------------------------------------------------|----------------------------------------------------------------------------------------------------|--------------------------------------------------------------------------------------|
| Q                                          | Home                                                                                                    | ₽⁄⊕                                                                 | Q                                                                                                    |                                                                                      |
| Turns on/off printer.                      | Returns to the top menu. When<br>on the top menu, switches<br>between Copy, Photos, Scan, and<br>Fax mode.                                                      | Changes the view of photos or crops the photos.                     | Switches View PhotoEnhance On<br>or Off.<br>For details, see □ → 12                                                           | Displays a preview of the selected images, or displays settings.                     |
| Yazıcıyı açar/kapatır.                     | Üst menüye döner. Üst<br>menüdeyken, Kpy., Fotolar, Tara<br>ve Fks modu arasında geçiş<br>yapar.                                                                | Fotoğrafların görünümünü<br>değiştirir veya fotoğrafları kırpar.    | FotoZngnlştme Grn için On veya<br>Off arasında geçiş yapar.<br>Ayrıntılar için, bkz. 📮 🕈 12                                   | Seçili görüntülerin bir<br>önizlemesini görüntüler veya<br>ayarları görüntüler.      |
| Ενεργοποιεί/απενεργοποιεί τον<br>εκτυπωτή. | Επιστρέφει στο ανώτερο μενού.<br>Όταν βρίσκεστε στο ανώτερο μενού,<br>πραγματοποιεί εναλλαγή μεταξύ της<br>κατάστασης λειτουργίας Αντ., Φωτο.,<br>Σάρ. και Φαξ. | Αλλάζει την προβολή<br>φωτογραφιών ή περικόπτει τις<br>φωτογραφίες. | Αλλάζει την επιλογή Εμφάνιση<br>PhotoEnhance μεταξύ των τιμών Οn και Off.<br>Για λεπτομέρειες, ανατρέξτε στην ενότητα<br>• 12 | Εμφανίζει μια προεπισκόπηση<br>των επιλεγμένων εικόνων ή<br>εμφανίζει τις ρυθμίσεις. |
| Pornește/Oprește imprimanta.               | Revine la meniul principal. Din<br>meniul principal, comută între<br>modurile Copiere, Fotografi,<br>Scanare și Fax.                                            | Modifică vizualizarea fotografiilor<br>sau trunchiază fotografiile. | Comută Vizualizare<br>ÎmbunătățireFoto între valorile<br>Activat sau Dezactivat.<br>Pentru detalii, consultați □ ➡ 12         | Afişează o previzualizare a<br>imaginilor selectate sau afişează<br>setările.        |

Control panel design varies by area.

Kumanda paneli tasarımı bölgeye göre değişir.

Ο σχεδιασμός του πίνακα ελέγχου διαφέρει ανάλογα με τη χώρα.

Designul panoului de control variază în funcție de zonă.

| f                                                                        | g                                        | h                                              | i                                    | j                                                                                                    |
|--------------------------------------------------------------------------|------------------------------------------|------------------------------------------------|--------------------------------------|----------------------------------------------------------------------------------------------------|
| ~=                                                                       | <, ▲, ▶, ▼, OK                           | 3                                              | +,-                                  | 1m         2m         3m           4m         5m         6m           7m         8m         9m           4         0         4 |
| Displays detailed settings for each mode.                                | Selects photos and menus.                | Cancels/returns to the previous menu.          | Sets the number of copies.           | Specifies the date/time or the number of copies, as well as fax numbers.                                                       |
| Her bir modun ayrıntılı ayarlarını<br>görüntüler.                        | Fotoğrafları ve menüleri seçer.          | İşlemi iptal eder/önceki menüye<br>geri döner. | Kopya sayısını belirler.             | Tarihi/saati veya kopya sayısını ve<br>aynı zamanda faks numaralarını<br>belirtir.                                             |
| Εμφανίζει τις αναλυτικές<br>ρυθμίσεις για κάθε κατάσταση<br>λειτουργίας. | Επιλέγει φωτογραφίες και μενού.          | Ακυρώνει/επιστρέφει στο<br>προηγούμενο μενού.  | Ορίζει τον αριθμό των<br>αντιγράφων. | Καθορίζει την ημερομηνία/ώρα<br>ή τον αριθμό των αντιγράφων,<br>καθώς και τους αριθμούς φαξ.                                   |
| Afișează setările detaliate pentru<br>fiecare mod.                       | Selectează fotografiile și<br>meniurile. | Anulează/Revine la meniul<br>anterior.         | Setează numărul de copii.            | Specifică data/ora sau numărul<br>de copii, precum și numerele<br>de fax.                                                      |

| k                                                                                                    | I                                                                                                    | m                                                                                                    | n                                      | 0                                                                                |
|----------------------------------------------------------------------------------------------------|----------------------------------------------------------------------------------------------------|----------------------------------------------------------------------------------------------------|----------------------------------------|----------------------------------------------------------------------------------|
| \$⁄∕≌                                                                                                    | <b>4</b> €/ <b>4</b> * <b>a</b><br><u>BS</u>                                                                                                    | <b>Q</b> âuto                                                                                                    | $\diamond$                             | $\heartsuit$                                                                     |
| Displays last dialed number<br>dialed. Enters a pause when<br>entering or editing numbers. You<br>can also use "-".                                                        | Displays speed dial list in Fax<br>mode. Enters a back space when<br>entering/editing numbers/<br>characters.                                                                | Turns Auto Answer on/off. Enters<br>a space when entering/editing<br>numbers/characters.                                              | Starts copying/printing.               | Stops copying/printing/faxing or reset settings.                                 |
| Son çevrilen numarayı<br>görüntüler. Numaraları girerken<br>veya düzenlerken bir duraklama<br>girer. Aynı zamanda "-"yi de<br>kullanabilirsiniz.                           | Faks modunda hızlı çevirme<br>listesini görüntüler. Numaralar/<br>karakterler girerken/düzenlerken<br>bir geri alma karakteri girer.                                         | Otomatik Cevaplama'yı açar/<br>kapatır. Numaralar/karakterler<br>girerken/düzenlerken bir boşluk<br>girer.                            | Kopyalamayı/yazdırmayı başlatır.       | Kopyalamayı/yazdırmayı/faks<br>göndermeyi durdurur veya<br>ayarları sıfırlar.    |
| Εμφανίζει τον τελευταίο αριθμό που<br>πληκτρολογήσατε. Εισαγάγει μια<br>παύση κατά την καταχώρηση ή την<br>επεξεργασία αριθμών. Μπορείτε<br>επίσης να χρησιμοποιήσετε "-". | Εμφανίζει τη λίστα των αριθμών της<br>μνήμης στην κατάσταση λειτουργίας<br>Φαξ. Διαγράφει τον τελευταίο<br>χαρακτήρα κατά την καταχώρηση/<br>επεξεργασία αριθμών/χαρακτήρων. | Ενεργοποιεί/απενεργοποιεί την<br>αυτόματη απάντηση. Εισαγάγει<br>ένα κενό κατά την καταχώρηση/<br>επεξεργασία αριθμών/<br>χαρακτήρων. | Ξεκινά την αντιγραφή/ την<br>εκτύπωση. | Διακόπτει την αντιγραφή/<br>εκτύπωση/αποστολή φαξ ή<br>επαναφέρει τις ρυθμίσεις. |
| Afișează ultimul număr apelat.<br>Inserează o pauză la introducerea<br>sau editarea numerelor. De<br>asemenea, puteți folosi "-".                                          | Afișează lista de apelare rapidă<br>în modul Fax. Inserează un<br>spațiu la introducerea/editarea<br>numerelor/caracterelor.                                                 | Activează/Dezactivează funcția<br>de răspuns automat. Inserează<br>un spațiu la introducerea/<br>editarea numerelor/caracterelor.     | Pornește copierea/tipărirea.           | Oprește copierea/tipărirea/<br>operațiunile prin fax sau<br>resetează setările.  |

Adjusting the Angle of the Panel Panelin Açısını Ayarlama Ρύθμιση της γωνίας του πίνακα Reglarea unghiului panoului

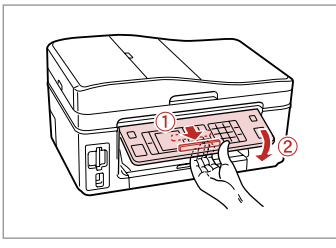

To lower or close the panel, unlock by pulling the lever on the rear until it clicks, and then lower down. Simply lift the panel to raise it.

Paneli alçaltmak veya kapatmak için, arkadaki kolu tık sesi çıkarana dek çekerek kilidi açın, ardından aşağı doğru alçaltın. Paneli yükseltmek için kaldırmanız yeter.

Για να χαμηλώσετε ή να κλείσετε τον πίνακα, απασφαλίστε τον τραβώντας το μοχλό στο πίσω μέρος μέχρι να ακουστεί ένα "κλικ" και, έπειτα, κατεβάστε τον. Για να ανεβάσετε τον πίνακα, απλώς ανασηκώστε τον.

Pentru a coborî sau a închide panoul, deblocați prin tragere pârghia din spate până se aude un clic și apoi coborâți-o. Ridicați panoul pentru a mări poziția acestuia.

Power Saving Function Güç Tasarrufu Fonksiyonu Λειτουργία εξοικονόμησης ενέργειας Funcția de economisire a energiei

After 13 minutes of inactivity, the screen turns black to save energy.

Press any button (except  $\circlearrowright$  **On**) to return the screen to its previous state.

13 dakika boyunca kullanılmadıktan sonra, ekran enerji tasarrufu sağlamak üzere kararır.

Ekranı önceki durumuna döndürmek için (b $\mathbf{On}$ dışında) herhangi bir tuşa basın.

Μετά από 13 λεπτά αδράνειας, η οθόνη μαυρίζει για να εξοικονομήσει ενέργεια.

Πατήστε οποιοδήποτε κουμπί (εκτός του 0 On) για να επαναφέρετε την οθόνη στην προηγούμενή της κατάσταση.

După 13 minute de inactivitate, ecranul devine negru pentru a economisi energie.

Apăsați orice buton (cu excepția butonului  $\bullet$   $\mathbf{On}$ ) pentru a readuce ecranul la starea anterioară.

## Using the LCD Screen LCD Ekranı kullanma Χρήση της οθόνης LCD Utilizarea ecranului LCD

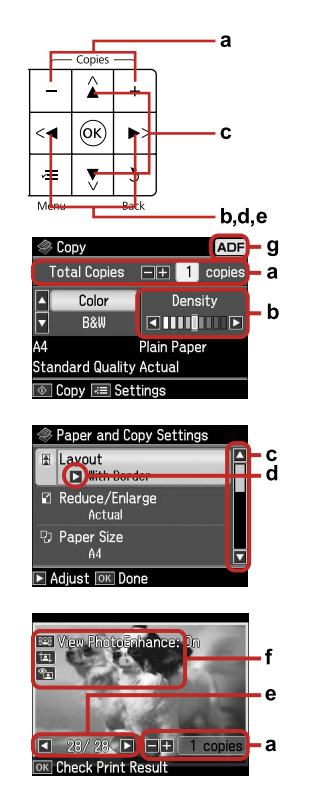

| a                                                                                                    | b                                                        | с                                                                                                    | d                                                                     | e                                                                                       |
|----------------------------------------------------------------------------------------------------|----------------------------------------------------------|----------------------------------------------------------------------------------------------------|-----------------------------------------------------------------------|-----------------------------------------------------------------------------------------|
| Press Copies + or - to set<br>the number of copies for<br>the selected photo.                                     | Press ◀ or ▶ to set the density.                         | Press ▲ or ▼ to select<br>the menu item. The<br>highlight moves up or<br>down.                                | Press ► to open the setting item list.                                | Press ◀ or ▶ to change<br>the photo displayed on<br>the LCD screen.                     |
| Seçilen fotoğrafın kopya<br>sayısını ayarlamak için<br>Copies + veya -'ye basın.                                  | Yoğunluğu ayarlamak<br>için ◀ veya ► düğmesine<br>basın. | Menü öğesini<br>seçmek için ▲ veya<br>▼ düğmesine basın.<br>Vurgulanan öğe yukarı<br>veya aşağı hareket eder. | Ayar öğesi listesini<br>açmak için ► düğmesine<br>basın.              | LCD ekranda<br>görüntülenen fotoğrafı<br>değiştirmek için ◀ veya<br>▶ düğmesine basın.  |
| Πατήστε Copies ή τα<br>κουμπιά + ή - για να<br>ορίσετε τον αριθμό<br>αντιγράφων για την<br>επιλεγμένη φωτογραφία. | Πατήστε ◀ ἡ ▶ για να<br>ορίσετε την πυκνότητα.           | Πατήστε ▲ ή ♥ για να<br>επιλέξετε το στοιχείο<br>μενού. Η επιλογή<br>μετακινείται επάνω ή<br>κάτω.            | Πατήστε ► για να<br>ανοίξετε τη λίστα<br>στοιχείων ρύθμισης.          | Πατήστε ◀ ή ► για<br>να αλλάξετε τη<br>φωτογραφία που<br>εμφανίζεται στην οθόνη<br>LCD. |
| Apăsați butoanele + sau<br>– de la Copies pentru<br>a seta numărul de<br>copii pentru fotografia<br>selectată.    | Apăsați <b>4</b> sau ▶ pentru a<br>seta densitatea.      | Apăsați ▲ sau ▼ pentru<br>a selecta elementul<br>din meniu. Marcajul de<br>evidențiere urcă sau<br>coboară.   | Apăsați ▶ pentru<br>a deschide lista<br>elementelor pentru<br>setare. | Apăsați <b>4</b> sau ▶ pentru a<br>schimba fotografia de pe<br>ecranul LCD.             |

| f                                                                                                    | g                                                                                                    |
|----------------------------------------------------------------------------------------------------|----------------------------------------------------------------------------------------------------|
| The <b>PhotoEnhance</b> function automatically corrects color and improves the quality of your images. You can preview the adjusted images by pressing the the button and changing <b>View PhotoEnhance</b> to <b>On</b> .<br>When the Fix Red-Eye setting is set to On-This Photo or On-All Photos, the solution is displayed.<br>The to is displayed on a cropped image.<br>When the image is cropped, an to is displayed.                                                                               | In Fax mode and Copy mode, the ADF<br>icon is displayed in the upper right of the<br>LCD screen when there is a document in<br>the automatic document feeder.                        |
| FotoGeliştir fonksiyonu rengi otomatik olarak düzeltir ve görüntülerinizin kalitesini artırır. Ayarlanan görüntüleri 🏵 düğmesine<br>basarak ve FotoZngnlştme Grn'i On şeklinde değiştirerek önizleyebilirsiniz.<br>Kır.Göz Düz. ayarı Aç - Bu foto veya Açık - Tüm foto. olarak ayarlandığında, 🟝 simgesi görüntülenir.<br>国 simgesi, kesilmiş bir görüntü üzerinde görüntülenir.<br>Görüntü kesildiğinde, bir 国 simgesi görüntülenir.                                                                     | Faks modunda ve Kopyalama modunda,<br>otomatik belge besleyicisinde bir belge<br>olduğunda, ADF simgesi LCD ekranının<br>üst sağ kısmında görüntülenir.                              |
| Η λειτουργία <b>PhotoEnhance</b> διορθώνει αυτόματα το χρώμα και βελτιώνει την ποιότητα των εικόνων σας. Μπορείτε να<br>πραγματοποιήσετε προεπισκόπηση των ρυθμισμένων εικόνων πατώντας το κουμπί 🎑 και αλλάζοντας τη ρύθμιση <b>Εμφάνιση</b><br>PhotoEnhance σε On.<br>Όταν η ρύθμιση Επ. κόκ. ματ. οριστεί σε Εν Αυτή η Φωτ. ή Εν Όλες οι Φωτ., εμφανίζεται το εικονίδιο 🐀.<br>Το εικονίδιο 🔄 εμφανίζεται σε μια εικόνα που έχει περικοπεί.<br>Όταν η εικόνα έχει περικοπεί, εμφανίζεται το εικονίδιο 🖜. | Στις καταστάσεις λειτουργίας Φαξ και<br>Αντιγραφή, το εικονίδιο ADF εμφανίζεται<br>στην πάνω δεξιά γωνία της οθόνης LCD<br>όταν υπάρχει έγγραφο στον αυτόματο<br>τροφοδότη εγγράφων. |
| Funcția ÎmbunătățireFoto corectează automat culoarea și îmbunătățește calitatea imaginilor. Puteți previzualiza imaginile ajustate<br>apăsând butonul ᡗ și setând Vizualizare ÎmbunătățireFoto la Activat.<br>Când opțiunea Eliminare efect ochi roșii este setată la Activat - Această foto sau Activat - Toate foto, se afișează pictograma 蹈.<br>Pictograma ᅚ se afișează pe o imagine trunchiată.<br>Când imaginea este trunchiată, se afișează pictograma ᅚ.                                          | În modurile Fax și Copiere, pictograma<br>pentru ADF se afișează în partea din<br>dreapta sus a ecranului LCD dacă există<br>un document în alimentatorul automat<br>de documente.   |

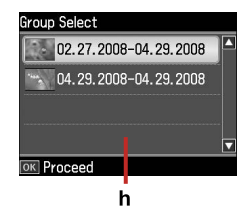

When you have more than 999 photos on your memory card, the LCD screen displays a message to let you select a group. Images are sorted by the date they were taken. To select and show images in a group, press ▲ or ▼ to select a group and then press OK. To re-select a group or folder, select Setup, Select Location, and then select Group Select or Folder Select.

h

Bellek kartınızda 999'dan fazla fotoğrafınız olduğunda, bir grubu seçebilmeniz için LCD ekranı bir mesaj görüntüler. Görüntüler çekildikleri tarihe göre sıralanır. Bir grubun içinde görüntüler seçip göstermek ve bir grubu seçmek için ▲ veya ▼ düğmesine basın ve ardından OK düğmesine basın. Bir grubu veya klasörü tekrar seçmek için, **Ayar**, **Lokasyon Seç**'i seçin, ardından **Grup Seçimi** veya **Klasör Seçimi**'ni seçin.

Όταν έχετε περισσότερες από 999 φωτογραφίες στην κάρτα μνήμης σας, η οθόνη LCD εμφανίζει ένα μήνυμα, υποδεικνύοντάς σας να επιλέξετε μια ομάδα. Οι εικόνες ταξινομούνται βάσει της ημερομηνίας λήψης. Για επιλογή και εμφάνιση των εικόνων σε ομάδα, πατήστε ▲ ή ▼ για να επιλέξετε μια ομάδα και, στη συνέχεια, πατήστε **ΟΚ**. Για επανεπιλογή μιας ομάδας ή φακέλου, επιλέξτε **Ρύθμ., Επιλογή τοποθεσίας** και, στη συνέχεια, επιλέξτε **Επιλ. ομάδας ή Επιλ. φακέλου**.

Dacă aveți peste 999 de fotografii pe cardul de memorie, pe ecranul LCD va apărea un mesaj pentru a putea selecta un grup. Imaginile sunt sortate după data la care au fost realizate. Pentru a selecta și afișa imaginile dintr-un grup, apăsați ▲ sau ▼ pentru a selecta un grup și apoi apăsați **OK**. Pentru a reselecta un grup sau un director, selectați **Instalare, Selectare Iocație** și apoi selectați **Selectare grup** sau **Selectare director**.

## Ø

The actual screen display may differ slightly from those shown in this guide.

Gerçek ekran görüntüsü bu kılavuzda gösterilenlerden biraz farklı olabilir.

Η πραγματική εμφάνιση της οθόνης ενδέχεται να διαφέρει ελαφρώς από τα στιγμιότυπα που εμφανίζονται σε αυτόν τον οδηγό.

Afişajul efectiv de pe ecran poate diferi uşor de imaginile afişate în acest ghid.

Restarting Automatically after a Power Failure Bir Elektrik Kesintisinden sonra Yeniden Başlatma Αυτόματη επανεκκίνηση μετά από διακοπή ρεύματος Repornirea automată după întreruperea alimentării

If the power supply fails while the printer is in fax standby mode or printing, it restarts automatically when the power is reconnected. The printer beeps for about two seconds.

Eğer yazıcı faks bekleme modundayken veya yazarken güç kaynağında kesinti meydana gelirse, güç tekrar bağlandığında yazıcı otomatik olarak yeniden başlar. Yazıcı yaklaşık iki saniye boyunca bip sesi çıkartır.

Αν παρουσιαστεί διακοπή ρεύματος ενώ ο εκτυπωτής είναι σε κατάσταση λειτουργίας αναμονής φαξ ή εκτυπώνει, γίνεται αυτόματη επανεκκίνηση όταν αποκατασταθεί η διακοπή. Ο εκτυπωτής ηχεί για περίπου δύο δευτερόλεπτα.

Dacă se întrerupe alimentarea cu energie în timp ce imprimanta este în modul de așteptare pentru fax sau tipărește, aceasta repornește automat la reconectarea alimentării cu energie. Imprimanta emite un sunet timp de aproximativ două secunde.

## !

Do not put your hand inside the printer until the print head stopped moving.

Yazdırma kafası hareket etmeyi durdurmadan önce elinizi yazıcının içine koymayın.

Μην βάλετε το χέρι σας στο εσωτερικό του εκτυπωτή μέχρι να σταματήσει να κινείται η κεφαλή εκτύπωσης.

Nu introduceți mâna în imprimantă până când capul de imprimare nu s-a oprit.

## Ø

Restart is stopped if any of the buttons on the control panel are pressed before the LCD turns on.

LCD açılmadan önce kumanda panelindeki düğmelerden herhangi birine basılırsa yeniden başlatma işlemi durdurulur.

Η επανεκκίνηση διακόπτεται αν πατηθεί οποιοδήποτε από τα κουμπιά του πίνακα ελέγχου προτού ανάψει η οθόνη LCD.

Repornirea este întreruptă dacă se apasă unul dintre butoanele de pe panoul de control înainte de pornirea ecranului LCD.

## Ø

Depending on the circumstances before the power failure occurred, it may not restart. In this case, you can restart by pressing  $\circlearrowright$  **On**.

Elektrik kesintisi meydana gelmeden önceki koşullara bağlı olarak yeniden başlamayabilir. Bu durumda, 🖱 **On** düğmesine basarak yeniden başlatabilirsiniz.

Ανάλογα με τις συνθήκες που επικρατούσαν πριν τη διακοπή ρεύματος, ενδέχεται να μην πραγματοποιηθεί επανεκκίνηση. Στην περίπτωση αυτή, μπορείτε εσείς να τον επανεκκινήσετε πατώντας ( **On**.

Este posibil ca imprimanta să nu repornească, în funcție de împrejurările existente înainte de întreruperea alimentării cu energie. În acest caz, puteți reporni imprimanta apăsând butonul (**b On**.

Handling Media Ortamın İşlenmesi Χειρισμός των μέσων Utilizarea suporturilor de tipărire

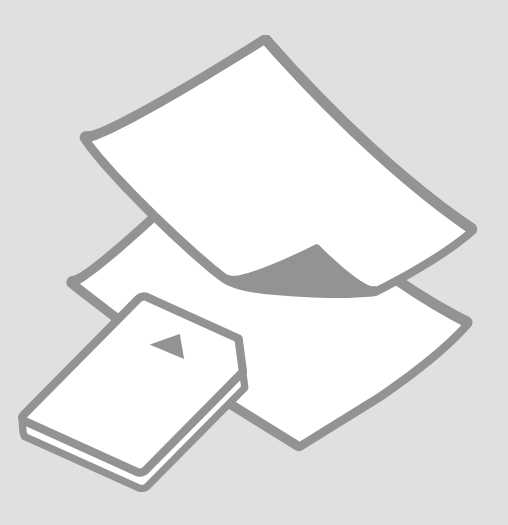

## Selecting Paper Kağıt Seçimi Επιλογή χαρτιού Selectarea hârtiei

The availability of special paper varies by area.

Özel kağıdın bulunabilirliği bölgeye göre değişir.

Η διαθεσιμότητα των ειδικών χαρτιών διαφέρει ανάλογα με τη χώρα στην οποία βρίσκεστε.

Disponibilitatea tipurilor speciale de hârtie variază în funcție de zonă.

| If you want to print<br>on this paper         | Choose this Paper<br>Type on the LCD<br>screen | Loading capacity<br>(sheets) |
|-----------------------------------------------|------------------------------------------------|------------------------------|
| (a) Plain paper                               | Plain Paper                                    | [12 mm] * <sup>1</sup>       |
| (b) Epson Premium<br>Ink Jet Plain Paper      | Plain Paper                                    | 80                           |
| (c) Epson Bright<br>White Ink Jet Paper       | Plain Paper                                    | 80                           |
| (d) Epson Matte<br>Paper Heavyweight          | Matte                                          | 20                           |
| (e) Epson Photo<br>Quality Ink Jet<br>Paper   | Matte                                          | 80                           |
| (f) Epson Premium<br>Glossy Photo Paper       | Prem.Glossy                                    | 20                           |
| (g) Epson Premium<br>Semigloss Photo<br>Paper | Prem.Glossy                                    | 20                           |
| (h) Epson Photo<br>Paper                      | Photo Paper                                    | 20                           |
| (i) Epson Ultra<br>Glossy Photo Paper         | Ultra Glossy                                   | 20                           |
| (j) Epson Glossy<br>Photo Paper               | Photo Paper                                    | 20                           |

\*1 Paper with a weight of 64 to 90 g/m<sup>2</sup>.

| Bu kağıda<br>yazdırmak<br>istiyorsanız                                         | LCD ekrandan bu<br>Kağıt Türü'nü seçin | Yükleme kapasitesi<br>(sayfa) |
|--------------------------------------------------------------------------------|----------------------------------------|-------------------------------|
| (a) Düz kağıt                                                                  | Düz Kağıt                              | [12 mm] * <sup>1</sup>        |
| (b) Epson Premium<br>Mürekkep<br>Püskürtücülü Yazıcı<br>Düz Kağıdı             | Düz Kağıt                              | 80                            |
| (c) Epson Parlak<br>Beyaz Mürekkep<br>Püskürtücülü Yazıcı<br>Kağıdı            | Düz Kağıt                              | 80                            |
| (d) Epson Mat Kağıt<br>- Ağır                                                  | Mat                                    | 20                            |
| (e) Epson Fotoğraf<br>Kalitesinde<br>Mürekkep<br>Püskürtücülü Yazıcı<br>Kağıdı | Mat                                    | 80                            |
| (f) Epson Premium<br>Parlak Fotoğraf<br>Kağıdı                                 | Prem.Parlak                            | 20                            |
| (g) Epson Premium<br>Yarı Parlak Fotoğraf<br>Kağıdı                            | Prem.Parlak                            | 20                            |
| (h) Epson Fotoğraf<br>Kağıdı                                                   | Foto. Kağıdı                           | 20                            |
| (i) Epson Çok Parlak<br>Fotoğraf Kağıdı                                        | Ultra Parlak                           | 20                            |
| (j) Epson Parlak<br>Fotoğraf Kağıdı                                            | Foto. Kağıdı                           | 20                            |

\*1 Ağırlığı 64 ile 90 g/m<sup>2</sup> arasında değişen kağıt.

| Εάν θέλετε να<br>εκτυπώσετε σε<br>αυτό το χαρτί              | Επιλέξτε αυτόν τον<br>τύπο χαρτιού στην<br>οθόνη LCD | Χωρητικότητα<br>τοποθέτησης<br>(φύλλα) |
|--------------------------------------------------------------|------------------------------------------------------|----------------------------------------|
| (a) Απλό χαρτί                                               | Απλό χαρτί                                           | [12 mm] * <sup>1</sup>                 |
| (b) Epson Κοινό<br>χαρτί Premium                             | Απλό χαρτί                                           | 80                                     |
| (c) Epson Χαρτί<br>Bright White                              | Απλό χαρτί                                           | 80                                     |
| (d) Epson Ειδικό<br>ματ χαρτί μεγάλου<br>πάχους              | Matte                                                | 20                                     |
| (e) Epson Ειδικό<br>χαρτί (720/1440 dpi)<br>με ματ φινίρισμα | Matte                                                | 80                                     |
| (f) Epson<br>Γυαλιστερό<br>φωτογραφικό χαρτί<br>Premium      | Prem.Glossy                                          | 20                                     |
| (g) Epson<br>Ημιγυαλιστερό<br>φωτογραφικό χαρτί<br>Premium   | Prem.Glossy                                          | 20                                     |
| (h) Epson<br>Φωτογραφικό χαρτί                               | Φωτ. χαρτί                                           | 20                                     |
| (i) Epson<br>Γυαλιστερό<br>φωτογραφικό χαρτί<br>Ultra        | Ultra Glossy                                         | 20                                     |
| (j) Epson<br>Γυαλιστερό<br>φωτογραφικό χαρτί                 | Φωτ. χαρτί                                           | 20                                     |

\*1 Χαρτί με βάρος 64 έως 90 g/m<sup>2</sup>.

| Dacă doriți să<br>tipăriți pe acest tip<br>de hârtie                                       | Selectați acest tip<br>de hârtie pe ecranul<br>LCD | Capacitate de<br>încărcare (coli) |
|--------------------------------------------------------------------------------------------|----------------------------------------------------|-----------------------------------|
| (a) Hârtie simplă                                                                          | Hârtie simplă                                      | [12 mm] * <sup>1</sup>            |
| (b) Hârtie normală<br>calitate premium<br>pentru imprimantă<br>cu jet de cerneală<br>Epson | Hârtie simplă                                      | 80                                |
| (c) Hârtie albă<br>strălucitoare pentru<br>imprimantă cu jet<br>de cerneală Epson          | Hârtie simplă                                      | 80                                |
| (d) Hârtie mată<br>– greutate mare<br>Epson                                                | Mată                                               | 20                                |
| (e) Hârtie de<br>calitate foto pentru<br>imprimantă cu jet<br>de cerneală Epson            | Mată                                               | 80                                |
| (f) Hârtie foto<br>Iucioasă premium<br>Epson                                               | Lucioasă prem.                                     | 20                                |
| (g) Hârtie foto semi-<br>lucioasă premium<br>Epson                                         | Lucioasă prem.                                     | 20                                |
| (h) Hârtie foto<br>Epson                                                                   | Hârtie foto                                        | 20                                |
| (i) Hârtie foto ultra-<br>lucioasă Epson                                                   | Ultralucioasă                                      | 20                                |
| (j) Hârtie foto<br>Iucioasă Epson                                                          | Hârtie foto                                        | 20                                |
|                                                                                            |                                                    |                                   |

If you want to print on this paper... (a) Plain paper (b) Epson Premium Ink Jet Plain Paper (c) Epson Bright White Ink Jet Paper (d) Epson Matte Paper Heavyweight (e) Epson Photo Quality Ink Jet Paper (f) Epson Premium Glossy Photo Paper (g) Epson Premium Semigloss Photo Paper (h) Epson Photo Paper (i) Epson Ultra Glossy Photo Paper (j) Epson Glossy Photo Paper

\*1 Hârtie cu greutatea între 64 și 90 g/m<sup>2</sup>.

Loading Paper Kağıt Yükleme Τοποθέτηση χαρτιού Încărcarea hârtiei

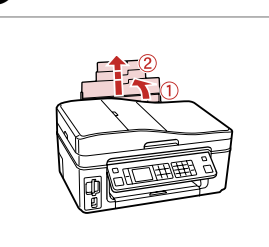

1

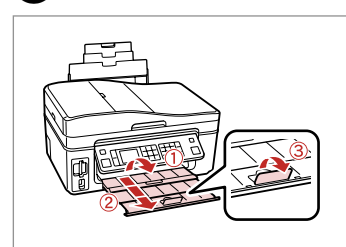

Open and slide out. Açın ve dışa doğru çekin. Ανοίξτε και σύρετε προς τα έξω. Deschideţi şi glisaţi în afară. Open. Açın. Avoíξτε. Deschideți.

6

2

## Ø

See the online User's Guide when using Legal size paper.

Legal boyutta kağıt kullanırken çevrimiçi Kullanım Kılavuzu'na bakın.

Ανατρέξτε στις ηλεκτρονικές Οδηγίες χρήστη για τη χρήση χαρτιού μεγέθους Legal.

Consultați Ghidul utilizatorului online când folosiți hârtie cu dimensiunea Legal.

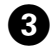

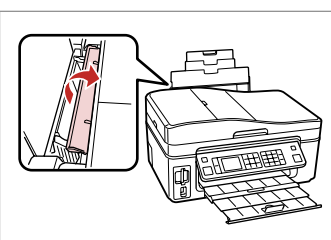

Flip forward. İleriye doğru çevirin. Γυρίστε προς τα εμπρός. Înclinați în față.

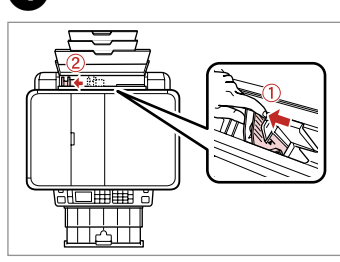

#### Pinch and slide.

Parmaklarınızın arasında sıkıştırıp kaydırın.

Πιάστε και σύρετε. Strângeți și glisați.

6

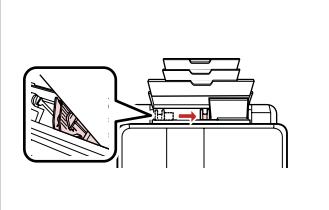

Load printable side up.

Yazdırılabilir kısım yukarı bakacak şekilde yükleyin.

Τοποθετήστε την εκτυπώσιμη όψη προς τα πάνω.

Încărcați cu fața de tipărit în sus.

Fit.

Uydurun. Προσαρμόστε. Aliniați.

## Ø

Kenar kılavuzunun içindeki ▼ ok işaretinin üzerinden kağıt yüklemeyin.

Μην τοποθετείτε χαρτί πάνω από την ένδειξη βέλους ▼ στο εσωτερικό του οδηγού πλευράς.

Nu încărcați hârtie peste marcajul cu săgeată ▼ din interiorul ghidajului lateral.

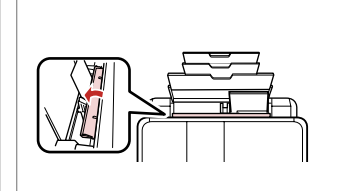

Flip back. Geriye doğru çevirin. Γυρίστε ανάποδα. Înclinați la loc.

7

## Ø

Align the edges of the paper before loading.

Yüklemeden önce kağıdın kenarlarını hizalayın.

Ευθυγραμμίστε τις πλευρές του χαρτιού πριν από την τοποθέτηση.

Aliniați marginile hârtiei înainte de a o încărca.

## Ø

Do not use paper with binder holes.

Kenarı delikli kağıt kullanmayın.

Μην χρησιμοποιείτε χαρτί με οπές βιβλιοδεσίας.

Nu utilizați hârtie perforată.

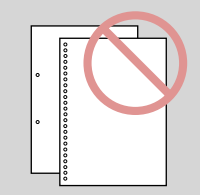

## Inserting a Memory Card

Bir Bellek Kartı takma

Τοποθέτηση κάρτας μνήμης

Introducerea unui card de memorie

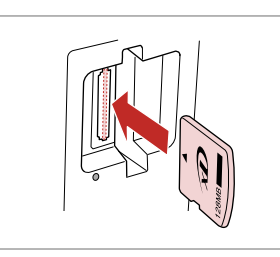

П

0

Insert one card at a time. Bir seferde bir kart takın. Τοποθετείτε μία κάρτα κάθε φορά. Introduceți un singur card. •

2

2

Check the light. Işığı kontrol edin. Ελέγξτε τη φωτεινή ένδειξη. Verificati indicatorul luminos.

## !

Do not try to force the card all the way into the slot. It should not be fully inserted.

Kartı, yuvasının sonuna kadar itmeye çalışmayın. Tamamen itilmemelidir.

Μην επιχειρήσετε να σπρώξετε με δύναμη την κάρτα μέχρι μέσα στη σχισμή. Δεν πρέπει να μπει τελείως μέσα.

Nu încercați să forțați cardul până la capăt în slot. Cardul nu trebuie introdus complet.

Removing a Memory Card

Bir Bellek Kartını Çıkartma

Αφαίρεση κάρτας μνήμης

Scoaterea unui card de memorie

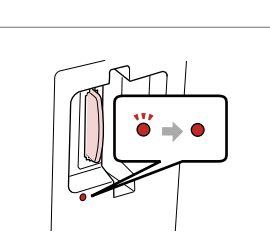

Check the light. Işığı kontrol edin. Ελέγξτε τη φωτεινή ένδειξη. Verificați indicatorul luminos. Remove. Çıkarın. Αφαιρέστε. Scoateţi.

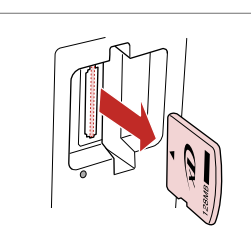

 Φ
 Υ

 On
 Flashing

 Açık
 Yanıp Sönüyor

 Avaμμένη
 Αναβοσβήνει

 Aprins
 Intermitent

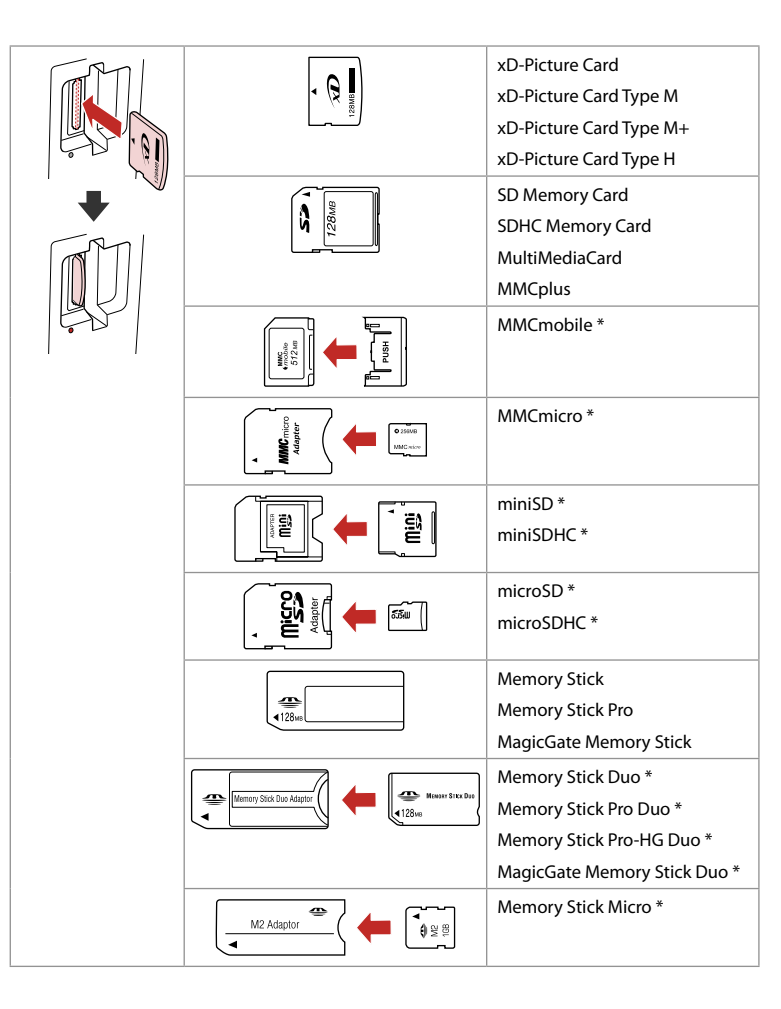

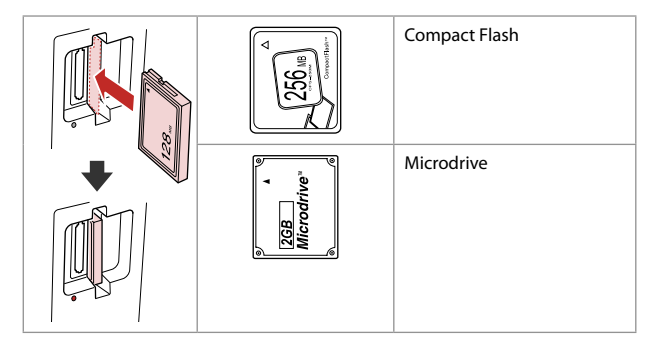

\*Adapter required \*Bağdaştırıcı gerekli \*Απαιτείται προσαρμογέας \*Este necesar un adaptor.

## !

If the memory card needs an adapter then attach it before inserting the card into the slot, otherwise the card may get stuck.

Bellek kartı için bir bağdaştırıcı gerekiyorsa kartı yuvasına takmadan önce bağdaştırıcıyı takın, aksi takdirde kart sıkışıp kalabilir.

Εάν η κάρτα μνήμης απαιτεί προσαρμογέα, τοποθετήστε τον πριν από την εισαγωγή της κάρτας στην υποδοχή, διαφορετικά, η κάρτα ενδέχεται να κολλήσει.

Dacă este necesar un adaptor pentru cardul de memorie, conectați adaptorul înainte de a introduce cardul în slot, pentru a evita blocarea cardului. **Placing Originals** Oriiinalleri Yerlestirme

Τοποθέτηση πρωτοτύπων

Amplasarea originalelor

Automatic Document Feeder (ADF)

**Otomatik Belge** Besleyicisi (ADF)

Αυτόματος τροφοδότης εγγράφων (ADF)

Alimentator automat de documente (ADF)

Usable originals

| Size     | A4/Letter/Legal                                                 |
|----------|-----------------------------------------------------------------|
| Туре     | Plain paper                                                     |
| Weight   | 60 g/m <sup>2</sup> to 95 g/m <sup>2</sup>                      |
| Capacity | 30 sheets or 3 mm or<br>less (A4, Letter) /10<br>sheets (Legal) |

#### Kullanılabilir orijinaller

| Boyut    | A4/Mektup/Knuni                                                          |
|----------|--------------------------------------------------------------------------|
| Tür      | Düz kağıt                                                                |
| Ağırlık  | 60 g/m² ile 95 g/m²<br>arası                                             |
| Kapasite | 30 yaprak veya 3mm<br>veya daha az (A4,<br>Mektup) /10 yaprak<br>(Knuni) |

#### Πρωτότυπα που χρησιμοποιούνται

| Μέγεθος      | A4/Letter/Legal                                                 |
|--------------|-----------------------------------------------------------------|
| Τύπος        | Απλό χαρτί                                                      |
| Βάρος        | 60 g/m² έως 95 g/m²                                             |
| Χωρητικότητα | 30 φύλλα ή 3 mm ή<br>λιγότερα (A4, Letter)<br>/10 φύλλα (Legal) |

#### Originale de utilizat

| Dimensiune | A4/Letter/Legal                                               |
|------------|---------------------------------------------------------------|
| Tip        | Hârtie simplă                                                 |
| Greutate   | $60 \text{ g/m}^2 - 95 \text{ g/m}^2$                         |
| Capacitate | 30 coli sau maximum<br>3 mm (A4, Letter) / 10<br>coli (Legal) |

- To prevent paper jams avoid the following documents. For these types, use the document table.
- Documents held together with paper clips, staples, and so on.
- Documents that have tape or paper stuck to them. Photos, OHPs, or thermal transfer paper.
- Paper that is torn, wrinkled, or has holes.

- Kağıt sıkışmalarını önlemek için, aşağıdaki belgelerden sakının. Bu türden belgeler için doküman tablasını kullanın.
- Kağıt ataşları, zımba telleri vs. ile birlikte tutturulmus belgeler.
- Üzerlerine bant veya kağıt yapıştırılmış olan belgeler. Fotoğraflar, OHP transparanları veya termal transfer kağıdı.
- Yırtılmış, kırışık veya delikler içeren kağıt.

- Για να αποφύγετε την εμπλοκή χαρτιού, αποφύνετε τα ακόλουθα έγγραφα. Για αυτούς τους τύπους, χρησιμοποιήστε την επιφάνεια σάρωσης.
- Έγγραφα που συνδέονται με συνδετήρες, κλιπ συρραπτικού к.о.к.
- Έγγραφα στα οποία υπάρχει κολλημένο σελοτέιπ ή χαρτί. Φωτογραφίες, ΟΗΡ ή θερμικό χαρτί.
- Χαρτί σκισμένο, τσαλακωμένο ή με οπές.

- Pentru a preveni blocajele de hârtie, evitați folosirea următoarelor documente. Pentru aceste tipuri, utilizati panoul de scanare.
- Documente prinse cu agrafe, capse etc.
- Documente cu bandă sau hârtie lipită. Fotografii, hârtie pentru retroproiector sau hârtie de termotransfer.
- Hârtie ruptă, şifonată sau perforată.

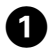

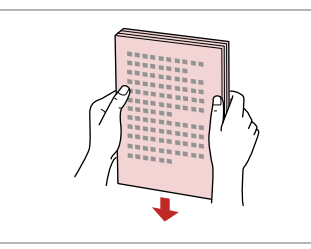

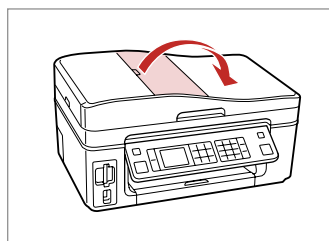

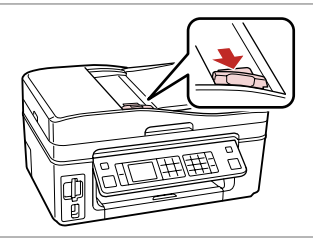

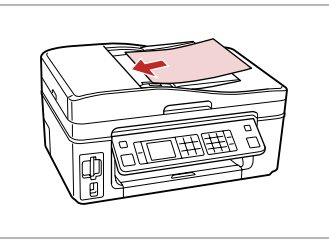

Tap to even edges. Kenarları düzleştirmek hafifçe vurun. Ευθυγραμμίστε τις πλευρές. Aranjati marginile. Open. Açın. Avoίξτε. Deschideți.

2

| Slide.    |  |
|-----------|--|
| Kaydırın. |  |
| Σύρετε.   |  |
| Glisați.  |  |

3

Insert facing-up. Yukarı bakacak şekilde yerleştirin. Τοποθετήστε την όψη προς τα πάνω. Introduceți hârtia cu fața în sus.

6

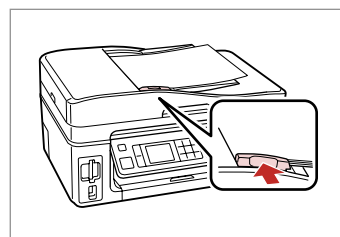

Fit. Uydurun. Προσαρμόστε. Aliniați.

## Ø

When you use the copy function with the automatic document feeder, the print settings are fixed at zoom - 100%, Paper Type -Plain Paper, and Paper Size - A4. The print out is cropped if you copy an original larger than A4.

Kopyalama fonksiyonunu otomatik belge besleyicisi ile birlikte kullandığınızda, yazdırma ayarları %100'lük bir yakınlaştırma üzerine sabitleştirilir, Sayfa Tipi -Düz Kağıt ve Kağıt Boyutu - A4. A4'ten büyük bir orijinali kopyaladığınızda, çıktı kesilir.

Όταν χρησιμοποιείτε τη λειτουργία αντιγραφής με τον αυτόματο τροφοδότη εγγράφων, οι ρυθμίσεις εκτύπωσης καθορίζονται σε ζουμ - 100%, Τύπ. χαρτ. -Απλό χαρτί και Μέγεθος χαρτιού - Α4. Η εκτύπωση θα περικοπεί αν αντιγράψετε πρωτότυπο μεγαλύτερο από Α4.

Când utilizați funcția de copiere cu ajutorul alimentatorului automat de documente, setările de tipărire sunt fixate la valoarea de zoom - 100%, Tip hârtie - hârtie simplă și format hârtie - A4. Rezultatul tipărit este trunchiat în cazul în care copiați un original cu un format mai mare decât A4.

## Document Table Doküman Tablası Επιφάνεια σάρωσης Panou de scanare

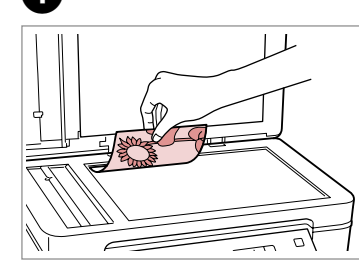

Place face-down horizontally.

Ön yüzü aşağı doğru yatay bakacak şekilde yerleştirin.

Τοποθετήστε οριζόντια, με την όψη προς τα κάτω.

Amplasați documentul în poziție orizontală, cu fața în jos.

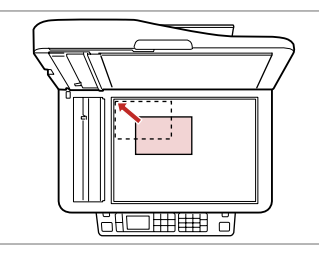

Fit to the corner. Köşeye uydurun. Προσαρμόστε στη γωνία. Aliniati documentul în colt.

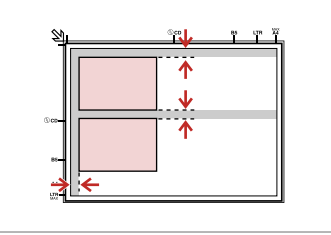

Place photos 5 mm apart. Fotoğrafları 5 mm aralıklarla yerleştirin.

Τοποθετήστε τις φωτογραφίες με απόσταση 5 mm.

Amplasați fotografiile la 5 mm distanță.

## Ø

You can reprint one photo or multiple photos of different sizes at the same time, as long as they are larger than  $30 \times 40$  mm.

30 x 40 mm'den büyük olmaları kaydıyla, aynı anda bir fotoğrafı veya farklı boyutlardaki birkaç fotoğrafı yeniden yazdırabilirsiniz.

Μπορείτε να εκτυπώσετε ταυτόχρονα μία φωτογραφία ή πολλές φωτογραφίες διαφορετικών μεγεθών, εφόσον είναι μεγαλύτερες από  $30 \times 40$  mm.

Puteți retipări una sau mai multe fotografii de dimensiuni diferite în același timp dacă au dimensiuni mai mari de  $30 \times 40$  mm.

## Ø

When there is a document in the automatic document feeder and on the document table, priority is given to the document in the automatic document feeder.

Otomatik belge besleyicisinde ve doküman tablasında bir belge bulunduğunda, öncelik otomatik belge besleyicisindeki belgeye verilir.

Όταν υπάρχει έγγραφο στον αυτόματο τροφοδότη εγγράφων και στην επιφάνεια σάρωσης, δίνεται προτεραιότητα στο έγγραφο του αυτόματου τροφοδότη εγγράφων.

Dacă există un document în alimentatorul automat de documente și pe panoul de scanare, se acordă prioritate documentului din alimentatorul automat de documente.

Copying Kopyalama Αντιγραφή Copierea

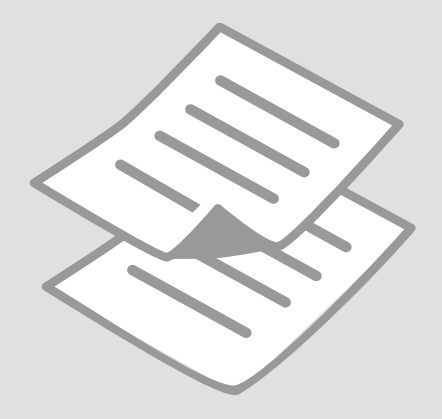

Copying Documents Belgeleri Kopyalama Αντιγραφή εγγράφων

Copierea documentelor

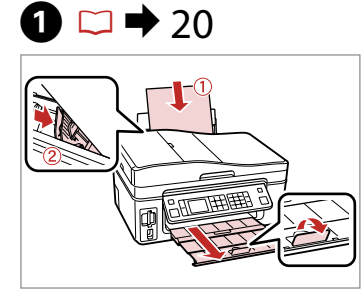

Load paper. Kağıt yükleyin. Τοποθετήστε χαρτί. Încărcați hârtia.

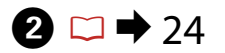

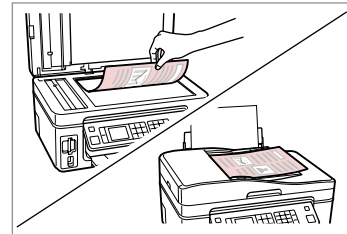

Place original horizontally. Orijinali yatay olarak yerleştirin. Τοποθετήστε το πρωτότυπο οριζόντια. Amplasati originalul în pozitie

orizontală.

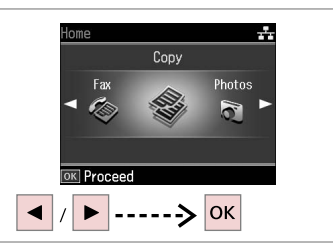

Select **Copy**. **Kpy.**'yı seçin. Επιλέξτε **Αντ.** Selectați **Copiere**.

🛞 Сору

Color

B&W

Standard Quality Actual

♦ Copy R Settings

Total Copies - + 2 copies

Density

Plain Paper

3

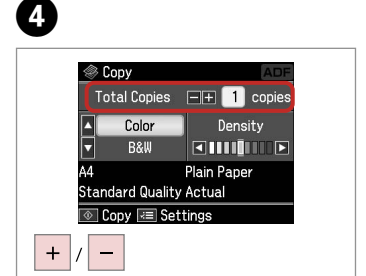

Set the number of copies. Kopya sayısını belirleyin. Ορίστε τον αριθμό αντιγράφων. Setați numărul de copii.

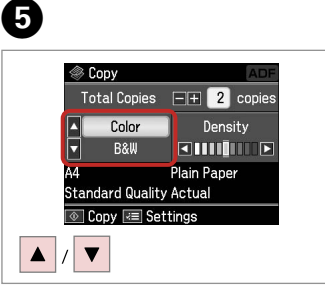

Select a color mode. Bir renk modu seçin. Επιλέξτε κατάσταση λειτουργίας χρώματος. Selectați un mod de culoare.

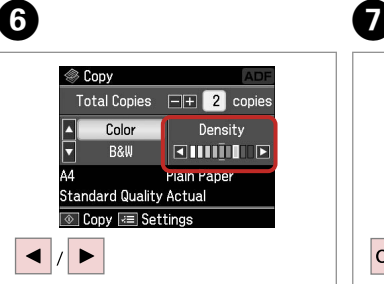

Set the density. Yoğunluğu ayarlayın. Ορίστε την πυκνότητα. Setați densitatea. Proceed. İlerleyin. Συνεχίστε. Continuați.

ок

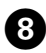

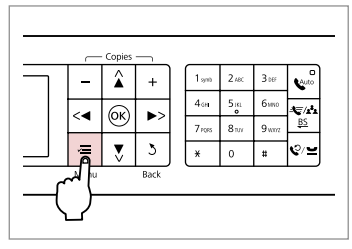

Enter the copy setting menu.

Kopya ayarı menüsüne girin.

Μεταβείτε στο μενού ρύθμισης αντιγραφής.

Accesați meniul de setări pentru copiere.

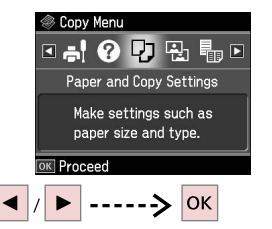

9

Select Paper and Copy settings. Kağıt ve Kopya Ayarları'nı seçin. Επιλέξτε Ρυθμ. χαρτιού και αντ. Selectati Setări hârtie și copiere.

#### ♦ 33

|   | Layout           With Border |  |
|---|------------------------------|--|
| 1 | Reduce/Enlarge<br>Actual     |  |
| ŋ | Paper Size<br>A4             |  |

Make the appropriate copy settings. Uygun kopya ayarlarını yapın. Κάντε τις κατάλληλες ρυθμίσεις αντιγραφής. Efectuati setările de copiere corespunzătoare.

## Ø

Make sure you set the Paper Size and Paper Type.

Sayfa Byt.'unu ve Sayfa Tipi'ni ayarladığınızdan emin olun.

Βεβαιωθείτε ότι έχετε ορίσει Μέγ. χαρτ. και Τύπ. χαρτ.

Asigurati-vă că ati setat valorile pentru Format hârtie și Tip hârtie.

| Ū  |                          | 12         |                |
|----|--------------------------|------------|----------------|
|    | Paper and Copy Settings  | < Сору     | 1              |
|    | 🗄 Layout 🧧               |            | A4             |
|    | With Border              |            | Plain Paper    |
|    | Reduce/Enlarge<br>Actual |            |                |
|    | Di Paper Size            |            | Standard Quali |
|    | A4                       | Total:     | 2 Actual       |
|    | ► Adjust OK Done         | 💿 Сору     | 📧 Settings     |
| ОК | ]                        | $\Diamond$ |                |
|    |                          |            |                |

Finish the settings. Ayarları tamamlayın. Ολοκληρώστε τις ρυθμίσεις. Finalizați setările.

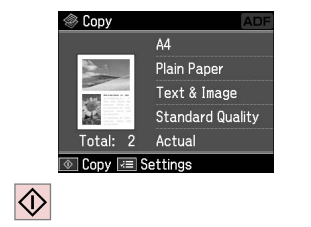

Start copying. Kopyalamaya başlayın. Αρχίστε την αντιγραφή. Începeți copierea.

## Reprint/Restore Photos

Fotoğrafları Yeniden Yazdır / Geri Yükle

Επανεκτύπωση / Επαναφορά φωτογραφιών

Retipărirea/ Restaurarea fotografiilor

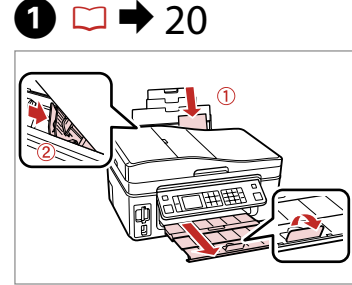

Load paper. Kağıt yükleyin. Τοποθετήστε χαρτί. Încărcați hârtia.

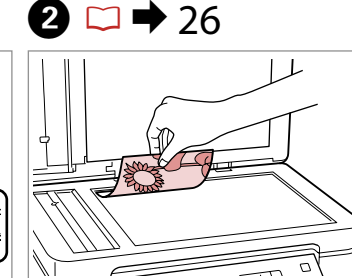

Place original horizontally. Orijinali yatay olarak yerleştirin. Τοποθετήστε το πρωτότυπο οριζόντια.

Amplasați originalul în poziție orizontală.

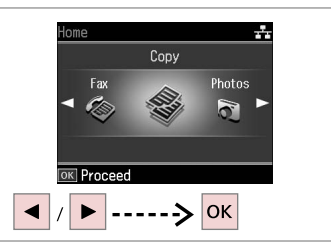

Select **Copy**. **Kpy.**'yı seçin. Επιλέξτε **Αντ.** Selectați **Copiere**.

③ 1→2→3→4

-5mm 1/4ind

ОК -----> ОК

Place photos as shown

and press OK to proceed.

3

7

4

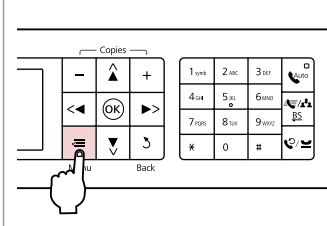

Enter the copy setting menu.

Kopya ayarı menüsüne girin.

Μεταβείτε στο μενού ρύθμισης αντιγραφής.

Accesați meniul de setări pentru copiere.

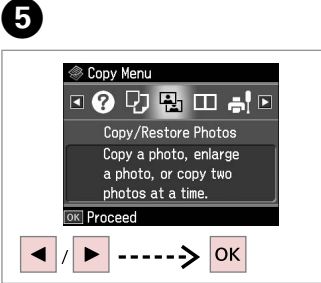

Select **Copy/Restore Photos**. **Foto. Kopyala/Geri Al**'ı seçin. Επιλέξτε **Αντ./Αποκατ. Φωτο.** Selectați **Copiere/Restabilire foto**.

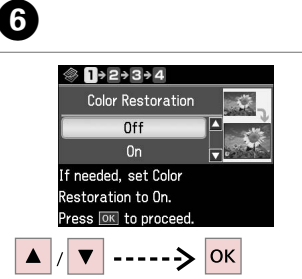

Select On or Off. On'u veya Off'u seçin. Επιλέξτε On ή Off. Selectați Activat sau Dezactivat. Proceed. İlerleyin. Συνεχίστε. Continuați.

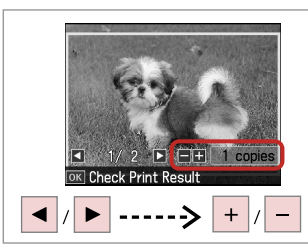

Set the number of copies. Kopya sayısını belirleyin. Ορίστε τον αριθμό αντιγράφων. Setați numărul de copii.

## Ø

If you scanned two photos, repeat step 8 for the second photo.

İki fotoğraf taradıysanız, ikinci fotoğraf için 8. adımı tekrarlayın.

Αν έχετε σαρώσει δύο φωτογραφίες, επαναλάβετε το βήμα 8 για τη δεύτερη φωτογραφία.

Dacă ați scanat două fotografii, repetați pasul 8 pentru a doua fotografie.

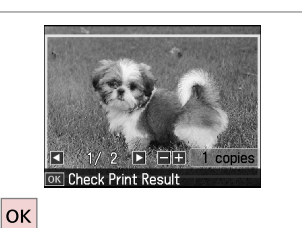

Proceed. İlerleyin. Συνεχίστε. Continuati. ▶>

E/•

BS

Enter the copy setting menu.

Â

(ок)

<∢

Kopya ayarı menüsüne girin.

Μεταβείτε στο μενού ρύθμισης αντιγραφής.

Accesați meniul de setări pentru copiere.

## 1

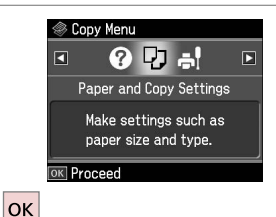

- 0.1
- Proceed.

İlerleyin.

Συνεχίστε.

Continuați.

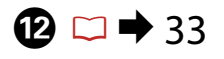

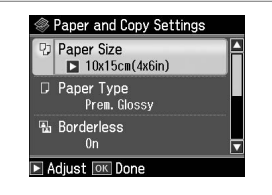

Make the appropriate print settings.

Uygun yazdırma ayarlarını yapın.

Κάντε τις κατάλληλες ρυθμίσεις εκτύπωσης.

Efectuați setările de tipărire corespunzătoare.

## Ø

9

Make sure you set the Paper Size and Paper Type.

Sayfa Byt.'unu ve Sayfa Tipi'ni ayarladığınızdan emin olun.

Βεβαιωθείτε ότι έχετε ορίσει Μέγ. χαρτ. και Τύπ. χαρτ.

Asigurați-vă că ați setat valorile pentru Format hârtie și Tip hârtie.

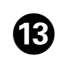

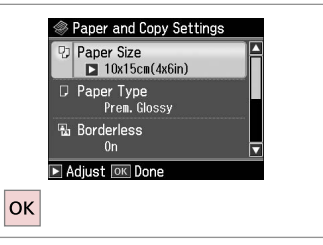

Finish the settings. Ayarları tamamlayın. Ολοκληρώστε τις ρυθμίσεις. Finalizați setările.

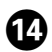

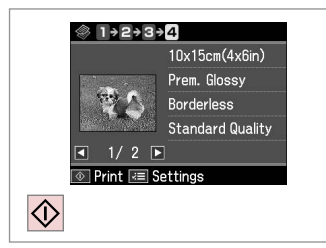

Start copying. Kopyalamaya başlayın. Αρχίστε την αντιγραφή. Începeți copierea.

. . . . . . . . . . . . . . .

. . . . . . . .

......

## Copy Mode Menu List

Kpy. Modu Menü Listesi

Λίστα μενού κατάστασης λειτουργίας Αντ.

Lista meniului pentru modul Copiere

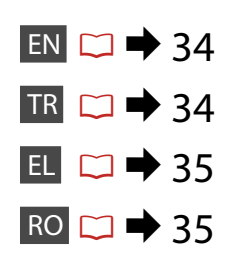

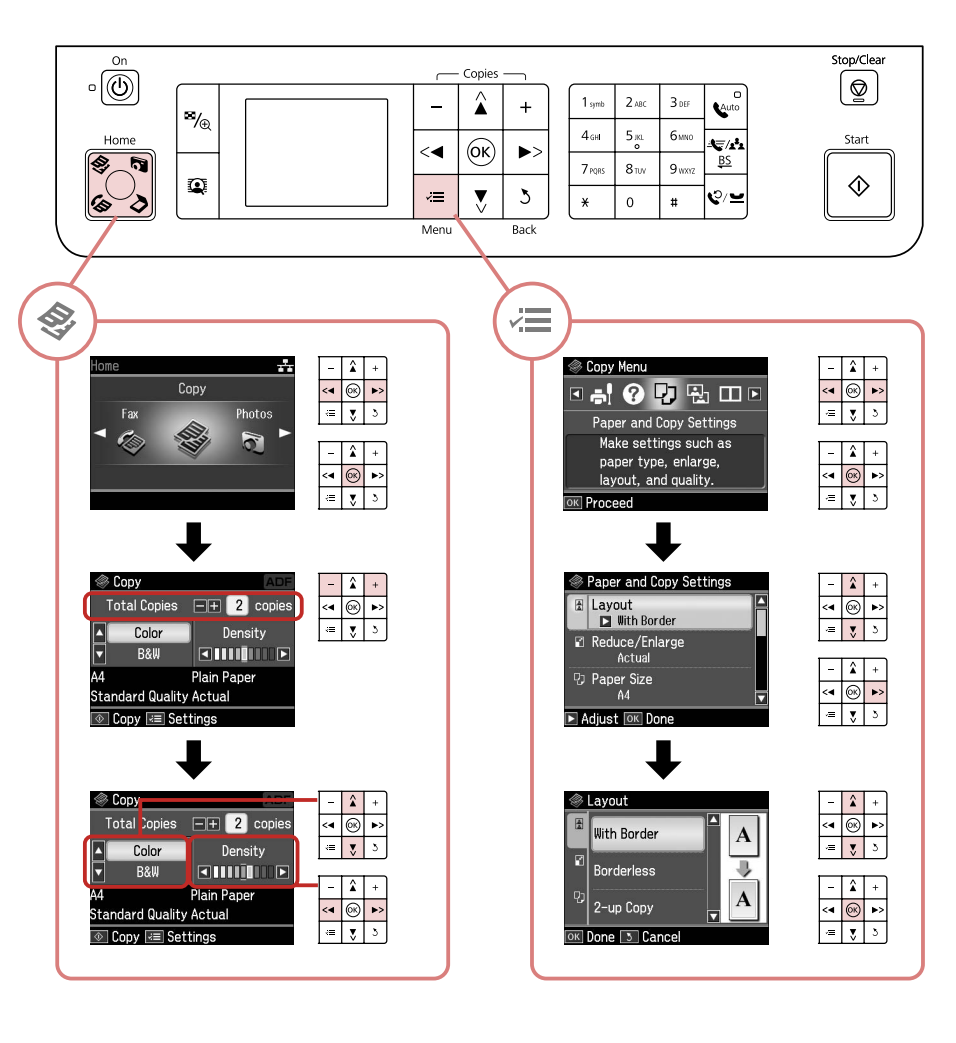

## Reference of the settings for Copy Mode

| Paper and Copy<br>settings | Layout                     | With Border, Borderless * <sup>1</sup> , 2-up Copy                                                 |  |
|----------------------------|----------------------------|----------------------------------------------------------------------------------------------------|--|
|                            | Reduce/Enlarge             | Actual, Auto Fit Page, 10×15cm->A4,<br>A4->10×15cm, 13×18->10×15, 10×15-<br>>13×18, A5->A4, A4->A5 |  |
|                            | Paper Size                 | A4, 13×18(5×7in), 10×15cm(4×6in), A5                                                               |  |
|                            | Paper Type                 | Plain Paper, Ultra Glossy, Prem. Glossy,<br>Glossy, Photo Paper, Matte                             |  |
|                            | Document Type              | Text , Text & Image, Photo                                                                         |  |
|                            | Quality                    | Draft, Standard Quality, Best                                                                      |  |
|                            | Expansion *2               | Standard, Medium, Minimum                                                                          |  |
| Copy/Restore<br>Photos     | Paper and Copy<br>settings | Paper Size                                                                                         |  |
|                            |                            | Paper Type                                                                                         |  |
|                            |                            | Borderless                                                                                         |  |
|                            |                            | Expansion * <sup>2</sup>                                                                           |  |
|                            |                            | Filter                                                                                             |  |
| Copy Layout Wizard         |                            |                                                                                                    |  |
| Maintenance                | □ ➡ 72                     |                                                                                                    |  |
| Problem Solver             |                            |                                                                                                    |  |

- \*1 Your image is slightly enlarged and cropped to fill the sheet of paper. Print quality may decline in the top and bottom areas of the printout, or the area may be smeared when printing.
- \*2 Select the amount the image is expanded when printing Borderless photos.

#### Kopyalama Modu için Yazdırma ayarları

| Kağıt ve Kopya<br>Ayarları | Dnm.                       | Bordürlü, Bordürsüz * <sup>1</sup> , 2-up Kpy                                                             |
|----------------------------|----------------------------|----------------------------------------------------------------------------------------------------|
|                            | Yknlş                      | Fiili, Oto. Ayr. Syf., 10×15cm->A4,<br>A4->10×15cm, 13×18cm->10×15cm,<br>10×15cm->13×18cm, A5->A4, A4->A5 |
|                            | Sayfa Byt.                 | A4, 13×18 (5x7 inç), 10×15cm (4x6 inç), A5                                                                |
|                            | Sayfa Tipi                 | Düz Kağıt, Ultra Parlak, Prem.Parlak, Parlak,<br>Foto. Kağıdı, Mat                                        |
|                            | Doküman                    | Tekst , Grafikler, Foto                                                                                   |
|                            | Kalite                     | Tslk, Standart Kalite, Eiyi                                                                               |
|                            | Gnşlme *2                  | Standart, Orta, Minimum                                                                                   |
| Foto. Kopyala/<br>Geri Al  | Kağıt ve Kopya<br>Ayarları | Sayfa Byt.                                                                                                |
|                            |                            | Sayfa Tipi                                                                                                |
|                            |                            | Bordürsüz                                                                                                 |
|                            |                            | Gnşlme * <sup>2</sup>                                                                                     |
|                            |                            | Filtre                                                                                                    |
| Kopya Düzen Sih.           |                            |                                                                                                    |
| Bakım                      | □ ➡ 72                     |                                                                                                    |
| Problem Çözücü             |                            |                                                                                                    |

- \*1 Görüntünüz, kağıdı dolduracak şekilde hafifçe genişletilmiş ve kesilmiştir. Çıktının üst ve alt bölümlerinde yazdırma kalitesi düşebilir veya yazdırma sırasında alan lekeli olabilir.
- \*2 Bordürsüz fotoğrafları yazdırırken görüntünün genişleme miktarını seçin.

#### 若 Ρυθμίσεις για την κατάσταση λειτουργίας αντιγραφής

| Ρυθμ. χαρτιού         | Διάταξ.                   | Με περίγρ., Χωρίς περ. * <sup>1</sup> , Αντ. 2 σε 1                                                       |  |
|-----------------------|---------------------------|----------------------------------------------------------------------------------------------------|--|
| και αντ.              | Ζουμ                      | Πραγμ., Αυτ.Προσ.σελ., 10×15cm->A4,<br>A4->10×15cm, 13×18cm->10×15cm,<br>10×15cm->13×18cm, A5->A4, A4->A5 |  |
|                       | Μέγ. χαρτ.                | A4, 13×18(5×7in), 10×15cm(4×6in), A5                                                                      |  |
|                       | Τύπ. χαρτ.                | Απλό χαρτί, Ultra Glossy, Prem.Glossy,<br>Glossy, Φωτ. χαρτί, Matte                                       |  |
|                       | Έγγραφο                   | Κείμ. , Γραφικά, Φωτο.                                                                                    |  |
|                       | Ποιότ.                    | Πρόχ., Κανονική Ποιότ., Βέλτ.                                                                             |  |
|                       | Επέκταση *2               | Κανονικό, Μεσαίο, Ελάχ.                                                                                   |  |
| Αντ./Αποκατ.<br>Φωτο. | Ρυθμ. χαρτιού και<br>αντ. | Μέγ. χαρτ.                                                                                                |  |
|                       |                           | Τύπ. χαρτ.                                                                                                |  |
|                       |                           | Χωρίς περ.                                                                                                |  |
|                       |                           | Επέκταση *2                                                                                               |  |
|                       |                           | Φίλτρο                                                                                                    |  |
| Οδηγός αντ. διάτ.     |                           |                                                                                                    |  |
| Συντήρηση             | □ ➡ 72                    |                                                                                                    |  |
| Επιλυτής προβλημ.     |                           |                                                                                                    |  |

- \*1 Η εικόνα σας μεγεθύνεται ελαφρώς και περικόπτεται ώστε να ταιριάζει στο φύλλο χαρτιού. Η ποιότητα εκτύπωσης μπορεί να είναι χειρότερη στο πάνω και στο κάτω μέρος του εκτυπωμένου αντιγράφου, ή μπορεί να δημιουργηθεί μουντζούρα κατά την εκτύπωση.
- \*2 Επιλέξτε την ποσότητα επέκτασης της εικόνας κατά την εκτύπωση φωτογραφιών χωρίς περιθώριο.

| RO |
|----|
|----|

#### Setările de tipărire pentru modul Copiere

| Setări hârtie și<br>copiere  | Aspect                      | Cu margini, Fără margini * <sup>1</sup> , 2 copii pe<br>pagină                                                     |  |
|------------------------------|-----------------------------|----------------------------------------------------------------------------------------------------|--|
|                              | Redimensionare              | Actual, Adaptare automată la pagină,<br>10×15 cm->A4, A4->10×15 cm, 13×18-<br>>10×15, 10×15->13×18, A5->A4, A4->A5 |  |
|                              | Format hârtie               | A4, 13×18 cm(5x7 in), 10×15 cm(4x6 in),<br>A5                                                                      |  |
|                              | Tip hârtie                  | Hârtie simplă, Ultralucioasă, Lucioasă<br>prem., Lucioasă, Hârtie foto, Mată                                       |  |
|                              | Document                    | Text , Grafice, Foto                                                                                               |  |
|                              | Calitate                    | Schiță, Calitate standard, Cel mai bun                                                                             |  |
|                              | Extins *2                   | Standard, Mediu, Minimum                                                                                           |  |
| Copiere/<br>Restabilire foto | Setări hârtie și<br>copiere | Format hârtie                                                                                                    |  |
|                              |                             | Tip hârtie                                                                                                    |  |
|                              |                             | Fără margini                                                                                                    |  |
|                              |                             | Extins *2                                                                                                    |  |
|                              |                             | Filtru                                                                                                    |  |
| Expertul Aspect copie        |                             |                                                                                                    |  |
| Întreținere                  | □ → 72                      |                                                                                                    |  |
| Depanare                     |                             |                                                                                                    |  |

- \*1 Imaginea este uşor mărită şi trunchiată pentru a umple coala de hârtie. Calitatea tipăririi poate fi mai redusă în partea de sus şi de jos a paginii tipărire sau zona poate fi pătată în timpul tipăririi.
- \*2 Selectați valoarea pentru extinderea imaginii când tipăriți fotografii fără margini.
# Photos Mode Fotolar Modu Κατάσταση λειτουργίας Φωτο. Modul Fotografii

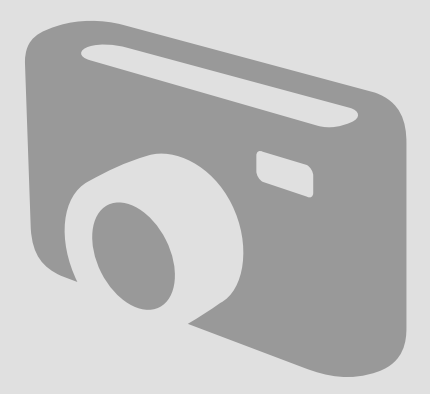

Printing Photos Fotoğraf Yazdırma Εκτύπωση φωτογραφιών Tipărirea fotografiilor

## 1 □ → 20

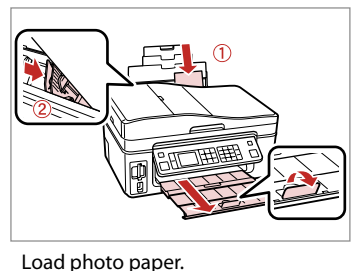

Fotoğraf kağıdını yükleyin.

Încărcati hârtia foto.

Τοποθετήστε φωτογραφικό χαρτί.

Insert a memory card. Bir bellek kartı takın. Εισαγάγετε μια κάρτα μνήμης. Introduceți un card de memorie.

 $2 \square \Rightarrow 22$ 

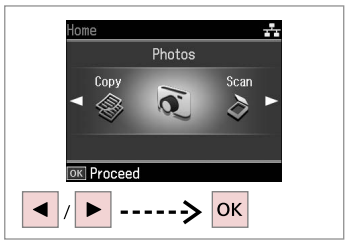

Select **Photos**. **Fotolar**'ı seçin. Επιλέξτε **Φωτο.** Selectați **Fotografi**i.

4

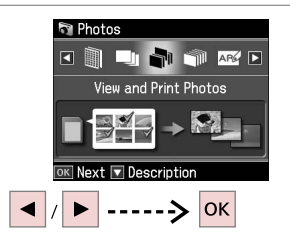

Select View and Print Photos.

Foto. Görntle. ve Bast. seceneğini tercih edin.

Επιλέξτε **Προβ.και Εκτ. Φωτο.** Selectați **Vizualizare și tipărire foto**.

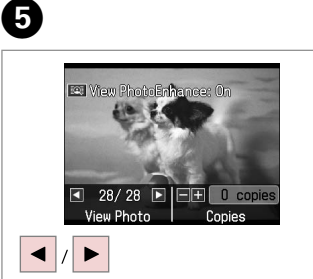

Select a photo. Bir fotoğraf seçin. Επιλέξτε μια φωτογραφία. Selectați o fotografie.

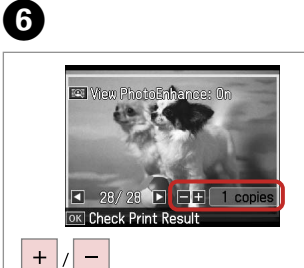

Set the number of copies. Kopya sayısını belirleyin. Ορίστε τον αριθμό αντιγράφων. Setati numărul de copii.

### Ø

3

To select more photos, repeat steps 5 and 6.

Daha fazla fotoğraf seçmek için 5 ve 6. adımları tekrarlayın.

Για να επιλέξετε περισσότερες φωτογραφίες, επαναλάβετε τα βήματα 5 και 6.

Pentru a selecta mai multe fotografii, repetați pașii 5 și 6.

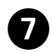

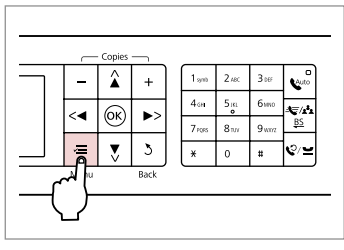

Enter the print setting menu.

Yazdırma ayarları menüsüne girin.

Μεταβείτε στο μενού ρύθμισης εκτύπωσης.

Accesați meniul de setări pentru tipărire.

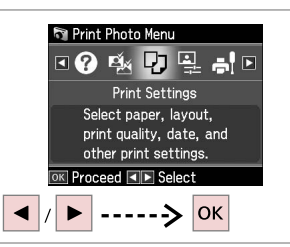

Select **Print Settings**. **Baskı Ayarları**'nı seçin. Επιλέξτε **Ρυθμίσ. Εκτ.** Selectați **Setări tipărire**.

# 9 🗀 ➡ 48

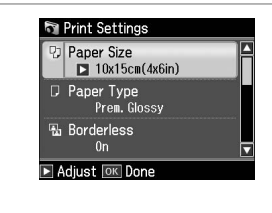

Select appropriate print settings. Uygun baskı ayarlarını seçin. Επιλέξτε τις κατάλληλες ρυθμίσεις εκτύπωσης. Selectaţi setările de tipărire corespunzătoare.

### Ø

Make sure you set the Paper Size and Paper Type.

Sayfa Byt.'unu ve Sayfa Tipi'ni ayarladığınızdan emin olun.

Βεβαιωθείτε ότι έχετε ορίσει Μέγ. χαρτ. και Τύπ. χαρτ.

Asigurați-vă că ați setat valorile pentru Format hârtie și Tip hârtie.

Ø

To adjust photos, press  $\ll$  and make the appropriate settings.  $\square \Rightarrow 48$ 

Fotoğraflar ayarlamak için *√*≡ düğmesine basın ve uygun ayarları yapın. □ ➡ 48

Για τη ρύθμιση των φωτογραφιών, πατήστε και κάντε τις κατάλληλες ρυθμίσεις. □ → 48

Pentru a ajusta fotografiile, apăsați k≡ și efectuați setările corespunzătoare. □ → 48

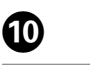

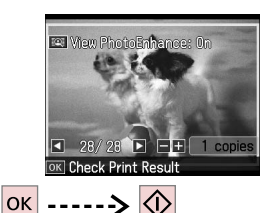

Start printing. Yazdırmaya başlayın. Ξεκινήστε την εκτύπωση. Începeți tipărirea.

Ø

After step 5, you can crop and enlarge your photo. Press  $\mathbb{E}_{\oplus}$  and make the settings.

5. adımın ardından fotoğrafınızı kesebilir ve büyütebilirsiniz.  $\frac{1}{2}$ simgesine basıp ayarları yapın.

Μετά το βήμα 5, μπορείτε να περικόψετε και να μεγεθύνετε τη φωτογραφία σας. Πατήστε <sup>™</sup>⊕ και πραγματοποιήστε τις ρυθμίσεις.

După pasul 5, puteți trunchia și mări fotografia. Apăsați 🏸 🕀 și efectuați setările.

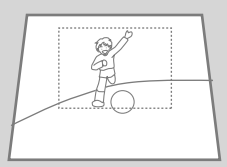

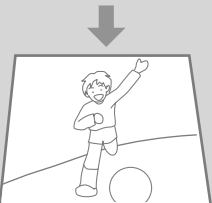

### Printing in Various Layouts

Çeşitli Düzenlerde Yazdırma

Εκτύπωση σε διάφορες διατάξεις

Tipărirea în diverse aspecte

## 1 □ → 20

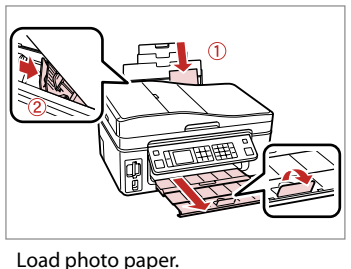

Fotoğraf kağıdını yükleyin.

Încărcati hârtia foto.

Τοποθετήστε φωτογραφικό χαρτί.

 $2 \square \Rightarrow 22$ 

Insert a memory card. Bir bellek kartı takın. Εισαγάγετε μια κάρτα μνήμης. Introduceți un card de memorie.

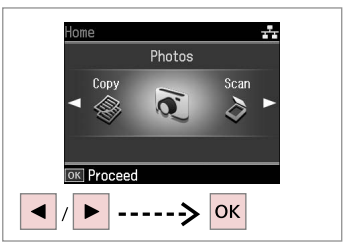

Select **Photos**. **Fotolar**'ı seçin. Επιλέξτε **Φωτο.** Selectați **Fotografii**.

3

7

ок

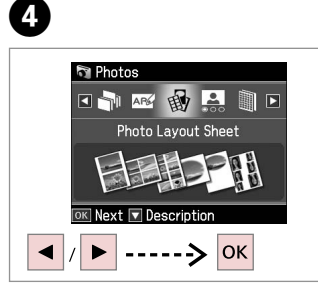

Select **Photo Layout Sheet**. **Foto Düzen Sayfası**'nı seçin. Επιλέξτε **Εκτ. Φύλλ. Διάταξ.** Selectaț**i Foaie aranjare foto**.

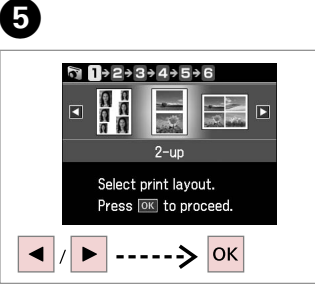

Select a layout. Bir düzen seçin. Επιλέξτε μια διάταξη. Selectați un aspect.

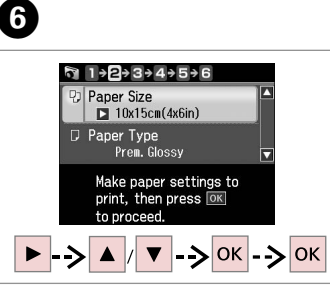

Select paper type and size. Kağıt türünü ve boyutunu seçin. Επιλέξτε τύπο και μέγεθος χαρτιού. Selectați tipul și formatul de hârtie. Select **Automatic layout**. **Otomatik düzen**'i seçin. Επιλέξτε **Αυτόματη διάτ.** Selectați **Aranjare automată**.

1 + 2 + € + 4 + 5 + 6

Automatic layout

Place photos manually

Select layout method.

Press OK to proceed.

### Ø

If you select **Place photos manually**, layout a photo as shown in (1) or leave a blank as shown in (2).

Fotoları elle yerleştir'i seçerseniz, bir fotoğrafı (1)'de gösterildiği şekilde düzenleyin veya (2)'de gösterildiği şekilde bir boşluk bırakın.

Αν επιλέξετε **Μη αυτόμ. τοποθ.** φωτ., διατάξτε τη φωτογραφία όπως φαίνεται στο (1) ή αφήστε κενό όπως φαίνεται στο (2).

Dacă selectați **Așezare fotografii manual**, aranjați o fotografie conform indicațiilor din ilustrația (1) sau lăsați un spațiu liber conform indicațiilor din ilustrația (2).

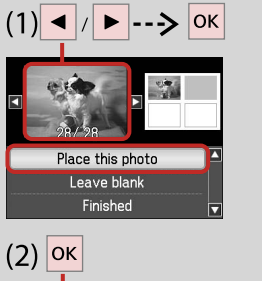

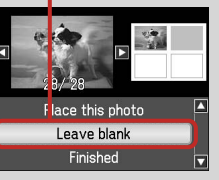

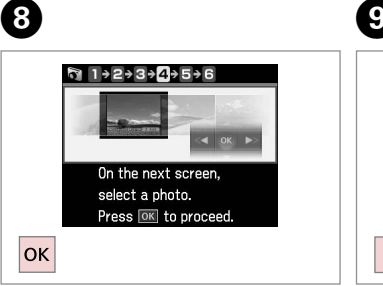

Proceed. İlerleyin. Συνεχίστε. Continuați.

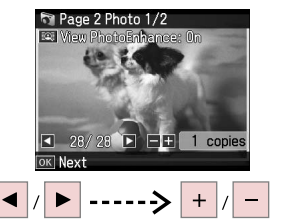

Select a photo. Bir fotoğraf seçin. Επιλέξτε μια φωτογραφία. Selectați o fotografie.

### Ø

To select more photos, repeat step 9.

Daha fazla fotoğraf seçmek için 9. adımı tekrarlayın.

Για να επιλέξετε περισσότερες φωτογραφίες, επαναλάβετε το βήμα 9.

Pentru a selecta mai multe fotografii, repetați pasul 9.

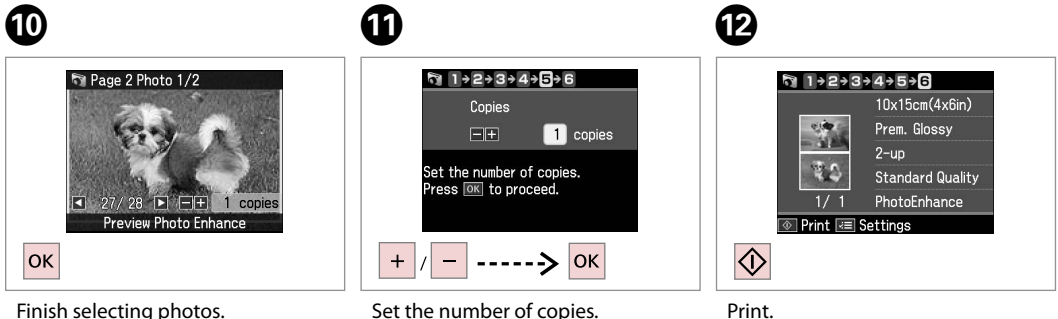

Fotoğrafları seçmeyi tamamlayın. Ολοκληρώστε την επιλογή των φωτογραφιών.

Finalizați selectarea fotografiilor.

Set the number of copies. Kopya sayısını belirleyin. Ορίστε τον αριθμό αντιγράφων. Setați numărul de copii. Print. Yazdırın. Εκτυπώστε. Tipăriți. Printing Photo Greeting Cards Fotoğraflı Tebrik Kartları Yazdırma

Εκτύπωση φωτογραφιών ως ευχετήριες κάρτες Tipărirea felicitărilor foto

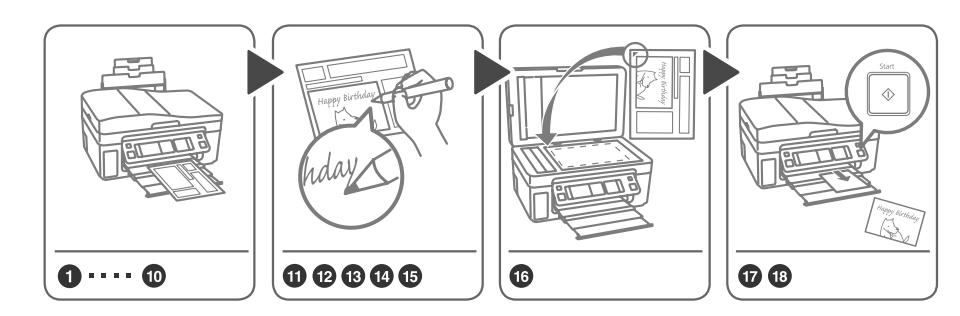

You can easily print handwritten messages or drawings onto a photo. Bir fotoğrafın üzerine kolayca el yazısıyla yazılmış mesajlar veya çizimler yazdırabilirsiniz. Μπορείτε εύκολα να εκτυπώσετε χειρόγραφα μηνύματα ή σχέδια σε μια φωτογραφία. Puteți tipări cu uşurință mesaje scrise de mână sau desene de pe o fotografie.

3

1 □ → 20

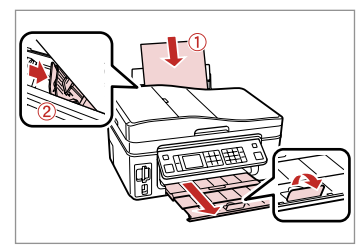

Load A4-size plain paper. A4 boyutunda düz kağıt yükleyin. Τοποθετήστε απλό χαρτί μεγέθους A4.

Încărcați hârtie simplă A4.

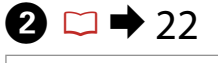

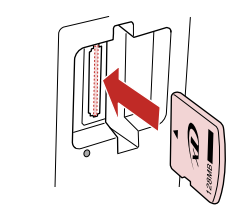

Insert a memory card. Bir bellek kartı takın. Εισαγάγετε μια κάρτα μνήμης. Introduceți un card de memorie.

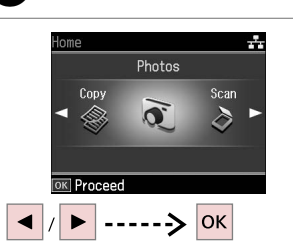

Select **Photos**. **Fotolar**'ı seçin. Επιλέξτε **Φωτο.** Selectați **Fotografi**i. 

 Image: Second second secon

4

Select **Print Photo Greeting Card. Foto Tebrik Kartı Bas'ı seçin.** Επιλέξτε **Σύνθετο Φύλλ. Εκτύπ.** Selectați **Tipărire felicitare foto**.

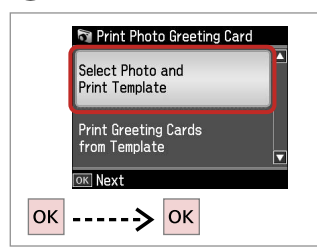

Proceed.

5

İlerleyin.

Συνεχίστε.

Continuați.

Selectați un element.

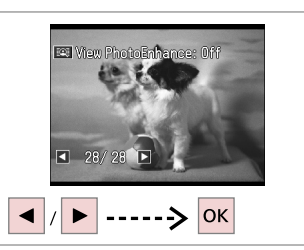

6

Tipăriți.

Select the photo to print. Yazdırılacak fotoğrafi seçin. Επιλέξτε τη φωτογραφία που θέλετε να εκτυπώσετε. Selectați fotografia de tipărit. Paper Size
INK15cm(4x6in)
Paper Type
Prem. Glossy
Make paper settings for
printing, and then
press OK to proceed.

/ 
OK
Feloct a cotting monut

1 → 2 → 3 → 4

Select a setting menu. Bir ayar menüsü seçin. Επιλέξτε ένα μενού ρύθμισης. Selectați un meniu de setări.

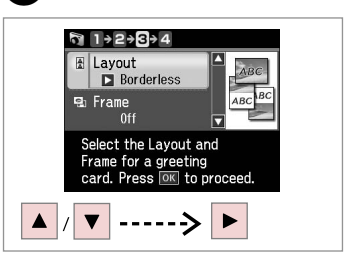

8

Select a settings menu. Bir ayarlar menüsü seçin. Επιλέξτε ένα μενού ρυθμίσεων. Selectați un meniu de setări.

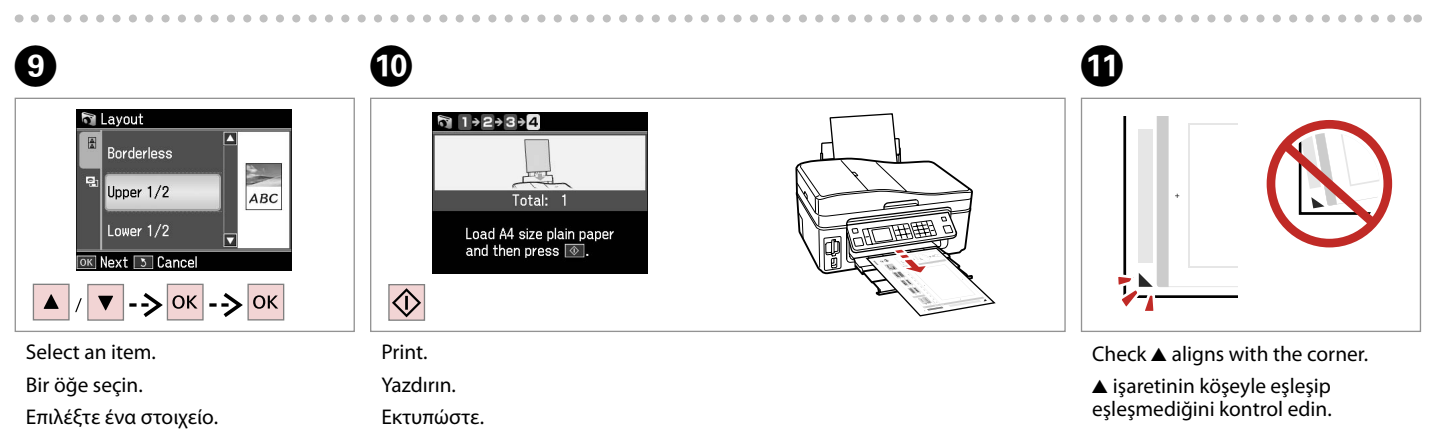

Βεβαιωθείτε ότι το ▲ ευθυγραμμίζεται με τη γωνία.

Verificați dacă ▲ se aliniază la colț.

43

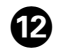

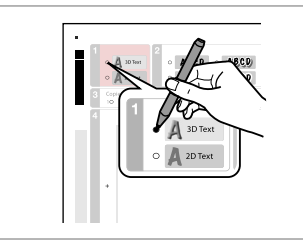

Select the style of the text. Metnin stilini seçin. Επιλέξτε το στυλ του κειμένου. Selectați stilul textului.

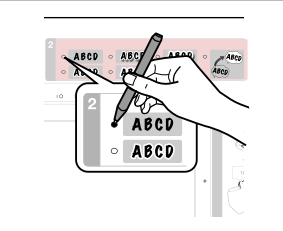

Select the type. Yazı tipini seçin. Επιλέξτε τον τύπο. Selectați tipul.

B

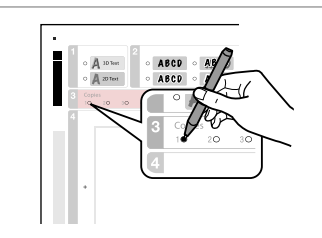

Select the number of copies. Kopya sayısını secin.

Επιλέξτε τον αριθμό των

αντιγράφων.

А

18

Selectați numărul de copii.

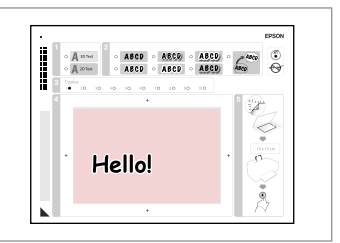

Write a message or drawing. Bir mesaj veya cizim yazın.

Ð

Γράψτε ένα μήνυμα ή κάντε ένα σχέδιο.

Scrieți un mesaj sau efectuați un desen.

₲ 🗆 ➡ 26

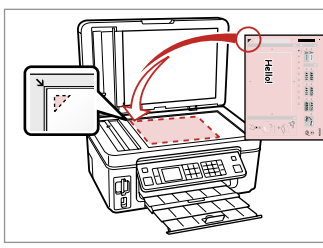

Place the template face-down.

Şablonu yüzü aşağıya bakacak şekilde yerleştirin.

Τοποθετήστε το πρότυπο με την όψη προς τα κάτω.

Amplasați şablonul cu fața în jos.

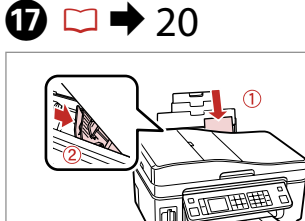

Load  $10 \times 15$  cm photo paper.

 $10 \times 15~\mathrm{cm}$  boyutlu fotoğraf kağıdı yükleyin.

Τοποθετήστε φωτογραφικό χαρτί $10 \times 15 \ \text{cm}.$ 

Încărcați hârtie foto de 10 × 15 cm.

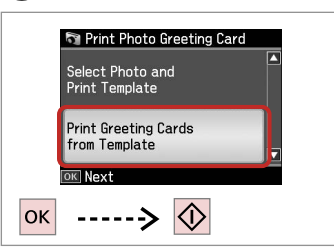

Print greeting cards. Tebrik kartlarını yazdırın. Εκτυπώστε τις ευχετήριες κάρτες. Tipăriți felicitările.

### Printing Photos from an Index Sheet

Bir Dizin Sayfasından Fotoğraflar Yazdırma

Εκτύπωση φωτογραφιών από φύλλο ευρετηρίου

Tipărirea fotografiilor cu o foaie de index

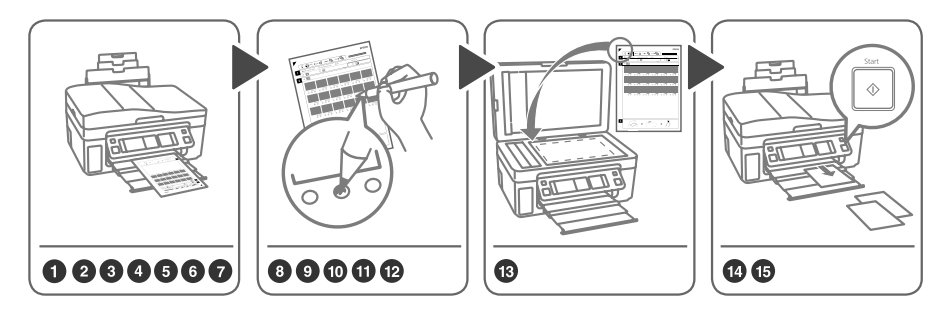

Select photos on the index sheet (A4), then scan it to print photos.

İçindekiler sayfasından (A4) fotoğrafları seçin ve sonra fotoğrafları yazdırmak için sayfayı tarayın.

Επιλέξτε φωτογραφίες στο φύλλο ευρετηρίου (A4) και, στη συνέχεια, σαρώστε το για να γίνει η εκτύπωση των φωτογραφιών.

Selectați fotografiile de pe foaia de index (A4), apoi scanați indexul pentru a tipări fotografiile.

3

1 □ → 20

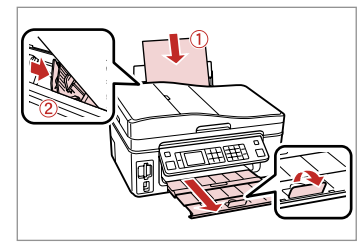

Load A4-size plain paper. A4 boyutunda düz kağıt yükleyin. Τοποθετήστε απλό χαρτί μεγέθους A4.

Încărcați hârtie simplă A4.

| 2 | ⇒ | 22 |   |
|---|---|----|---|
|   | _ |    | 1 |

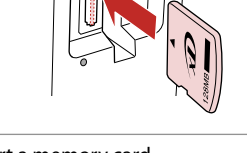

Insert a memory card. Bir bellek kartı takın. Εισαγάγετε μια κάρτα μνήμης. Introduceţi un card de memorie.

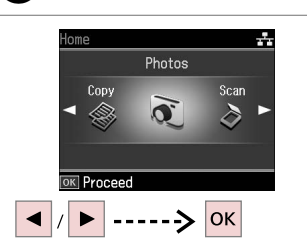

Select **Photos**. **Fotolar**'ı seçin. Επιλέξτε **Φωτο.** Selectați **Fotografii**.

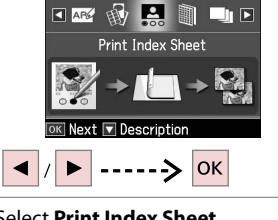

4

Photos

Select **Print Index Sheet**. **İçindekiler Sayf. Bas**'ı seçin. Επιλέξτε **Εκτ. Φύλλ. Ευρετ.** Selectați **Tipărire foaie index**.

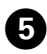

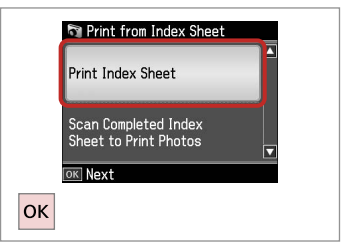

Select **Print Index Sheet**. **İçindekiler Sayf. Bas**'ı seçin. Επιλέξτε **Εκτ. Φύλλ. Ευρετ.** Selectați **Tipărire foaie index**.

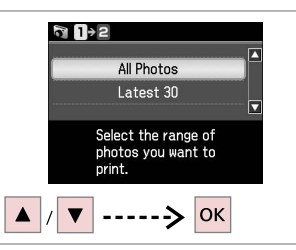

6

9

Select the range of photos. Fotoğraf aralığını seçin. Επιλέξτε τις φωτογραφίες που θέλετε. Selectați intervalul de fotografii.

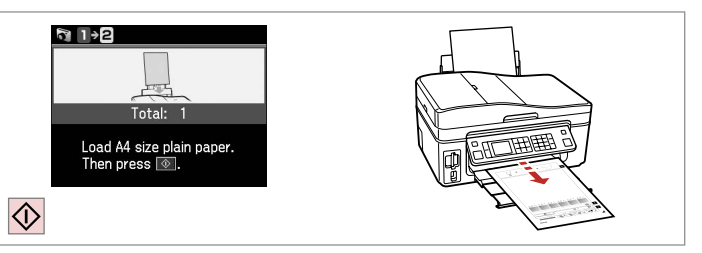

ጠ

Print the index sheet. İçindekiler sayfasını yazdırın. Εκτυπώστε το φύλλο ευρετηρίου. Tipăriți foaia de index.

8

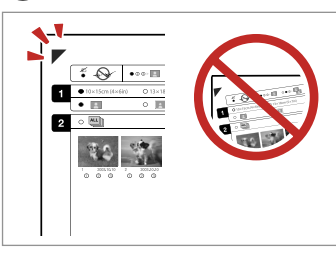

Check  $\blacktriangle$  aligns with the corner.

▲ işaretinin köşeyle eşleşip eşleşmediğini kontrol edin.

Βεβαιωθείτε ότι το ▲ ευθυγραμμίζεται με τη γωνία. Verificați dacă ▲ se aliniază la colț.

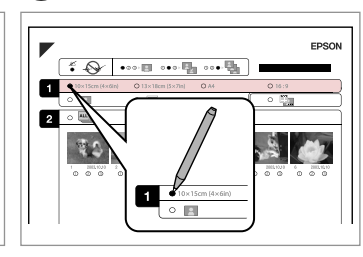

Select a paper size. Bir kağıt boyutu seçin. Επιλέξτε μέγεθος χαρτιού. Selectați dimensiunea hârtiei.

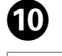

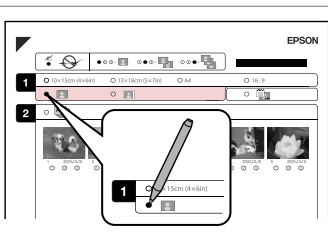

Select border or borderless. Bördürlü veya bordürsüz ayarını seçin.

Επιλέξτε εκτύπωση με ή χωρίς περιθώρια.

Selectați tipărirea cu margini sau fără margini.

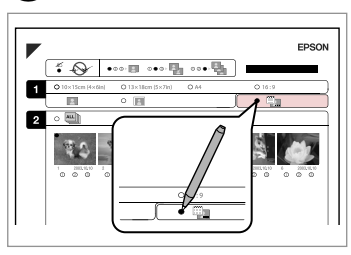

Select to print with a date stamp.

Tarih damgasıyla yazdırmayı seçin.

Επιλέξτε για εκτύπωση με αποτύπωση ημερομηνίας.

Selectați pentru tipărire cu marcarea datei.

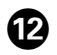

# 13

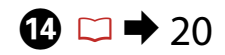

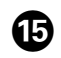

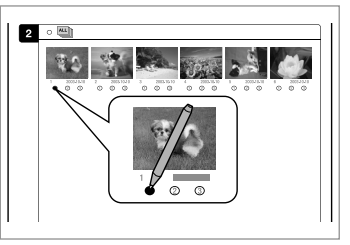

Select the number of copies.

Kopya sayısını seçin.

Επιλέξτε τον αριθμό των αντιγράφων.

Selectați numărul de copii.

Place the index sheet face-down. İçindekiler sayfasını ön yüzü aşağı gelecek şekilde yerleştirin.

Τοποθετήστε το φύλλο ευρετηρίου με την όψη προς τα κάτω.

Amplasați foaia de index cu fața în jos.

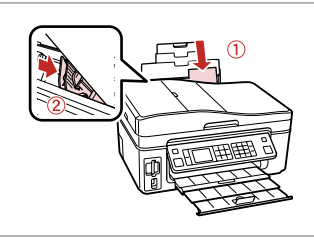

Load the photo paper. Fotoğraf kağıdını yükleyin. Τοποθετήστε το φωτογραφικό χαρτί. Încărcați hârtia foto.

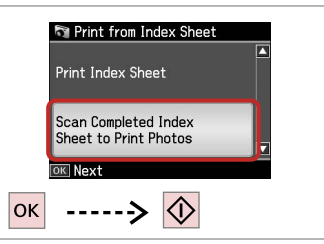

Print photos from the index sheet. Fotoğrafları içindekiler sayfasından yazdırın.

Εκτυπώστε φωτογραφίες από το φύλλο ευρετηρίου.

Tipăriți fotografiile de pe foaia de index.

### Ø

You can print photos on Ultra Glossy Photo Paper, Premium Glossy Photo Paper or Premium Semigloss Photo Paper.

Fotoğrafları, Ultra Glossy Photo Paper (Çok Parlak Fotoğraf Kağıdı), Premium Glossy Photo Paper (Premium Parlak Fotoğraf Kağıdı) veya Premium Semigloss Photo Paper (Premium Yarı Parlak Fotoğraf Kağıdı) üzerine yazdırabilirsiniz.

Μπορείτε να εκτυπώσετε εικόνες σε Ultra Glossy Photo Paper (Γυαλιστερό φωτογραφικό χαρτί Ultra), Premium Glossy Photo Paper (Γυαλιστερό φωτογραφικό χαρτί Premium) ή Premium Semigloss Photo Paper (Ημιγυαλιστερό φωτογραφικό χαρτί Premium).

Puteți tipări fotografiile pe Ultra Glossy Photo Paper (Hârtie foto ultralucioasă), Premium Glossy Photo Paper (Hârtie foto lucioasă premium) sau Premium Semigloss Photo Paper (Hârtie foto semi-lucioasă premium).

### Photos Mode Menu List

Fotolar Modu Menü Listesi

Λίστα μενού κατάστασης λειτουργίας Φωτο.

Lista meniului pentru modul Fotografii

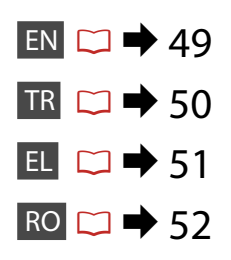

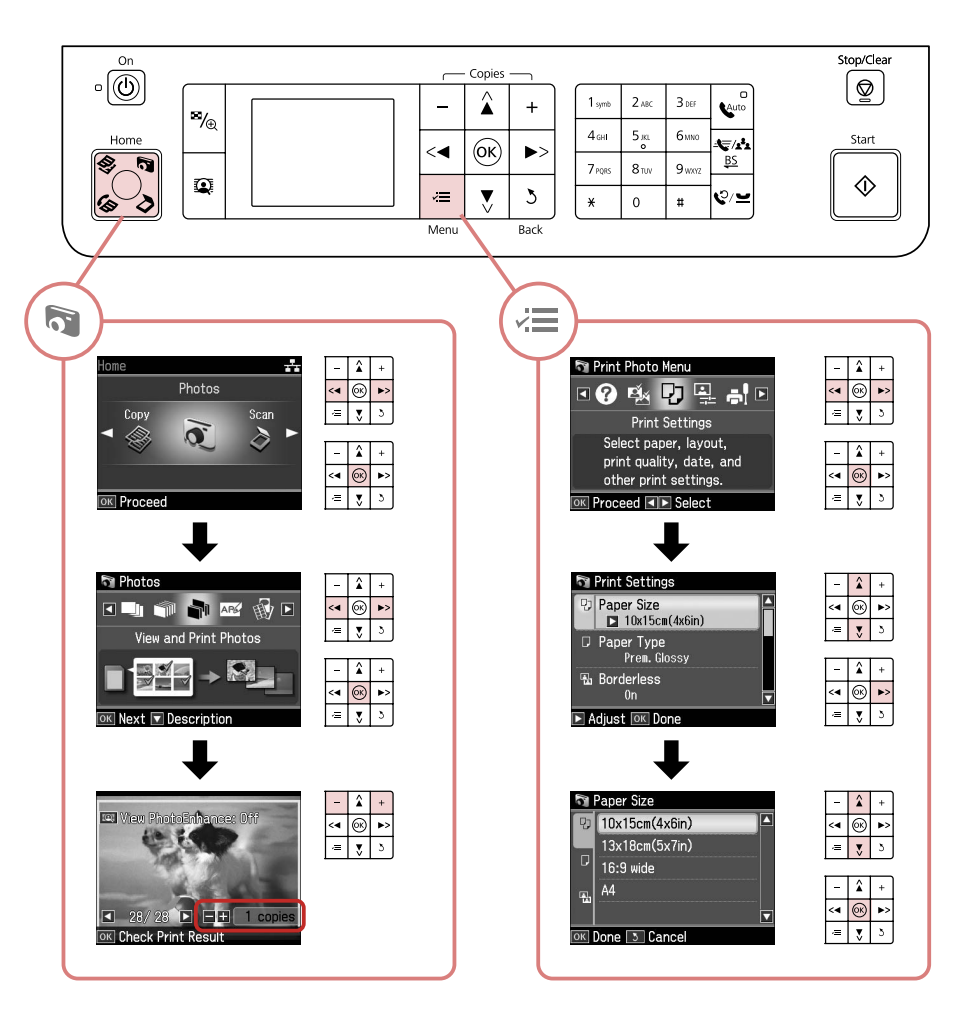

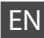

#### R Photos Mode

| Print All Photos          |
|---------------------------|
| View and Print Photos     |
| Print Photo Greeting Card |
| Photo Layout Sheet        |
| Print Index Sheet         |
| Print Proof Sheet         |
| Slide Show                |

### Print settings

| Select Photos        | Select All Photos          |
|----------------------|----------------------------|
|                      | Select by Date             |
|                      | Cancel Photo Selection     |
| Print Settings       | Paper Size                 |
|                      | Paper Type                 |
|                      | Borderless                 |
|                      | Quality                    |
|                      | Expansion *2               |
|                      | Date                       |
|                      | Fit Frame * <sup>3</sup>   |
|                      | Bidirectional *4           |
| Photo Adjustments *1 | Enhance *5                 |
|                      | Scene Detection            |
|                      | Fix Red-Eye * <sup>6</sup> |
|                      | Filter * <sup>7</sup>      |
|                      | Brightness                 |
|                      | Contrast                   |
|                      | Sharpness                  |
|                      | Saturation                 |
| Maintenance          | □ ➡ 72                     |
| Problem Solver       |                            |

- \*1 These functions only affect your printouts. They do not change your original images.
- \*2 Select the amount the image is expanded when printing Borderless photos.
- \*3 Select On to automatically crop your photo to fit inside the space available for the layout you selected. Select Off to turn off automatic cropping and leave white space at the edges of the photo.
- \*4 Select On to increase the print speed. Select Off to improve the print quality (but your photos print more slowly).
- \*5 Select PhotoEnhance to adjust the brightness, contrast, and saturation of your photos automatically. Select P.I.M. to use your camera's PRINT Image Matching or Exif Print settings.
- \*6 Depending on the type of photo, parts of the image other than the eyes may be corrected.
- \*7 Select **On** to print in black and white.

### TR

#### Fotolar Modu

| Tum Fot. Bast.          |
|-------------------------|
| Foto. Görntle. ve Bast. |
| Foto Tebrik Kartı Bas   |
| Foto Düzen Sayfası      |
| İçindekiler Sayf. Bas   |
| Taslak Yazdır           |
| Slayt Şov               |
|                         |

### Baskı Ayarları

| Foto Seç         | Tüm Fotoları Seç            |
|------------------|-----------------------------|
|                  | Tar. Göre Seç               |
|                  | Foto Seçimini İptal Et      |
| Baskı Ayarları   | Sayfa Byt.                  |
|                  | Sayfa Tipi                  |
|                  | Bordürsüz                   |
|                  | Kalite                      |
|                  | Gnşlme * <sup>2</sup>       |
|                  | Tar.                        |
|                  | Kare Sğd. * <sup>3</sup>    |
|                  | Çift yönlü * <sup>4</sup>   |
| Foto Ayarları *1 | Geliştir * <sup>5</sup>     |
|                  | Sahne Algılama              |
|                  | Kır.Göz Düz. * <sup>6</sup> |
|                  | Filtre * <sup>7</sup>       |
|                  | Parlaklık                   |
|                  | Kontrast                    |
|                  | Keskinlik                   |
|                  | Doyma                       |
| Bakım            | □ ➡ 72                      |
| Problem Çözücü   |                             |

- \*1 Bu fonksiyonlar sadece çıktılarınızı etkiler. Orijinal görüntülerinizi değiştirmezler.
- \*2 Bordürsüz fotoğrafları yazdırırken görüntünün genişleme miktarını seçin.
- \*3 Fotoğrafınızı seçmiş olduğunuz düzen için kullanılabilir alanın içine sığacak şekilde otomatik olarak kırpmak için On'u seçin. Otomatik kırpmayı kapatmak ve fotoğrafın kenarlarında beyaz boşluklar bırakmak için Off'u seçin.
- \*4 Yazdırma hızını artırmak için On'u seçin. Yazdırma kalitesini iyileştirmek için Off'u seçin (ancak fotoğraflarınız daha yavaş yazdırılır).
- \*5 Fotoğraflarınızın parlaklığını, kontrastını ve doyma oranını otomatik olarak ayarlamak için FotoGeliştir'i seçin. Fotoğraf makinenizin PRINT Image Matching (BASKI Görüntü Eşlemesi) veya Exif Print (Exif Baskı) ayarlarını kullanmak için P.I.M.'i seçin.
- \*6 Fotoğrafın türüne göre, görüntünün gözler dışındaki kısımları düzeltilebilir.
- \*7 Siyah beyaz olarak yazdırmak için **On**'u seçin.

### 🟹 Κατάσταση λειτουργίας Φωτο.

| Εκτύπ. Όλων          |
|----------------------|
| Προβ.και Εκτ. Φωτο.  |
| Σύνθετο Φύλλ. Εκτύπ. |
| Εκτ. Φύλλ. Διάταξ.   |
| Εκτ. Φύλλ. Ευρετ.    |
| Εκτ. Φύλλ. Απόδ.     |
| Προβ. Παρ.           |

### Η Ρυθμίσεις εκτύπωσης

| Επιλ. φωτ.                    | Επιλ. Όλες οι Φωτ.           |  |
|-------------------------------|------------------------------|--|
|                               | Επιλ. κατά Ημ.               |  |
|                               | Ακύρ. επιλ. φωτογρ.          |  |
| Ρυθμίσ. Εκτ.                  | Μέγ. χαρτ.                   |  |
|                               | Τύπ. χαρτ.                   |  |
|                               | Χωρίς περ.                   |  |
|                               | Ποιότ.                       |  |
|                               | Επέκταση *2                  |  |
|                               | Нμ.                          |  |
|                               | Προσ. πλ. * <sup>3</sup>     |  |
|                               | Διπλ.κατευθ. * <sup>4</sup>  |  |
| Προσαρμ. Φωτο. * <sup>1</sup> | Βελτίωση * <sup>5</sup>      |  |
|                               | Εντοπ. σκηνών                |  |
|                               | Επ. κόκ. ματ. * <sup>6</sup> |  |
|                               | Φίλτρο * <sup>7</sup>        |  |
|                               | Φψτεινότ.                    |  |
|                               | Αντίθεση                     |  |
|                               | Ευκρίνεια                    |  |
|                               | Κορεσμός                     |  |
| Συντήρηση                     | □ ➡ 72                       |  |
| Επιλυτής προβλημ.             |                              |  |

- \*1 Οι λειτουργίες αυτές επηρεάζουν μόνο τις εκτυπώσεις σας. Δεν αλλάζουν τις αρχικές σας εικόνες.
- \*2 Επιλέξτε την ποσότητα επέκτασης της εικόνας κατά την εκτύπωση φωτογραφιών χωρίς περιθώριο.
- \*3 Επιλέξτε Οη για αυτόματη περικοπή της φωτογραφίας σας ώστε να προσαρμοστεί εντός του διαθέσιμου χώρου της διάταξης που επιλέξατε. Επιλέξτε Off για να απενεργοποιηθεί η αυτόματη περικοπή και να παραμείνει λευκό περιθώριο στα άκρα της φωτογραφίας.
- \*4 Επιλέξτε Οη για να αυξήσετε την ταχύτητα εκτύπωσης. Επιλέξτε Off για να βελτιώσετε την ποιότητα εκτύπωσης (όμως οι φωτογραφίες σας θα εκτυπώνονται πιο αργά).
- \*5 Επιλέξτε PhotoEnhance για να ρυθμίσετε τη φωτεινότητα, την αντίθεση και τον κορεσμό των φωτογραφιών σας αυτόματα. Επιλέξτε P.I.Μ. για να χρησιμοποιήσετε τις ρυθμίσεις Αντιστοίχισης εικόνας PRINT ή Εκτύπωσης Exif της φωτογραφικής σας μηχανής.
- \*6 Ανάλογα με τον τύπο της φωτογραφίας, ενδέχεται να διορθωθούν και άλλα μέρη της εικόνας, εκτός από τα μάτια.
- \*7 Επιλέξτε **On** για ασπρόμαυρη εκτύπωση.

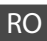

### R Modul Fotografii

| Tipărire toate foto          |
|------------------------------|
| Vizualizare și tipărire foto |
| Tipărire felicitare foto     |
| Foaie aranjare foto          |
| Tipărire foaie index         |
| Tipărire Probă               |
| Prezentare diapozitive       |

### ✓ Setări tipărire

| Selectare foto   | Selectare Toate foto            |
|------------------|---------------------------------|
|                  | Selectare după dată             |
|                  | Anulare Selecție foto           |
| Setări tipărire  | Format hârtie                   |
|                  | Tip hârtie                      |
|                  | Fără margini                    |
|                  | Calitate                        |
|                  | Extins *2                       |
|                  | Dată                            |
|                  | Adaptare la ramă * <sup>3</sup> |
|                  | Bidirecțional *4                |
| Ajustare foto *1 | Îmbunătățire *5                 |
|                  | Detectare scenă                 |
|                  | Eliminare efect ochi roșii *6   |
|                  | Filtru * <sup>7</sup>           |
|                  | Strălucire                      |
|                  | Contrast                        |
|                  | Claritate                       |
|                  | Saturație                       |
| Întreținere      | □ ➡ 72                          |
| Depanare         |                                 |

- \*1 Aceste funcții afectează numai documentele tipărite. Imaginile originale nu sunt modificate.
- \*2 Selectați valoarea pentru extinderea imaginii când tipăriți fotografii fără margini.
- \*3 Selectați Activat pentru a trunchia automat fotografia astfel încât să corespundă spațiului disponibil pentru aspectul selectat. Selectați Dezactivat pentru a dezactiva trunchierea automată și a lăsa un spațiu alb pe marginea fotografiei.
- \*4 Selectați Activat pentru a mări viteza de tipărire. Selectați Dezactivat pentru a îmbunătăți calitatea tipăririi (fotografiile vor fi tipărite mai lent).
- \*5 Selectați ÎmbunătățireFoto pentru a ajusta automat luminozitatea, contrastul şi saturația fotografiilor. Selectați P.I.M. pentru a utiliza setările camerei pentru tipărire cu ajutorul tehnologiei PRINT Image Matching sau în format Exif.
- \*6 În funcție de tipul fotografiei, se pot corecta și alte părți ale imaginii decât ochii.
- \*7 Selectați Activat pentru a tipări alb-negru.

# Other Mode Diğer Modu Κατάσταση λειτουργίας Άλλο Modul Altele

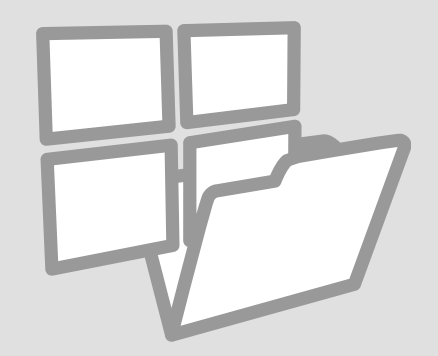

# Printing Ruled Paper

Çizgili Kağıtlar Yazdırma

Εκτύπωση διαγραμμισμένου χαρτιού

Tipărirea hârtiilor liniate

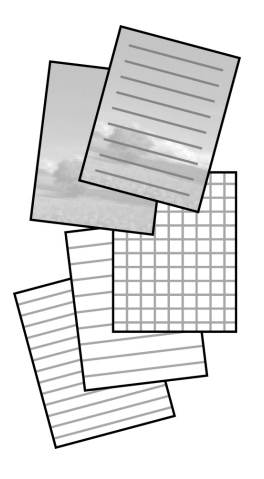

You can print school paper with ruled lines or graph paper with or without a photo set as the background.

Arka plan olarak bir fotoğraf içeren veya içermeyen çizgili okul kağıdı veya grafik kağıt yazdırabilirsiniz.

Μπορείτε να εκτυπώσετε διαγραμμισμένο χαρτί ή χαρτί γραφήματος με ή χωρίς φωτογραφίες στο φόντο.

Puteți tipări hârtie școlară cu linii sau hârtie milimetrică cu sau fără o fotografie setată ca fundal.

1 □ → 20

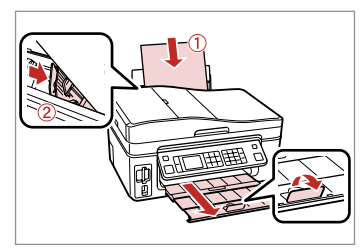

Load A4-size plain paper. A4 boyutunda düz kağıt yükleyin. Τοποθετήστε απλό χαρτί μεγέθους A4.

Încărcați hârtie simplă A4.

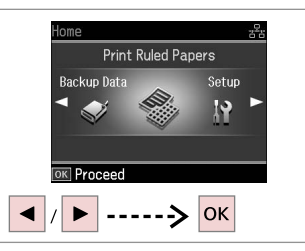

2

Select **Print Ruled Papers**. **Kurallı Kağıtları Yazdır**'ı seçin. Επιλέξτε **Εκτυπ. διαγραμ. χαρτιού**. Selectaț**i Tipărire hârtii liniate**.

# 3 □ → 60

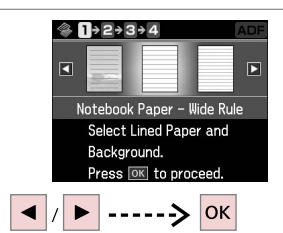

Select a type of format. Bir format tipi seçin. Επιλέξτε έναν τύπο μορφής. Selectati un tip de format.

### Ø

If you select a format without a background image, go to <sup>(6)</sup>.

Bir arka plan resmine sahip olmayan bir format seçerseniz **G**'e gidin.

Αν επιλέξετε μορφή χωρίς εικόνα στο φόντο, πηγαίνετε στο **6**.

Dacă selectați un format fără o imagine de fundal, treceți la pasul **6**.

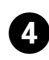

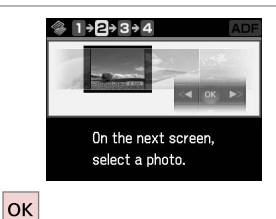

5

Proceed.

İlerleyin.

Συνεχίστε.

Continuați.

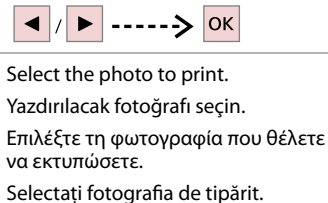

### Ø

To rotate the frame, press ▼.

Çerçeveyi döndürmek için ▼'e basın.

Για περιστροφή του πλαισίου, πατήστε ▼.

Pentru a roti rama, apăsați **v**.

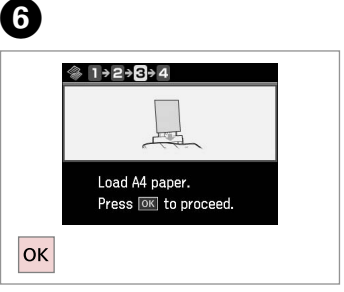

Proceed.

İlerleyin.

Συνεχίστε.

Continuați.

## 0

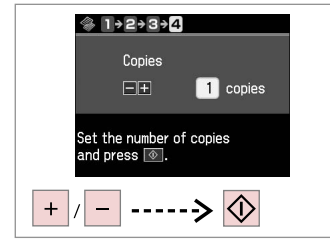

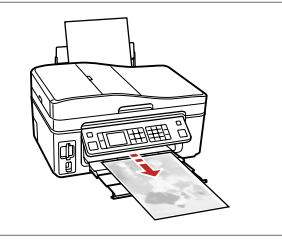

Set the number of copies and print.

Kopya sayısını ayarlayın ve yazdırın.

Ορίστε τον αριθμό αντιγράφων και εκτυπώστε.

Setați numărul de copii și tipăriți.

. . . . ..

Scanning to a Memory Card

Bir Bellek Kartına Tarama

Σάρωση στην κάρτα μνήμης

Scanarea pe un card de memorie

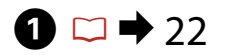

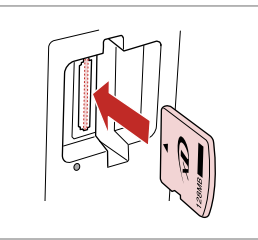

Insert a memory card. Bir bellek kartı takın. Εισαγάγετε μια κάρτα μνήμης. Introduceți un card de memorie.

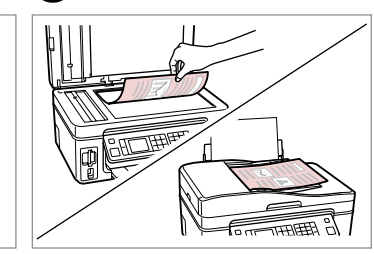

24

2

Place original horizontally. Orijinali yatay olarak yerleştirin. Τοποθετήστε το πρωτότυπο οριζόντια. Amplasați originalul în poziție

orizontală.

6

ок

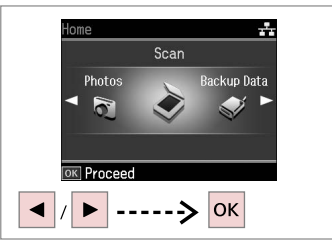

Select **Scan**. **Tara**'yı seçin. Επιλέξτε **Σάρ.** Selectați **Scanare**.

4

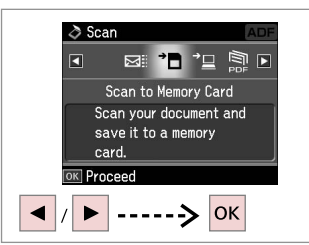

Select Scan to Memory Card. Hafıza Kartına Tara'yı seçin. Επιλέξτε Σαρ. στην Κάρτα Μν. Selectați Scanare pe cardul de memorie.

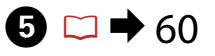

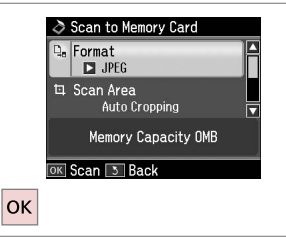

Select settings and scan. Ayarları seçin ve tarayın. Επιλέξτε τις ρυθμίσεις και σαρώστε. Selectați setările şi scanați. Check the message on the screen. Ekrandaki mesajı kontrol edin. Ελέγξτε το μήνυμα στην οθόνη. Verificați mesajul de pe ecran.

Information

"\EPSCAN\001\EPSON001.JPG"

File saved to memory

card:

OK Done

### Ø

3

If the edges of the photo are faint, change the **Scan Area**.

Fotoğrafın kenarları soluk ise, **Tara. Bölg.** özelliğini değiştirin.

Αν τα άκρα της φωτογραφίας είναι αχνά, αλλάξτε την **Περ. Σάρ.** 

Dacă marginile fotografiei sunt neclare, modificați opțiunea **Zonă de scanare**.

# Scanning to a Computer

Bir Bilgisayara tarama

Σάρωση σε υπολογιστή

Scanarea pe un calculator

### Ø

Make sure you have installed software for this printer on your computer and connected following the instructions on the Start Here poster.

Bilgisayaranıza bu yazıcının yazılımını yüklediğinizden ve yazıcıyı Buradan Başlayın posterindeki talimatlara göre bağladığınızdan emin olun.

Βεβαιωθείτε ότι έχετε εγκαταστήσει το λογισμικό αυτού του εκτυπωτή στον υπολογιστή σας και ότι τον έχετε συνδέσει ακολουθώντας τις οδηγίες του πλαισίου Ξεκινήστε εδώ.

Asigurați-vă că ați instalat pe calculator programul software pentru această imprimantă și ați conectat-o respectând instrucțiunile de pe fișa Începeți aici.

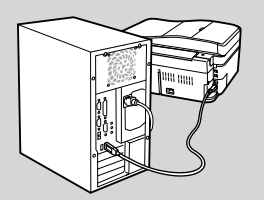

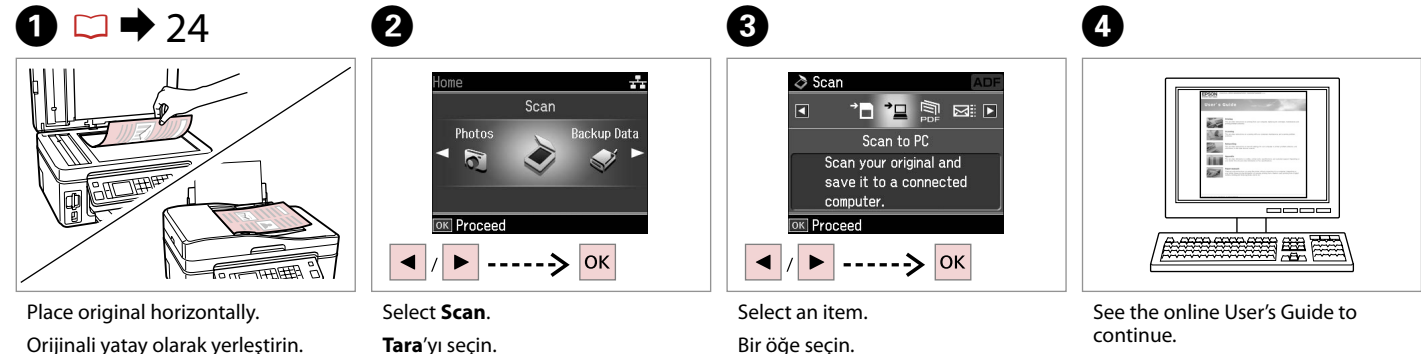

Τοποθετήστε το πρωτότυπο οριζόντια.

Amplasați originalul în poziție orizontală.

Select **Scan**. **Tara**'yı seçin. Επιλέξτε **Σάρ.** Selectaţi **Scanare**. Select an item. Bir öğe seçin. Επιλέξτε ένα στοιχείο. Selectați un element.

Devam etmek için çevrimiçi Kullanım Kılavuzu'na bakın.

Ανατρέξτε στις ηλεκτρονικές Οδηγίες χρήστη για να συνεχίσετε.

Pentru a continua, consultați Ghidul utilizatorului online.

# Backup to External Storage Device

Harici Depolama Aygıtına Yedekle

Εφεδρική αντιγραφή σε εξωτερική συσκευή αποθήκευσης

Crearea de copii de siguranță pe un dispozitiv extern de stocare

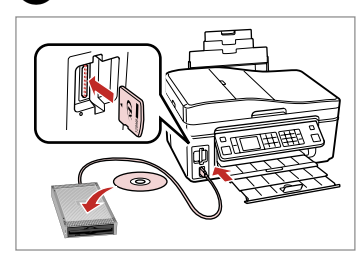

Insert and connect. Yerleştirin ve bağlayın. Τοποθετήστε και συνδέστε. Introduceți și conectați.

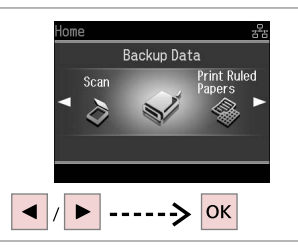

Select **Backup Data**. Yedek Veri'yi seçin. Επιλέξτε **Εφεδρ. δεδ.** Selectați **Creare copii de siguranță** date.

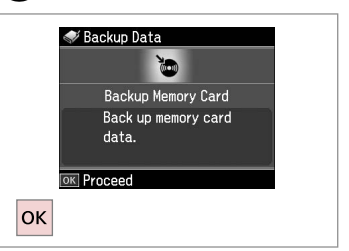

Select Backup Memory Card. Yedek Hafıza Kartı'nı seçin. Επιλέξτε Εφεδρ. Κάρτα Mv. Selectați Card de memorie pt.copii de siguranță.

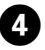

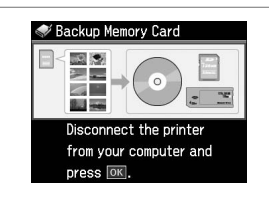

Follow the on-screen instructions. Ekrandaki talimatları izleyin. Ακολουθήστε τις οδηγίες που εμφανίζονται στην οθόνη. Urmați instrucțiunile de pe ecran.

### Ø

To change the writing speed, press *√*≡, select **Writing Speed** and set.

Yazma hızını değiştirmek için, ∗≡'ye basın, **Yazma Hızı**'nı seçin ve ayarlayın.

Για να αλλάξετε την ταχύτητα εγγραφής, πατήστε κ≡, επιλέξτε **Ταχυτ. εγγρ.** και ρυθμίστε.

Pentru a modifica viteza de tipărire, apăsați *स*≡, selectați **Viteza de scriere** și efectuați setările.

### Ø

2

You can print photos from the backup storage device. Remove the memory card from the printer, connect the device, then print photos.  $\Box \Rightarrow 37$ 

3

Yedek depolama aygıtından fotoğraflar yazdırabilirsiniz. Bellek kartını yazıcıdan çıkartın, aygıtı bağlayın, ardından fotoğrafları yazdırın. 그 🌩 37

Μπορείτε να εκτυπώσετε φωτογραφίες από την εφεδρική συσκευή αποθήκευσης. Αφαιρέστε την κάρτα μνήμης από τον εκτυπωτή, συνδέστε τη συσκευή και, στη συνέχεια, εκτυπώστε τις φωτογραφίες. 🖵 🌩 37

Puteți tipări fotografii de pe dispozitivul de stocare pentru copii de siguranță. Scoateți cardul de memorie din imprimantă, conectați dispozitivul și tipăriți fotografiile. □ → 37

### Other Mode Menu List

Diğer Modu Menü Listesi

Λίστα μενού κατάστασης λειτουργίας Άλλο

Lista meniului pentru modul Altele

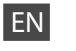

## Scan Mode

|  | Scan to Memory Card | Format             | JPEG, PDF               |
|--|---------------------|--------------------|-------------------------|
|  |                     | Scan Area          | Auto Cropping, Max Area |
|  |                     | Size of Original * | A4                      |
|  |                     | Document           | Text, Photograph        |
|  |                     | Quality            | Standard, Best          |
|  |                     | Memory Capacity    |                         |
|  | Scan to PC          |                    |                         |
|  | Scan to PDF         |                    |                         |
|  | Scan to Email       |                    |                         |
|  |                     |                    |                         |

\* Displayed only when the document is loaded in the Auto Document Feeder.

### Print Ruled Papers Mode

Notebook Paper - Wide Rule, Notebook Paper - Narrow Rule, Graph Paper, Stationery w/o Lines, Stationery w/Lines

Sackup Data Mode

Backup Memory Card

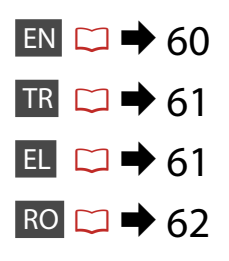

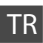

## 🎝 Tara Modu

| Hafiza Kartına Tara | Format            | JPEG, PDF              |
|---------------------|-------------------|------------------------|
|                     | Tara.Bölg.        | Oto. Kırpma, Maks.Aln. |
|                     | Orijinal Boyutu * | A4                     |
|                     | Doküman           | Tekst, Foto.           |
|                     | Kalite            | Standart, Eiyi         |
|                     | Hafıza Kap.       |                        |
| PC'ye kopy.         |                   |                        |
| PDF'e tara          |                   |                        |
|                     |                   |                        |

#### E-pos. Kopyala

\* Yalnızca belge Otomatik Belge Besleyicisi'nin içine yüklenmiş olduğunda görüntülenir.

### 🛞 Kurallı Kağıtları Yazdır Modu

Defter Sayfası - Geniş Çizgili, Defter Sayfası - Dar Çizgili, Grafik Kağıt, Çizgisiz Kağıt, Çizgili Kağıt

🗣 Yedek Veri Modu

Yedek Hafıza Kartı

## EL

### 🗞 Κατάσταση λειτουργίας Σάρ.

| Σαρ. στην Κάρτα Μν. | Μορφ.           | JPEG, PDF                  |
|---------------------|-----------------|----------------------------|
|                     | Περ. Σάρ.       | Αυτ. Επ. Περικ., Μεγ. Περ. |
|                     | Μέγ. Πρωτοτ. *  | A4                         |
|                     | Έγγραφο         | Κείμ., Φωτογραφία          |
|                     | Ποιότ.          | Κανονικό, Βέλτ.            |
|                     | Χωρητικ. μνήμης |                            |
| Σάρ. σε ΡΟ          |                 |                            |
| Σάρ. σε PDF         |                 |                            |
| Σάρ. σε Email       |                 |                            |

\* Εμφανίζεται μόνο όταν το έγγραφο έχει τοποθετηθεί στον αυτόματο τροφοδότη εγγράφων.

🏶 Κατάσταση λειτουργίας Εκτυπ. διαγραμ. χαρτιού

Χαρτί μπλοκ σημειώσεων - Μεγάλο πλάτος, Χαρτί μπλοκ σημειώσεων - Μικρό πλάτος, Χαρτί μιλιμετρέ, Επιστολόχαρτο χωρίς γραμμές, Επιστολόχαρτο με γραμμές

🐳 Κατάσταση λειτουργίας Εφεδρ. δεδ.

Εφεδρ. Κάρτα Μν.

## Andul Scanare

| Scanare pe cardul de     | Format             | JPEG, PDF                     |  |  |  |  |
|--------------------------|--------------------|-------------------------------|--|--|--|--|
| memorie                  | Zonă de scanare    | Trunchiere automată, Aria max |  |  |  |  |
|                          | Format original *  | A4                            |  |  |  |  |
|                          | Document           | Text, Fotografie              |  |  |  |  |
|                          | Calitate           | Standard, Cel mai bun         |  |  |  |  |
|                          | Capacitate memorie |                               |  |  |  |  |
| Scanare și salvare ne PC |                    |                               |  |  |  |  |

Scanare și salvare pe PC Scanare și salvare ca PDF

Scanare și trimitere prin email

\* Se afișează numai la încărcarea documentului în alimentatorul automat de documente.

Modul Tipărire hârtii liniate

Blocnotes - format lat, Blocnotes - format îngust, Hârtie milimetrică, Hârtie cu antet fără linii, Hârtie cu antet cu linii

Modul Creare copii de siguranță date

Card de memorie pt.copii de siguranță

Setup Mode (Maintenance) Ayar Modu (Bakım) Κατάσταση λειτουργίας Ρύθμ. (Συντήρηση) Modul Instalare (Întreținere)

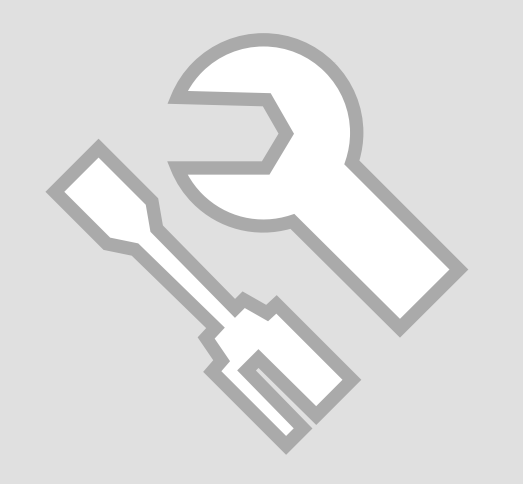

### Checking the Ink Cartridge Status

Mürekkep Kartuşunun Durumunu Kontrol Etme

Έλεγχος της κατάστασης του δοχείου μελάνης

Verificarea stării cartușelor de cerneală

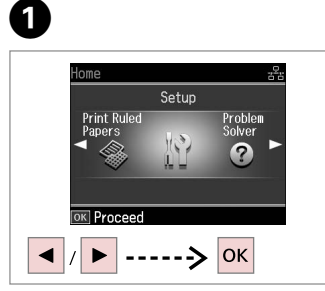

Select **Setup**. **Ayar**'ı seçin. Επιλέξτε **Ρύθμ.** Selectați **Instalare**.

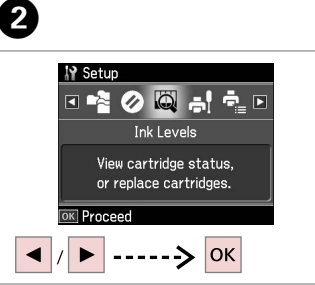

Select **Ink Levels**. **Mrkp Sev.**'ni seçin. Επιλέξτε **Επιπ. Μελ.** Selectați **Nivele cerneală**.

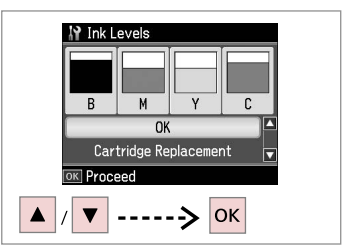

3

Continue or change cartridge. Devam edin veya kartuşu değiştirin. Συνεχίστε ή αλλάξτε το δοχείο. Continuați sau schimbați cartuşul.

| С            | М        | Y       | В     | ⚠                                |
|--------------|----------|---------|-------|----------------------------------|
| Cyan         | Magenta  | Yellow  | Black | Ink is low.                      |
| Deniz Mavisi | Eflatun  | Sarı    | Siyah | Mürekkep az.                     |
| Γαλάζιο      | Ματζέντα | Κίτρινο | Μαύρο | Η μελάνη<br>εξαντλείται.         |
| Cyan         | Magenta  | Galben  | Negru | Nivelul cernelii<br>este scăzut. |

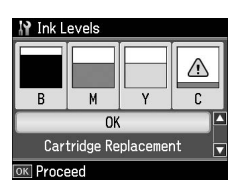

Ø

On the screen in step 3, you can select to replace ink cartridges even if they are not expended. You can also start this operation by selecting **Setup** mode, **Maintenance**, and then **Ink Cartridge Replacement**. For instructions on replacing the cartridge, see  $\square \Rightarrow 80$ .

3. adımdaki ekranda, bitmiş olmasalarda mürekkep kartuşlarını değiştirmeyi seçebilirsiniz. Bu işlemi **Ayar** modunu, **Bakım**'ı ve ardından **Mürekkep Kartuşu Değiştirme**'yi seçerek de başlatabilirsiniz. Kartuşun değiştirilmesine ilişkin talimatlar için, bkz.  $\Box \Rightarrow$  80.

Στην οθόνη στο βήμα 3, μπορείτε να επιλέξετε την αντικατάσταση των δοχείων μελάνης ακόμα και αν δεν έχουν εξαντληθεί. Μπορείτε επίσης να εκκινήσετε αυτήν τη λειτουργία επιλέγοντας κατάσταση λειτουργίας **Ρύθμ., Συντήρηση** και, στη συνέχεια, **Αντικατάσταση δοχείου μελάνης**. Για οδηγίες σχετικά με την αντικατάσταση του δοχείου, βλ. 🖵 **\*** 80.

Pe ecran, la pasul 3, puteți opta pentru schimbarea cartușelor de cerneală, chiar dacă acestea nu sunt consumate. De asemenea, puteți efectua această operațiune selectând modul **Instalare**, **Întreținere** și apoi **Înlocuire cartuș de cerneală**. Pentru instrucțiuni privind înlocuirea cartușului, consultați > 80.

## Ø

Epson cannot guarantee the quality or reliability of non-genuine ink. If non-genuine ink cartridges are installed, the ink cartridge status may not be displayed.

Epson, orijinal olmayan mürekkeplerin kalitesini ve güvenilirliğini garanti edemez. Orijinal olmayan mürekkep kartuşları takılırsa, mürekkep kartuşu durumu görüntülenemeyebilir.

Η Epson δεν μπορεί να εγγυηθεί για την ποιότητα ή την αξιοπιστία μελάνης που δεν αποτελεί γνήσιο ανταλλακτικό. Αν έχετε τοποθετήσει μη γνήσια δοχεία μελάνης, ενδέχεται να μην εμφανίζεται η κατάσταση δοχείου μελάνης.

Epson nu poate garanta calitatea sau fiabilitatea cernelii provenite din alte surse. Dacă se instalează cartuşe de cerneală provenite din alte surse, este posibil ca starea cartuşelor să nu fie afișată.

# Checking/Cleaning the Print Head

Yazıcı Kafasını Kontrol Etme/ Temizleme

Έλεγχος/Καθαρισμός της κεφαλής εκτύπωσης

Verificarea/ Curățarea capului de imprimare

 $\bigcirc \bigcirc 20$ 

Load A4 size paper. A4 boyutunda kağıt yükleyin. Τοποθετήστε χαρτί μεγέθους A4. Încărcați hârtie A4.

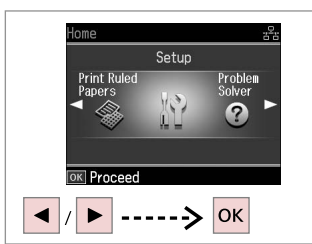

Select **Setup**. **Ayar**'ı seçin. Επιλέξτε **Ρύθμ.** Selectați **Instalare**.

2

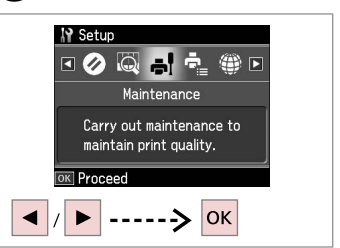

Select **Maintenance**. **Bakım**'ı seçin. Επιλέξτε **Συντήρηση**. Selectați **Întreținere**.

3

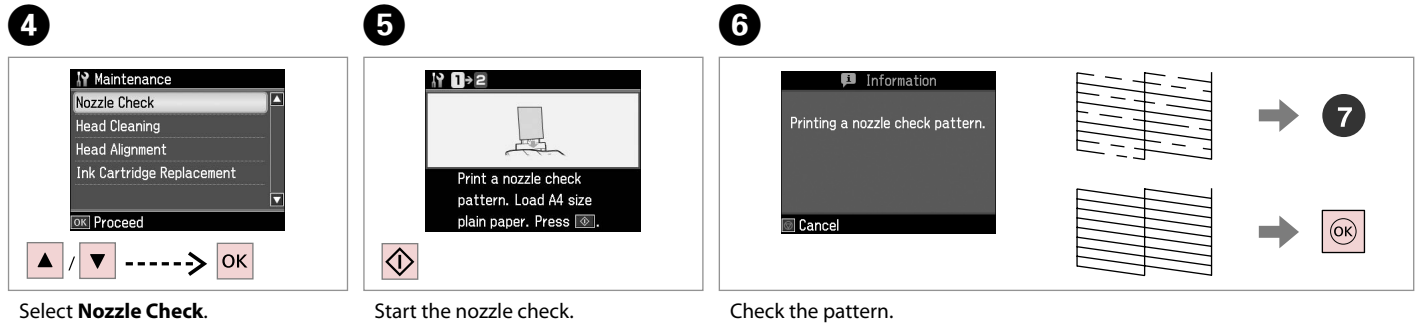

Select Nozzie Cneck. Nozül Kontrol'ü seçin. Επιλέξτε Έλεγχ. ακροφ. Selectați Verificare duze.

Meme kontrolünü başlatın. Ξεκινήστε τον έλεγχο ακροφυσίων. Începeți verificarea duzelor. Check the pattern. Deseni kontrol edin. Ελέγξτε το μοτίβο. Verificați mostra.

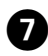

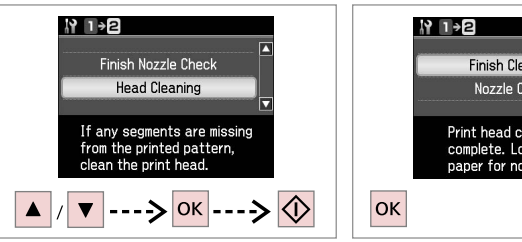

Select Head Cleaning and start.

Kafa Temzlme'yi secin ve başlatın.

Επιλέξτε Καθαρ. κεφαλ και ξεκινήστε.

Selectati Curătare cap și începeți procesul de curătare.

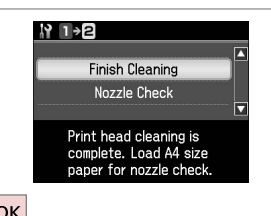

Finish head cleaning.

Kafayı temizlemeyi bitirin.

Ολοκληρώστε τον καθαρισμό της

κεφαλής. Finalizati curătarea capului. Ø

Print head cleaning uses ink from all cartridges, so clean the print head only if quality declines.

Yazdırma kafası tüm kartuslardan mürekkep kullanır, bu vüzden valnızca kalitenin düsmesi durumunda vazdırma kafasını temizlevin.

Ο καθαρισμός της κεφαλής εκτύπωσης καταναλώνει μελάνι από όλα τα δοχεία μελανιού, επομένως πραγματοποιείτε τον μόνο αν η ποιότητα εκτύπωσης μειώνεται.

La curățarea capului de tipărire se folosește cerneală din toate cartusele. deci curătati capul de tipărire numai atunci când calitatea scade.

### Ø

If guality does not improve after cleaning four times, leave the printer for at least six hours. Then try cleaning the print head again. If guality still does not improve, contact Epson Support.

Dört kez temizledikten sonra kalitede bir düzelme olmazsa, yazıcıyı en az altı saat kullanmayın. Ardından yazıcı kafasını tekrar temizlemeye çalışın. Kalite düzelmedivse, Epson desteği ile temas kurun.

Αν η ποιότητα δεν βελτιωθεί μετά από τέσσερις καθαρισμούς, αφήστε ενεργοποιημένο τον εκτυπωτή για τουλάχιστον έξι ώρες. Στη συνέχεια, επιχειρήστε να καθαρίσετε ξανά την κεφαλή εκτύπωσης. Εάν η ποιότητα δεν παρουσιάζει καμία βελτίωση, επικοινωνήστε με το τμήμα υποστήριξης της Epson.

Dacă după ce ati efectuat patru curătări calitatea nu se îmbunătăteste, nu folositi imprimanta cel putin sase ore. Apoi, încercati să curătati din nou capul de imprimare. Dacă nivelul calității nu crește, contactați suportul tehnic Epson.

### Aligning the Print Head

Yazıcı Kafasının Hizalanması

Ευθυγράμμιση της κεφαλής εκτύπωσης

Alinierea capului de imprimare

## 1 □ → 20

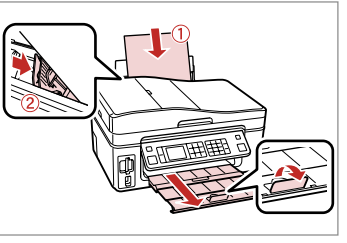

Load A4 size paper. A4 boyutunda kağıt yükleyin. Τοποθετήστε χαρτί μεγέθους A4. Încărcați hârtie A4.

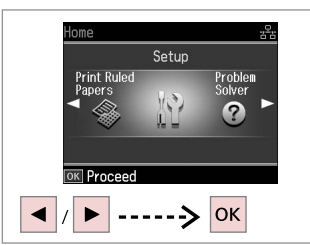

Select **Setup**. **Ayar**'ı seçin. Επιλέξτε **Ρύθμ.** Selectați **Instalare**.

#1

2

6

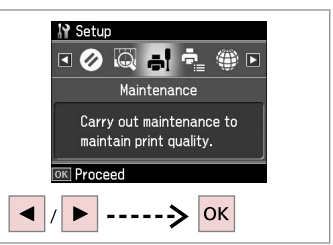

Select **Maintenance**. **Bakım**'ı seçin. Επιλέξτε **Συντήρηση**. Selectați **Întreținere**.

3

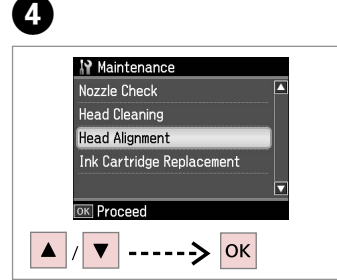

Select **Head Alignment**. **Kafa Hizalama**'yı seçin. Επιλέξτε **Ευθυγρ. κεφαλ.** Selecta**ți Aliniere cap**.

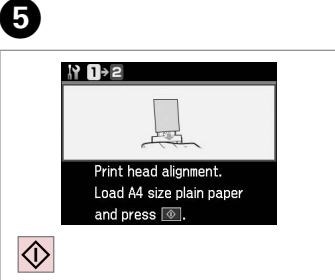

Print patterns. Desenleri yazdırın. Εκτυπώστε μοτίβα. Tipăriți mostrele. Select the most solid pattern. En düzgün deseni seçin. Επιλέξτε το πιο συμπαγές μοτίβο. Selectați mostra cea mai plină.

3

m

4

5

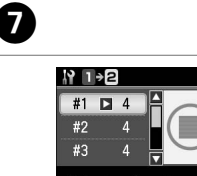

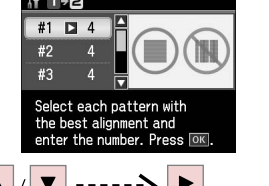

Select the pattern number. Desen numarasını seçin. Επιλέξτε τον αριθμό μοτίβου. Selectați numărul mostrei.

# 8

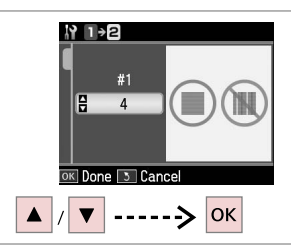

 #1
 2

 #2
 5

 #3
 5

 Select the pattern with the best alignment and enter the number. Press INK.

9

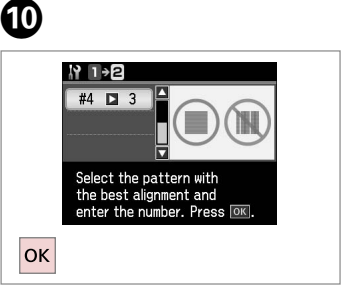

Finish aligning the print head. Yazıcı kafasını hizalamayı bitirin.

Ολοκληρώστε την ευθυγράμμιση της κεφαλής εκτύπωσης.

-----

Finalizați alinierea capului de imprimare.

Enter the number.

Numarayı girin.

Πληκτρολογήστε τον αριθμό. Introduceți numărul. Repeat steps 7 and 8 if necessary. Gerekirse 7 ve 8. adımları tekrarlayın. Επαναλάβετε τα βήματα 7 και 8 αν απαιτείται. Dacă este necesar, repetați paşii 7 și 8.

. . . . . . .

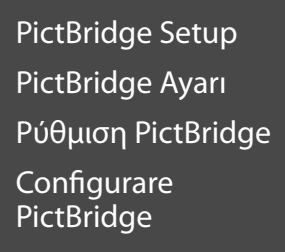

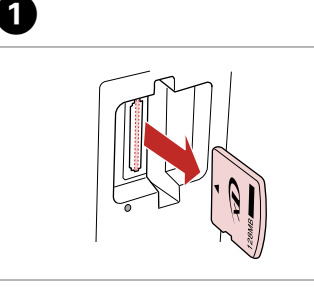

Remove. Çıkarın. Αφαιρέστε. Îndepărtați.

6

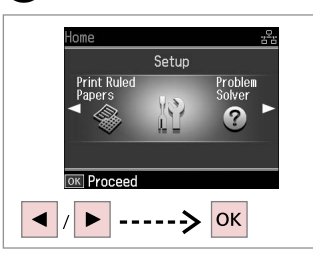

Select **Setup**. **Ayar**'ı seçin. Επιλέξτε **Ρύθμ.** Selectați **Instalare**.

2

6

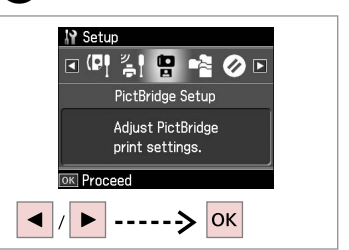

Select **PictBridge Setup**. **PictBridge Ayarı**'nı seçin. Επιλέξτε **Ρύθμ. PictBridge**. Selecta**ți Setare PictBridge**.

3

**4** □ → 72

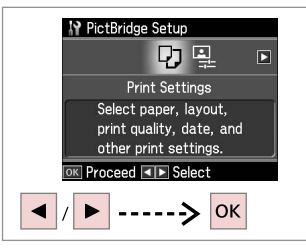

Select **Print Settings**. **Baskı Ayarları**'nı seçin. Επιλέξτε **Ρυθμίσ. Εκτ.** Selecta**ți Setări tipărire**.

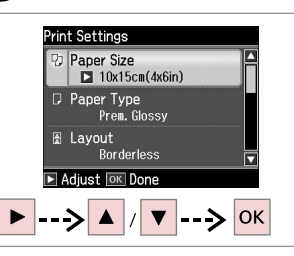

Select appropriate print settings. Uygun baskı ayarları seçin. Επιλέξτε τις κατάλληλες ρυθμίσεις εκτύπωσης.

Selectați setările de tipărire corespunzătoare.

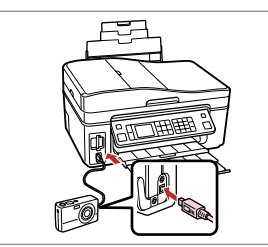

Connect and turn on. Makineyi bağlayın ve açın. Συνδέστε και ενεργοποιήστε. Conectați și porniți.

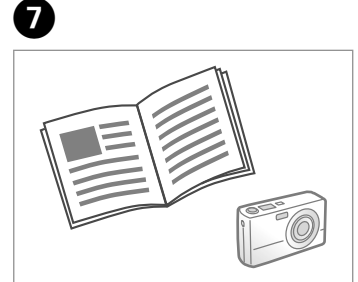

See your camera's guide to print.

Yazdırma işlemi için kameranızın kılavuzuna bakın.

Ανατρέξτε στον οδηγό εκτύπωσης της κάμεράς σας.

Consultați ghidul camerei pentru tipărire.

| Compatibility | PictBridge                                         |
|---------------|----------------------------------------------------|
| File Format   | JPEG                                               |
| Image size    | $80 \times 80$ pixels to $9200 \times 9200$ pixels |

| Uyumluluk      | PictBridge                          |
|----------------|-------------------------------------|
| Dosya Formatı  | JPEG                                |
| Görüntü boyutu | 80 × 80 piksel - 9200 × 9200 piksel |

| Συμβατότητα     | PictBridge                                        |
|-----------------|---------------------------------------------------|
| Μορφή αρχείου   | JPEG                                              |
| Μέγεθος εικόνας | $80 \times 80$ pixel έως 9200 $\times$ 9200 pixel |

| Compatibilitate    | PictBridge                                 |
|--------------------|--------------------------------------------|
| Format fişiere     | JPEG                                       |
| Dimensiune imagini | de la 80 × 80 pixeli la 9200 × 9200 pixeli |

### Ø

Some of the settings on your digital camera may not be reflected in the output.

Dijital kameranızdaki ayarların bazıları, çıktıya yansıtılamayabilir.

Ορισμένες ρυθμίσεις στην ψηφιακή φωτογραφική μηχανή, ενδέχεται να μην αντικατοπτρίζονται στο τελικό αποτέλεσμα.

Este posibil ca unele din setările camerei digitale să nu fie reflectate în rezultatul final.

### Ø

Depending on the settings on this printer and the digital camera, some combinations of paper type, size, and layout may not be supported.

Yazıcı ve dijital kamera ayarlarına bağlı olarak bazı sayfa tipi, boyut ve düzen kombinasyonları desteklenmeyebilir.

Ενδέχεται να μην υποστηρίζονται ορισμένοι συνδυασμοί τύπου, μεγέθους και διάταξης χαρτιού, ανάλογα με τις ρυθμίσεις στο συγκεκριμένο εκτυπωτή και την ψηφιακή φωτογραφική μηχανή.

În funcție de setările imprimantei și ale camerei digitale, este posibil să nu fie acceptate anumite combinații de tipuri, dimensiuni și orientări ale hârtiei.

### Setup Mode Menu List

Ayar Modu Menü Listesi

Λίστα μενού κατάστασης λειτουργίας Ρύθμ.

Lista meniului pentru modul Instalare

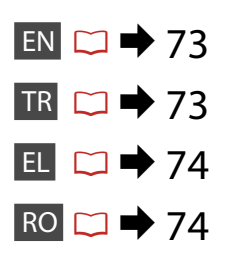

|   | On                                                                                          |                                                                                                    |      | <i>c</i> . |      |   |             |       |        |          | Stop/Clear |
|---|---------------------------------------------------------------------------------------------|----------------------------------------------------------------------------------------------------|------|------------|------|---|-------------|-------|--------|----------|------------|
|   |                                                                                             | ]                                                                                                    | _    |            | +    |   | 1 symb      | 2 ABC | 3 DEF  | Auto     |            |
|   | Home                                                                                        |                                                                                                    | <    | (ок)       | ▶>   | _ | 4 сні       | 5.KL  | 6 мно  |          | Start      |
|   |                                                                                             |                                                                                                    | ~=   | ▼          | 3    |   | 7 pqas<br>¥ | 8 TUV | 9 wxyz | د/ت<br>ت | $\Diamond$ |
|   |                                                                                             |                                                                                                    | Menu | $\sim$     | Back | Ľ | ~           | •     |        |          |            |
|   | 7                                                                                           |                                                                                                    |      |            |      |   |             |       |        |          |            |
| I | 2)                                                                                          |                                                                                                    | _    |            |      |   |             |       |        |          |            |
|   | Home Setup<br>Print Ruled Problem<br>Papers NY OVER                                         | - 🛦 +<br>< 🛞 🕨                                                                                                    |      |            |      |   |             |       |        |          |            |
|   | +                                                                                           | - A +<br>                                                                                                    |      |            |      |   |             |       |        |          |            |
|   | Y Setup         Image: Setup         Image: Setup         Maintenance                       | + 1 - +<br>+ 1<br>< 1<br><br><br><br><br><br><br><br>                                                                                                    |      |            |      |   |             |       |        |          |            |
|   | Carry out maintenance to<br>maintain print quality.                                         | - Â +<br>< 🛞 Þ><br>Æ y 3                                                                                                    |      |            |      |   |             |       |        |          |            |
|   | Maintenance<br>Nozzle Check<br>Head Cleaning<br>Head Alignment<br>Ink Cartridge Replacement | - <b>À</b> +<br>< (*) <b>&gt;</b><br>= <b>3</b> 5<br>- <b>À</b> +<br>< (*) <b>&gt;</b><br>= <b>3</b> 5<br>- <b>À</b> +<br>< (*) <b>&gt;</b><br>= <b>3</b> 5<br>- <b>3</b> 5<br>- <b>5</b> 5<br>- <b>5</b> 5<br>- <b>5</b> 5 |      |            |      |   |             |       |        |          |            |
| l |                                                                                             |                                                                                                    |      |            |      |   |             |       |        |          |            |
# EN Setup Mode

| Ink Levels               |                                                                                                    |                                                                           |
|--------------------------|----------------------------------------------------------------------------------------------------|---------------------------------------------------------------------------|
| Maintenance              | Nozzle Check                                                                                                    |                                                                           |
|                          | Head Cleaning                                                                                                    |                                                                           |
|                          | Head Alignment                                                                                                    |                                                                           |
|                          | Ink Cartridge Replacement                                                                                                    |                                                                           |
| Printer Setup            | Sound                                                                                                    |                                                                           |
|                          | Screen Saver Settings                                                                                                    |                                                                           |
|                          | Display Format *                                                                                                    |                                                                           |
|                          | Date/Time                                                                                                    |                                                                           |
|                          | Daylight Saving Time                                                                                                    |                                                                           |
|                          | Country/Region                                                                                                    |                                                                           |
|                          | Language                                                                                                    |                                                                           |
| Network Settings         | For details on the setting items, see the online User's Guide.                                                                                      |                                                                           |
| Fax Setting              | For details on the setting items, see the Fax Guide.                                                                                                |                                                                           |
| Bluetooth Settings       | For details on the setting items, see the online User's Guide.                                                                                      |                                                                           |
| PictBridge Setup         | Print Settings                                                                                                    | For details on the setting items, see the Print Settings for Photos Mode. |
|                          | Photo Adjustments                                                                                                    | 5                                                                         |
| Select Location          | Folder Select, Group Select                                                                                                    |                                                                           |
| Restore Default Settings | Reset Fax Send/Receive Settings, Reset Fax Data Settings,<br>Reset Network Settings, Reset All except Network & Fax<br>Settings, Reset All Settings |                                                                           |

\* You can select the LCD screen display format from 1-up with Info, 1-up without Info, and View Thumbnail Images.

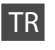

## Setup Modu

| Mrkp Sev.                  |                                                                                                    |                                                                               |  |
|----------------------------|----------------------------------------------------------------------------------------------------|-------------------------------------------------------------------------------|--|
| Bakım                      | Nozül Kontrol                                                                                                    |                                                                               |  |
|                            | Kafa Temzlme                                                                                                    |                                                                               |  |
|                            | Kafa Hizalama                                                                                                    |                                                                               |  |
|                            | Mürekkep Kartuşu Değiştirme                                                                                                    |                                                                               |  |
| Yazıcı Ayarı               | Ses                                                                                                    |                                                                               |  |
|                            | Ekran Koruyucu Ayarlr.                                                                                                    |                                                                               |  |
|                            | Gstrme Formtı *                                                                                                    |                                                                               |  |
|                            | Tarih/Zmn.                                                                                                    |                                                                               |  |
|                            | Günışığı. Tasar. Süresi                                                                                                    |                                                                               |  |
|                            | Ülke/Bölge                                                                                                    |                                                                               |  |
| Dil                        |                                                                                                    |                                                                               |  |
| Ağ Ayarları                | Ayar öğeleri hakkında ayrıntılar için, çevrimiçi Kullanım<br>Kılavuzu'na bakın.                                                                                   |                                                                               |  |
| Faks Ayarlr                | Ayar öğeleri hakkında ayrıntılar için, Faks Kılavuzu'na bakın.                                                                                                    |                                                                               |  |
| Bluetooth Ayarları         | Ayar öğeleri hakkında ayrıntılar için, çevrimiçi Kullanım<br>Kılavuzu'na bakın.                                                                                   |                                                                               |  |
| PictBridge Ayarı           | Baskı Ayarları                                                                                                    | Ayar öğeleri hakkında ayrıntılar için,<br>Fotolar Modu için Baskı Ayarları'na |  |
|                            | Foto Ayarları                                                                                                    | bakın.                                                                        |  |
| Lokasyon Seç               | Klasör Seçimi, Grup Seçimi                                                                                                    |                                                                               |  |
| Vrsyıln Ayarları Geri Ykl. | ri Ykl. Fax Gönder/Al Ayarlarını Sıfırla, Faks Veri Ayarlarını Sfrla, Ağ<br>Ayarlarını Geri Al, Ağ ve Faks Ayarları hariç Tümünü Sıfırla,<br>Tüm Ayarları Geri Al |                                                                               |  |
|                            |                                                                                                    |                                                                               |  |

\* LCD ekranı görüntüleme formatını info'lu 1up, info'suz 1up ve Küçük Resimlere Bak arasından seçebilirsiniz.

# 🕻 Κατάσταση λειτουργίας Setup

EL

| Επιπ. Μελ.            |                                                                                                    |                                                                 |  |
|-----------------------|----------------------------------------------------------------------------------------------------|-----------------------------------------------------------------|--|
| Συντήρηση             | Έλεγχ. ακροφ                                                                                                    |                                                                 |  |
|                       | Καθαρ. κεφαλ                                                                                                    |                                                                 |  |
|                       | Ευθυγρ. κεφαλ.                                                                                                    |                                                                 |  |
|                       | Αντικατάσταση δοχείου μελάνης                                                                                                    |                                                                 |  |
| Ρύθμ. Εκτ.            | Ήχος                                                                                                    |                                                                 |  |
|                       | Ρυθμίσ. Αποθ. Οθόνης                                                                                                    |                                                                 |  |
|                       | Μορφή Εμφάν. *                                                                                                    |                                                                 |  |
|                       | Ημερ./Ωρα                                                                                                    |                                                                 |  |
|                       | Θερινή Ώρα                                                                                                    |                                                                 |  |
|                       | Χώρα/Περιφέρ.                                                                                                    |                                                                 |  |
|                       | Γλώσσα                                                                                                    |                                                                 |  |
| Ρυθμίσ. Δικτύου       | Για λεπτομέρειες σχετικά με τα στοιχεία ρύθμισης,<br>ανατρέξτε στις ηλεκτρονικές Οδηγίες χρήστη.                                                 |                                                                 |  |
| Ρυθμ. Φαξ             | Για λεπτομέρειες σχετικά με τα στοιχεία ρύθμισης,<br>ανατρέξτε στις Οδηγίες φαξ.                                                                 |                                                                 |  |
| Ρυθμ. Bluetooth       | Για λεπτομέρειες σχετικά με τα στοιχεία ρύθμισης,<br>ανατρέξτε στις ηλεκτρονικές Οδηγίες χρήστη.                                                 |                                                                 |  |
| Ρύθμ. PictBridge      | Ρυθμίσ. Εκτ.                                                                                                    | Για λεπτομέρειες σχετικά με τα<br>στοιχεία ρύθμισης, ανατρέξτε  |  |
|                       | Προσαρμ. Φωτο.                                                                                                    | στις ρυθμίσεις εκτύπωσης για την<br>κατάσταση λειτουργίας Φωτο. |  |
| Επιλογή τοποθεσίας    | Επιλ. φακέλου, Επιλ. ομάδας                                                                                                    |                                                                 |  |
| Επαναφ. Εργοστ. Ρυθμ. | Επαν. Ρυθμ. Αποστ./Λήψης Φαξ, Επαν. Ρυθμ. Δεδ. Φαξ,<br>Επαναφ. Ρυθμ. Δικτύου, Επαν. όλων εκτός των ρυθμ.<br>δικτύου και φαξ, Επαν. όλων των ρυθ. |                                                                 |  |

\* Μπορείτε να επιλέξετε τη μορφή της οθόνης LCD μεταξύ των επιλογών 1 με πληρ., 1 μρ χωρίς πληρ. και Προβολή μικρογραφιών. RO

## Modul Setup

| Nivele cerneală                 |                                                                                         |                                                                                                    |  |
|---------------------------------|-----------------------------------------------------------------------------------------|----------------------------------------------------------------------------------------------------|--|
| Întreținere                     | Verificare duze                                                                         |                                                                                                    |  |
|                                 | Curățare cap                                                                            |                                                                                                    |  |
|                                 | Aliniere cap                                                                            |                                                                                                    |  |
|                                 | Înlocuire cartuş de cerneală                                                            |                                                                                                    |  |
| Setare imprimantă               | Sunet                                                                                   |                                                                                                    |  |
|                                 | Setări economizor ecran                                                                 |                                                                                                    |  |
|                                 | Format afişaj *                                                                         |                                                                                                    |  |
|                                 | Data/Ora                                                                                |                                                                                                    |  |
|                                 | Ora de vară                                                                             |                                                                                                    |  |
|                                 | Țara/Regiunea                                                                           |                                                                                                    |  |
|                                 | Limbă                                                                                   |                                                                                                    |  |
| Setări de rețea                 | Pentru detalii despre elementele de setare, consultați<br>Ghidul utilizatorului online. |                                                                                                    |  |
| Setări Fax                      | Pentru detalii despre elementele de setare, consultați<br>Ghidul faxului online.        |                                                                                                    |  |
| Setări Bluetooth                | Pentru detalii despre elementele de setare, consultați<br>Ghidul utilizatorului online. |                                                                                                    |  |
| Setare PictBridge               | Setări tipărire                                                                         | Pentru detalii despre elementele de setare, consultați setările de tipărire                                      |  |
|                                 | Ajustare foto                                                                           | pentru modul Fotografii.                                                                                         |  |
| Selectare locație               | Selectare director, Sel                                                                 | ectare grup                                                                                                    |  |
| Restabilire setări<br>implicite | Resetare setări date tr<br>date fax, Restabilire se<br>Setărilor de rețea și fa         | imitere/recepție fax, Resetare setări<br>etări rețea, Resetare tot cu excepția<br>x, Restabilire completă setări |  |

 Puteți selecta formatul de afişare a ecranului LCD din 1 pe pag cu Info, 1 pe pag fără Info și Afişare miniaturi imagini.

Solving Problems Sorun Giderme Επίλυση προβλημάτων Rezolvarea problemelor

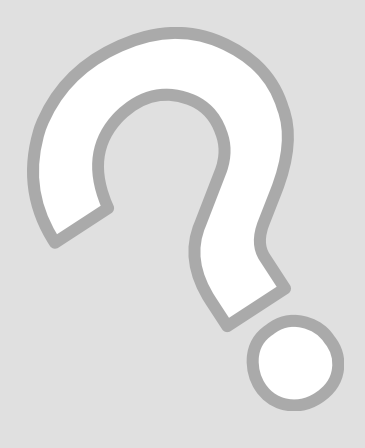

# Error Messages Hata Mesajları Μηνύματα σφάλματος Mesaje de eroare

| EN | ⇒ | 76 |
|----|---|----|
| TR | ⇒ | 77 |
| EL | ⇒ | 78 |
| RO | ⇒ | 79 |

| Error Messages                                                                                                    | Solution                                                                                                    |
|----------------------------------------------------------------------------------------------------|----------------------------------------------------------------------------------------------------|
| Paper jam. Open the scanner unit and remove the jammed paper. Then close the scanner unit and press ♦. See your documentation.   | ☞ ➡ 84                                                                                                    |
| Paper is jammed in the printer. Turn off the printer,<br>open the scanner unit, and remove the paper. See your<br>documentation. | □ ➡ 85                                                                                                    |
| A printer error has occurred. Turn off the printer and turn it on again. Please see your documentation.                          | Turn the printer off and then back on. Make sure that no paper is still in the printer. If the error message still appears, contact your dealer.                                       |
| A scanner error has occurred. See your documentation.                                                                            | Turn the printer off and then back on. If the error message still appears, contact your dealer.                                                                                        |
| The printer's ink pads are nearing the end of their service life. Contact Epson Support.                                         | Contact Epson support to replace ink pads before the end of their service life. When the ink pads are saturated, the printer stops and Epson support is required to continue printing. |
| The printer's ink pads are at the end of their service life.<br>Please contact Epson Support.                                    | Contact Epson support to replace ink pads.                                                                                                    |
| The data is too complex to print with Bluetooth.                                                                                 | See the documentation for the device transmitting the data.                                                                                                    |
| Error in the data. The document cannot be printed.                                                                               | See the documentation for the device transmitting the data. (Cause:<br>The data is not available because of a malfunction in the device.)                                              |
| Error in the data. The document may not be printed correctly.                                                                    | See the documentation for the device transmitting the data. (Cause: A part of the data is corrupted or cannot be buffered.)                                                            |
| Cannot recognize the device.                                                                                                    | Make sure the storage disk has been inserted correctly.                                                                                                    |
| Cannot recognize the memory card or disk.                                                                                        | Make sure the memory card or storage disk has been inserted correctly.<br>If so, check to see if there is a problem with the card or disk and try<br>again.                            |
| Backup Error.<br>Error Code xxxxxxx                                                                                              | A problem occurred and backup was canceled. Make a note of the error code and contact your dealer.                                                                                     |
| The combination of IP address and subnet mask is invalid.<br>See your documentation.                                             | Refer the online User's Guide - Networking.                                                                                                    |

| Hata Mesajları                                                                                                    | Çözüm                                                                                                    |
|----------------------------------------------------------------------------------------------------|----------------------------------------------------------------------------------------------------|
| Kğt skşms. Trycı ünitesini açn. ve sıkışmış kağıdı çkrn. Snr<br>tryc ünitesini kpyn. ve ⊗'e bsn. Belgelerinize bkz. | □ → 84                                                                                                    |
| Kağıt yazıcıda sıkışmış. Yazıcıyı kapayın tarayıcı ünitesini<br>açın ve sıkışan kağıdı çıkarın. Belgelerinize bkz.  | □ ➡ 85                                                                                                    |
| Bir yazıcı hatası oluştu. Yazıcıyı kapayıp tekrar açın.<br>Belgelerinize bkz.                                       | Yazıcıyı kapatıp tekrar açın. Yazıcıda herhangi bir kağıt olmadığından emin olun. Hata mesajı hala görünüyorsa satıcınızla temas kurun.                                                                                     |
| Tarayıcı hatası oluştu. Lütfen belgelere bakın.                                                                     | Yazıcıyı kapatıp tekrar açın. Hata mesajı hala görünüyorsa satıcınızla temas kurun.                                                                                                    |
| Yazıcı mrkp pedleri son kullanma sürelerine yaklaşıyor.<br>Epson Destek ile irtibata geçin.                         | Mürekkep pedlerini kullanım ömürleri dolmadan önce değiştirmek için<br>Epson desteği ile temas kurun. Mürekkep pedleri doymuş olduğunda,<br>yazıcı durur ve yazdırmaya devam etmek için Epson desteğine ihtiyaç<br>duyulur. |
| Yazıcı mrkp pedleri son kullanma sürelerine ulaşmışlar.<br>Ltfn Epson Destek ile irtbt gçn.                         | Mürekkep pedlerini değiştirmek için Epson desteği ile temas kurun.                                                                                                    |
| Veri bluetooth ile yazdırmak için çok karmaşık.                                                                     | Verileri ileten aygıtın belgelerine bakın.                                                                                                    |
| Veri hatası. Belge yazdırılamıyor.                                                                                  | Verileri ileten aygıtın belgelerine bakın. (Neden: Aygıttaki bir arızadan dolayı veriler kullanılamıyor.)                                                                                                    |
| Veri de hata. Belge doğru şekilde yazdırılamayabilir.                                                               | Verileri ileten aygıtın belgelerine bakın. (Neden: Verilerin bir kısmı<br>bozulmuş veya arabelleğe alınamıyor.)                                                                                                    |
| Aygıt tanınamıyor.                                                                                                  | Depolama diskinin doğru şekilde takıldığından emin olun.                                                                                                    |
| Bellek kartını veya diski tanıyamıyor.                                                                              | Bellek kartı veya veri depolama diskinin doğru takıldığından emin olun.<br>Doğru takılmışsa kartta veya diskte bir sorun olup olmadığını kontrol<br>edin ve tekrar deneyin.                                                 |
| Yedk. Hatası.<br>Hata Kodu xxxxxxx                                                                                  | Bir sorun meydana geldi ve yedekleme iptal edildi. Hata kodunu not<br>edin ve satıcınızla temas kurun.                                                                                                    |
| IP adresi ve alt ağ maskesi bileşimi geçersiz. Belgelerinize<br>bakınız.                                            | Çevrimiçi Kullanım Kılavuzu - Ağ İşlemleri'ne başvurun.                                                                                                    |

| Μηνύματα σφάλματος                                                                                                    | Λύση                                                                                                    |
|----------------------------------------------------------------------------------------------------|----------------------------------------------------------------------------------------------------|
| Εμπλ. χαρτιού. Ανοίξτε τη μον. σαρωτή και αφαιρέστε το<br>μπλοκ. χαρτί. Στη συνέχεια, κλείστε τη μονάδα σαρωτή και<br>πατήστε &. Ανατρέξτε στην τεκμηρίωση.  | □ ➡ 84                                                                                                    |
| Παρουσιάστηκε εμπλοκή χαρτιού στον εκτυπωτή.<br>Απενεργοποιήστε τον εκτυπωτή, ανοίξτε τη μονάδα σαρωτή<br>και αφαιρέστε το χαρτί. Ανατρέξτε στην τεκμηρίωση. | □ ➡ 85                                                                                                    |
| Παρουσιάστηκε σφάλμα εκτυπωτή. Απενεργοποιήστε τον<br>εκτυπωτή και ενεργοποιήστε τον ξανά. Ανατρέξτε στην<br>τεκμηρίωση.                                     | Απενεργοποιήστε τον εκτυπωτή και ενεργοποιήστε τον ξανά. Βεβαιωθείτε ότι<br>δεν έχει παραμείνει χαρτί στον εκτυπωτή. Αν το μήνυμα σφάλματος παραμένει,<br>επικοινωνήστε με τον εξουσιοδοτημένο αντιπρόσωπό σας.                                                                                  |
| Παρουσιάστηκε σφάλμα στο σαρωτή. Ανατρέξτε στην<br>τεκμηρίωση.                                                                                               | Απενεργοποιήστε τον εκτυπωτή και ενεργοποιήστε τον ξανά. Αν το μήνυμα<br>σφάλματος παραμένει, επικοινωνήστε με τον εξουσιοδοτημένο αντιπρόσωπό σας.                                                                                                    |
| Τα σφουγγ. μελαν. του εκτ. πλησιάζ. στο τέλος της διάρκ.<br>ζωής τους. Επικ. με την Υποστ. Epson                                                             | Απευθυνθείτε στην υπηρεσία υποστήριξης της Epson για να αντικαταστήσετε<br>τα ταμπόν μελάνης προτού κορεστούν πλήρως. Όταν κορεστούν τα ταμπόν<br>μελάνης, ο εκτυπωτής σταματά να λειτουργεί και θα πρέπει να απευθυνθείτε<br>στην υπηρεσία υποστήριξης της Epson για να συνεχίσετε να τυπώνετε. |
| Τα σφουγγάρια μελανιού του εκτυπωτή βρίσκονται στο<br>τέλος της διάρκειας ζωής τους. Επικοινωνήστε με την<br>Υποστήριξη της Epson.                           | Απευθυνθείτε στο τμήμα υποστήριξης της Epson για αντικατάσταση<br>των ταμπόν μελάνης.                                                                                                    |
| Τα δεδομένα είναι πολύ σύνθετα για να εκτυπωθούν μέσω<br>Bluetooth.                                                                                          | Ανατρέξτε στην τεκμηρίωση της συσκευής που μεταδίδει τα δεδομένα.                                                                                                    |
| Σφάλμα δεδομ. Το έγγραφο δεν μπορεί να εκτυπωθεί.                                                                                                    | Ανατρέξτε στην τεκμηρίωση της συσκευής που μεταδίδει τα δεδομένα. (Αιτία:<br>Τα δεδομένα δεν είναι διαθέσιμα λόγω δυσλειτουργίας της συσκευής.)                                                                                                    |
| Σφάλμα δεδομένων. Το έγγρ. ενδέχ. να μην εκτυπ. σωστά.                                                                                                    | Ανατρέξτε στην τεκμηρίωση της συσκευής που μεταδίδει τα δεδομένα. (Αιτία:<br>Ένα μέρος των δεδομένων είναι κατεστραμμένο ή δεν μπαίνει στο buffer.)                                                                                                    |
| Αδύνατη αναγνωρ. συσκευής.                                                                                                    | Βεβαιωθείτε ότι ο δίσκος αποθήκευσης έχει τοποθετηθεί σωστά.                                                                                                    |
| Δεν αναγνωρίστηκε η κάρτα μν. ή ο δίσκος.                                                                                                    | Βεβαιωθείτε ότι η κάρτα μνήμης ή ο δίσκος αποθήκευσης έχουν τοποθετηθεί σωστά.<br>Αν ναι, ελέγξτε αν υπάρχει πρόβλημα στην κάρτα ή στο δίσκο και δοκιμάστε ξανά.                                                                                                    |
| Σφάλμα εφ. αντ.<br>Σφάλμα κώδ.                                                                                                    | Παρουσιάστηκε σφάλμα και η εφεδρική αντιγραφή ακυρώθηκε.<br>Σημειώστε τον κωδικό σφάλματος και επικοινωνήστε με τον<br>εξουσιοδοτημένο αντιπρόσωπό σας.                                                                                                    |
| Ο συνδυασμός της διεύθυνσης IP και της μάσκας<br>υποδικτύου δεν ισχύει. Ανατρέξτε στην τεκμηρίωση.                                                           | Ανατρέξτε στις ηλεκτρονικές Οδηγίες χρήστη - Δικτύωση.                                                                                                    |

| RO |
|----|
|    |

| Mesaje de eroare                                                                                                    | Soluție                                                                                                    |
|----------------------------------------------------------------------------------------------------|----------------------------------------------------------------------------------------------------|
| Blocaj hârtie. Desch.unit.de scaner și scoateți hârtia<br>blocată hârtie. Apoi închideți unit. de scaner și apăsați ⊗.<br>Consultați documentația. | □ ➡ 84                                                                                                    |
| Hârtia este blocată în imprimantă. Opriți imprimanta,<br>desch.unit.de scaner și scoateți hârtia. Consultați<br>documentația.                      | □ ➡ 85                                                                                                    |
| S-a produs o eroare la imprimantă. Opriți imprimanta și<br>reporniți-o. Consultați documentația.                                                   | Opriți și apoi reporniți imprimanta. Asigurați-vă că nu mai există hârtie<br>în imprimantă. Dacă mesajul de eroare continuă să apară, contactați<br>distribuitorul local.                                                                                                    |
| S-a produs o eroare de scaner. Consultați documentația.                                                                                            | Opriți și apoi reporniți imprimanta. Dacă mesajul de eroare continuă să apară, contactați distribuitorul local.                                                                                                    |
| Tampoanele pt.cerneală se apropie de sf.duratei de<br>funcționare. Contactați serviciul de asistență Epson.                                        | Contactați asistența tehnică Epson pentru a înlocui tampoanele de<br>cerneală înainte de sfârșitul duratei lor de funcționare. Când tampoanele<br>de cerneală sunt saturate, imprimanta se oprește și este necesar să<br>contactați asistența tehnică Epson pentru a continua tipărirea. |
| Tampoanele pt.cerneală au depășit durata de funcționare.<br>Vă rugăm să contactați serviciul de asistență Epson.                                   | Contactați asistența tehnică Epson pentru a înlocui tampoanele de cerneală.                                                                                                    |
| Datele sunt prea complexe pt.tipărire cu BLUETOOTH.                                                                                                | Consultați documentația pentru dispozitivul care transmite datele.                                                                                                    |
| Eroare în date. Documentul nu poate fi tipărit.                                                                                                    | Consultați documentația pentru dispozitivul care transmite datele.<br>(Cauză: Datele nu sunt disponibile din cauza unei funcționări<br>defectuoase a dispozitivului.)                                                                                                    |
| Eroare în date. Poate că documentul nu se tipărește corect.                                                                                        | Consultați documentația pentru dispozitivul care transmite datele.<br>(Cauză: O parte a datelor este coruptă sau nu poate fi stocată în<br>memoria tampon.)                                                                                                    |
| Nu pot recunoaște dispozitivul.                                                                                                    | Asigurați-vă că discul de stocare a fost introdus corespunzător.                                                                                                    |
| Nu recunoaște cardul sau discul de memorie.                                                                                                    | Asigurați-vă că discul de stocare sau cardul de memorie a fost introdus<br>corespunzător. Apoi, verificați dacă nu există o problemă cu discul sau<br>cardul și încercați din nou.                                                                                                    |
| Eroare creare copii de siguranță.<br>Cod eroare xxxxxxx                                                                                            | A survenit o problemă și crearea copiilor de siguranță a fost anulată.<br>Notați codul de eroare și contactați distribuitorul local.                                                                                                    |
| Combinația adresă IP și mască subrețea este invalidă.<br>Consultați documentația.                                                                  | Consultați Ghidul utilizatorului online - Rețea.                                                                                                    |

### Replacing Ink Cartridges

Mürekkep Kartuşlarının Değiştirilmesi

Αντικατάσταση δοχείων μελάνης Înlocuirea cartuşelor de cerneală

#### Ink Cartridge Handling Precautions

Never move the print head by hand.

- □ Some ink is consumed from all cartridges during the following operations: print head cleaning and ink charging when an ink cartridge is installed.
- □ For maximum ink efficiency, only remove an ink cartridge when you are ready to replace it. Ink cartridges with low ink status may not be used when reinserted.
- Epson recommends the use of genuine Epson ink cartridges. Epson cannot guarantee the quality or reliability of non-genuine ink. The use of non-genuine ink may cause damage that is not covered by Epson's warranties, and under certain circumstances, may cause erratic printer behavior. Information about non-genuine ink levels may not be displayed, and use of non-genuine ink is recorded for possible use in service support.
- Make sure you have a new ink cartridge before you begin replacement. Once you start replacing a cartridge, you must complete all the steps in one session.
- □ Leave the expended cartridge installed until you have obtained a replacement. Otherwise the ink remaining in the print head nozzles may dry out.
- Do not open the ink cartridge package until you are ready to install it in the printer. The cartridge is vacuum packed to maintain its reliability.
- Other products not manufactured by Epson may cause damage that is not covered by Epson's warranties, and under certain circumstances, may cause erratic printer behavior.
- Do not turn off the printer during ink charging as this will waste ink.
- When an ink cartridge is expended, you cannot continue printing even if the other cartridges still contain ink.

#### Mürekkep Kartuşuna İlişkin Önlemler

- □ Yazıcı kafasını asla elinizle hareket ettirmeyin.
- Şu işlemler sırasında tüm kartuşlardan bir miktar mürekkep kullanılır: yazdırma kafasının temizlenmesi ve mürekkep kartuşu takıldığında mürekkebin dolması.
- Maksimum mürekkep verimi için, bir mürekkep kartuşunu yalnızca yenisiyle değiştirmeye hazır olduğunuzda çıkarın. Düşük mürekkep seviyesine sahip mürekkep kartuşları tekrar takıldıklarında kullanılamayabilirler.
- Epson orijinal Epson mürekkep kartuşlarının kullanılmasını önerir. Epson, orijinal olmayan mürekkeplerin kalitesini ve güvenilirliğini garanti edemez. Orijinal olmayan mürekkep kullanımı; Epson garanti kapsamına girmeyen bir hasara ve belirli durumlarda hatalı yazıcı işlemlerine neden olabilir. Orijinal olmayan mürekkep seviyeleri hakkında bilgi görüntülenmeyebilir ve orijinal olmayan mürekkep kullanımı servis desteğinde kullanılmak üzere kaydedilir.
- Kartuşu değiştirmeye başlamadan önce yeni bir mürekkep kartuşunuz olduğundan emin olun. Kartuşu değiştirmeye başladığınızda tüm aşamaları tek seferde tamamlamanız gerekir.
- Yerine yenisini alana kadar bitmiş olan kartuşu yerinden çıkarmayın. Aksi takdirde yazıcı kafası iğnelerinde bulunan mürekkep kuruyabilir.
- Mürekkep kartuşunun ambalajını ancak yazıcıya takmaya hazır olduğunuzda açın. Güvenilirliğini sürdürmek için, kartuş vakumlu şekilde ambalajlanmıştır.
- Epson tarafından üretilmeyen diğer ürünler Epson'un garanti kapsamına girmeyen hasarlara neden olabilir ve bazı koşullarda yazıcının istikrarsız çalışmasına yol açabilir.
- Mürekkep doldurma esnasında makineyi kapatmayın, bu mürekkebin boşa gitmesine neden olur.
- Bir mürekkep kartuşu bittiğinde, diğer kartuşlarda hala mürekkep olsa bile yazdırma işlemine devam edemezsiniz.

#### Προφυλάξεις χειρισμού δοχείου μελάνης

- Μην μετακινείτε ποτέ την κεφαλή εκτύπωσης με το χέρι.
- Κάποια ποσότητα μελανιού καταναλώνεται από όλα τα δοχεία μελανιού κατά τη διενέργεια των παρακάτω λειτουργιών: εκτύπωση, καθαρισμός κεφαλής εκτύπωσης και φόρτωση μελανιού, όταν εγκαθίσταται ένα δοχείο μελανιού.
- Για μέγιστη απόδοση μελάνης, αφαιρείτε ένα δοχείο μελάνης μόνο όταν είστε έτοιμοι να το αντικαταστήσετε. Τα δοχεία με χαμηλή στάθμη μελάνης δεν μπορούν να χρησιμοποιηθούν μετά την επανατοποθέτησή τους.
- Η Epson συνιστά τη χρήση γνήσιων δοχείων μελάνης Epson. Η Epson δεν μπορεί να εγγυηθεί για την ποιότητα ή την αξιοπιστία μελάνης που δεν αποτελεί γνήσιο ανταλλακτικό. Η χρήση μη γνήσιας μελάνης μπορεί να προκαλέσει βλάβες που δεν καλύπτονται από τις εγγυήσεις της Epson και, υπό ορισμένες συνθήκες, μπορεί να προκαλέσει ασταθή συμπεριφορά του εκτυπωτή. Ενδέχεται να μην εμφανίζονται πληροφορίες για τα επίπεδα μη γνήσιων μελανιών, και η χρήση μη γνήσιων μελανιών καταγράφεται για πιθανή χρήση στην υπηρεσία υποστήριξης.
- Βεβαιωθείτε ότι διαθέτετε ένα νέο δοχείο μελάνης προτού ξεκινήσετε την αντικατάσταση. Όταν ξεκινήσετε την αντικατάσταση του δοχείου, πρέπει να ολοκληρώσετε όλα τα βήματα χωρίς να διακόψετε τη διαδικασία.
- Μην αφαιρέσετε το άδειο δοχείο ώσπου να τοποθετηθεί το δοχείο αντικατάστασης. Διαφορετικά, η μελάνη που παραμένει στην κεφαλή εκτύπωσης ενδέχεται να στεγνώσει.
- Μην ανοίξετε τη συσκευασία του δοχείου μελάνης ώσπου να είστε έτοιμοι να το τοποθετήσετε στον εκτυπωτή. Το δοχείο είναι αεροστεγώς συσκευασμένο για να διατηρήσει την αξιοπιστία του.
- Προϊόντα που δεν είναι κατασκευής Epson, μπορεί να προκαλέσουν βλάβη η οποία δεν καλύπτεται από τις εγγυήσεις της Epson και, υπό συγκεκριμένες συνθήκες, ενδέχεται να προκαλέσουν ακανόνιστη λειτουργία του εκτυπωτή.
- Μην απενεργοποιείτε τον εκτυπωτή κατά τη διάρκεια της φόρτωσης μελάνης, επειδή προκαλείται κατανάλωση μελάνης.
- Όταν αδειάσει ένα δοχείο μελάνης, δεν μπορείτε να συνεχίσετε την εκτύπωση ακόμα και αν τα άλλα δοχεία εξακολουθούν να περιέχουν μελάνη.

#### Precauții la manevrarea cartușelor de cerneală

- D Nu deplasați niciodată capul de imprimare cu mâna.
- În timpul următoarelor operații se consumă cerneală din toate cartuşele: curățarea capului de tipărire şi încărcarea cernelii după instalarea unui cartuş de cerneală.
- Pentru un consum minim de cerneală, nu scoateți un cartuş de cerneală decât dacă sunteți gata să îl înlocuiți. Este posibil ca un cartuş cu nivel scăzut de cerneală să nu mai poată fi utilizat după reintroducerea în imprimantă.
- Epson recomandă utilizarea cartuşelor de cerneală Epson originale. Epson nu poate garanta calitatea sau fiabilitatea cernelii provenite din alte surse. Utilizarea cernelii provenite din alte surse poate produce deteriorări care nu sunt acoperite de garanțiile Epson şi, în anumite condiții, poate cauza un comportament instabil al imprimantei. Este posibil ca informațiile privind nivelul cernelii provenite din alte surse să nu fie afişate; utilizarea cernelii provenite din alte surse este înregistrată pentru eventuala utilizare în cadrul asistenței de service.
- Asigurați-vă că aveți un cartuş de cerneală nou înainte de a începe înlocuirea. Odată ce ați început să înlocuiți cartuşul, trebuie să parcurgeți toți paşii fără întreruperi.
- Lăsați cartuşul consumat instalat până când ați procurat un cartuş de înlocuire. În caz contrar, cerneala rămasă în duzele capului de imprimare se poate usca.
- Nu deschideţi ambalajul cartuşului de cerneală până când nu sunteţi gata să îl instalaţi în imprimantă. Cartuşul este ambalat în vid pentru a-şi menţine fiabilitatea.
- Produsele care nu sunt fabricate de Epson pot produce deteriorări care nu sunt acoperite de garanţiile Epson şi, în anumite condiţii, pot cauza un comportament instabil al imprimantei.
- Oprirea imprimantei în timpul încărcării cu cerneală duce la sporirea consumului de cerneală.
- Când un cartuş de cerneală este consumat, nu puteți continua tipărirea, chiar dacă celelalte cartuşe mai conțin cerneală.

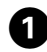

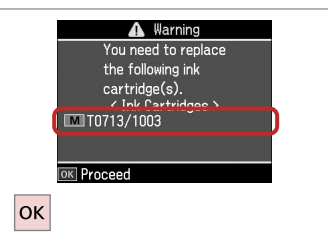

 ▲ Warning

 You can continue using other functions except for printing.

 Replace now

 Remind me later

 ▼

 OK

2

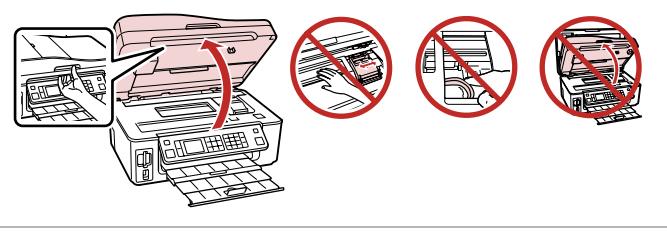

Check the color to replace.

Değiştirilecek mürekkep rengini kontrol edin.

Ελέγξτε το χρώμα προς αντικατάσταση.

Verificați culoarea pe care doriți să o înlocuiți.

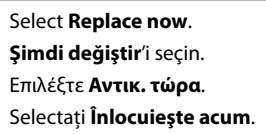

| Open.       |
|-------------|
| Açın.       |
| Ανοίξτε.    |
| Deschideti. |

3

!

Do not lift up the scanner unit when the document cover is open.

Doküman kapağı açıkken tarayıcı ünitesinin kapağını kaldırmayın.

Μην σηκώσετε τη μονάδα σάρωσης όταν είναι ανοιχτό το κάλυμμα εγγράφου.

Nu ridicați unitatea de scanare când este deschis capacul unității.

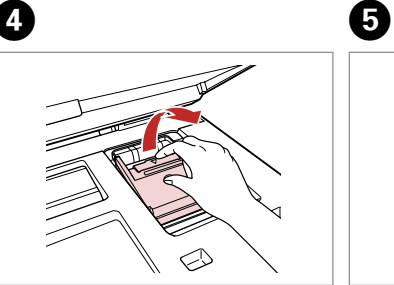

Open. Açın. Ανοίξτε.

Deschideți.

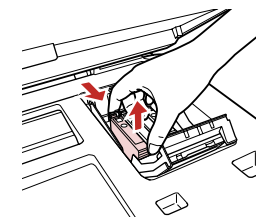

Pinch and remove.

Parmaklarınızın arasında sıkıştırıp çıkartın.

Πιάστε το και αφαιρέστε το. Strângeți și îndepărtați. Shake new cartridge. Yeni kartuşu çalkalayın. Ανακινήστε το νέο δοχείο. Aqitați cartuşul nou.

6

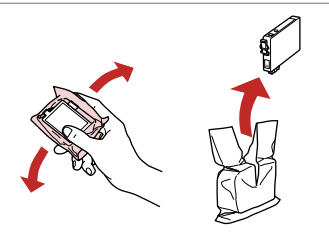

### !

Be careful not to break the hooks on the side of the ink cartridge.

Mürekkep kartuşunun yanlarında bulunan kancaları kırmamaya özen gösterin.

Προσέξτε να μη σπάσετε την προεξοχή στο πλάι του δοχείου μελάνης.

Procedați cu grijă pentru a nu rupe dispozitivele de prindere de pe partea laterală a cartuşului.

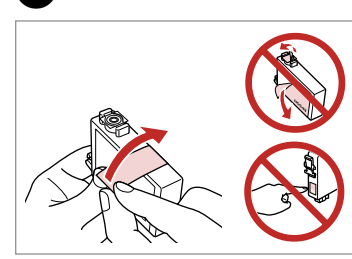

Remove the yellow tape. Sarı bandı çıkarın. Αφαιρέστε την κίτρινη ταινία. Scoateți banda galbenă.

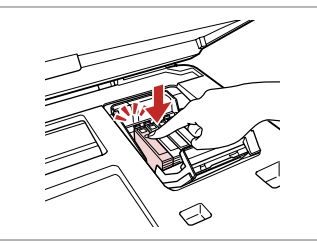

Insert and push. Yerleştirip itin. Τοποθετήστε και σπρώξτε. Introduceţi şi împingeţi.

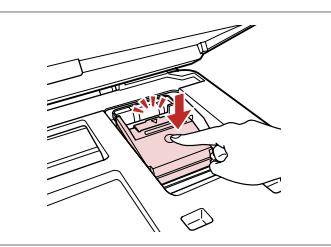

Close. Kapatın. Κλείστε. Închideti.

### .

If you find it difficult to close the cover, press down on each cartridge until it clicks into place.

Kapağı kapatmakta zorlanıyorsanız her bir kartuşu, yerine oturana kadar aşağıya doğru bastırın.

Εάν δυσκολευτείτε να κλείσετε το κάλυμμα, πιέστε προς τα κάτω κάθε δοχείο μέχρι να ασφαλίσει στη θέση του.

Dacă întâmpinați dificultăți la închiderea capacului, apăsați fiecare cartuş până se fixează.

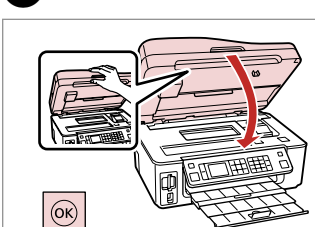

ന

Close and start charging ink.

Kapatıp mürekkep yüklemesine başlayın.

Κλείστε και αρχίστε την πλήρωση με μελάνη.

Închideți și începeți încărcarea cu cerneală.

### Ø

8

If you had to replace an ink cartridge during copying, to ensure copy quality after ink charging is finished, cancel the job that is copying and start again from placing the originals.

Kopyalama sırasında bir mürekkep kartuşunu yenisiyle değiştirmeniz gerekirse, mürekkep yüklemesi tamamlandıktan sonra kopyalama işleminin kaliteli olmasını sağlamak için kopyalama işlemini iptal edip baştan başlayın.

Εάν χρειάστηκε να αντικαταστήσετε ένα δοχείο μελάνης κατά τη διάρκεια της εκτύπωσης, για να διασφαλίσετε ποιοτική εκτύπωση αφού ολοκληρωθεί η φόρτωση μελάνης, ακυρώστε την εργασία που εκτυπώνεται και ξεκινήστε πάλι από την τοποθέτηση των πρωτοτύπων.

Dacă a trebuit să înlocuiți un cartuş de cerneală în timpul copierii, pentru a vă asigura de calitatea copierii după finalizarea încărcării cu cerneală, anulați activitatea în curs și reluați-o de la amplasarea originalelor. Paper Jam Kağıt Sıkışması Εμπλοκή χαρτιού Blocarea hârtiei

Paper Jam - jammed inside 1

Kağıt Sıkışması - içte sıkışma 1

Εμπλοκή χαρτιού - εμπλοκή στο εσωτερικό 1

4

Blocarea hârtiei – prindere în interior 1

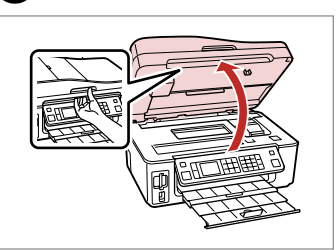

Open. Acın. Ανοίξτε. Deschideti.

| e e e e e e e e e e e e e e e e e e e |  |
|---------------------------------------|--|
|                                       |  |

Remove. Çıkarın. Αφαιρέστε. Îndepărtati.

2

3

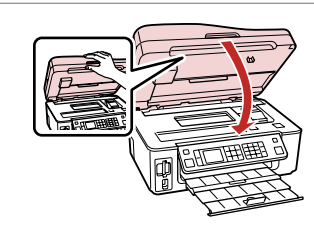

Close. Kapatin. Κλείστε. Închideți.

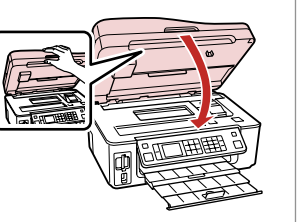

Warning Paper jam. Open the scanner unit and remove the jammed Next

Clear the message. Mesaji silin. Διαγράψτε το μήνυμα. Eliminați mesajul.

#### Ø

Т

If paper still remains near the rear feeder, gently pull it out.

Kağıt, arka besleyicide kalmışsa yavaşça dışarı doğru çekin.

Αν παραμένει χαρτί κοντά στον πίσω τροφοδότη, τραβήξτε το μαλακά προς τα έξω.

Dacă mai rămâne hârtie lângă mecanismul de alimentare din spate, trageți-o afară cu grijă.

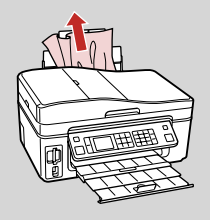

Paper Jam - jammed inside 2

Kağıt Sıkışması - içte sıkışma 2

Εμπλοκή χαρτιού - εμπλοκή στο εσωτερικό 2

Blocarea hârtiei – prindere în interior 2

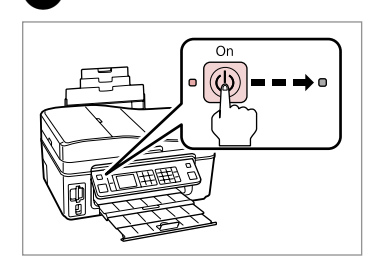

Turn off. Yazıcıyı kapatın. Απενεργοποιήστε. Opriți.

1

▲ Warning Job incomplete. Turn off the power? Yes No ™ Proceed

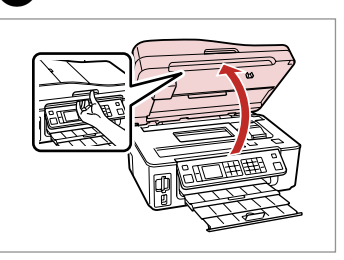

Open. Acın.

3

Ανοίξτε.

Deschideți.

4

Remove.

Çıkarın.

Αφαιρέστε.

Îndepărtați.

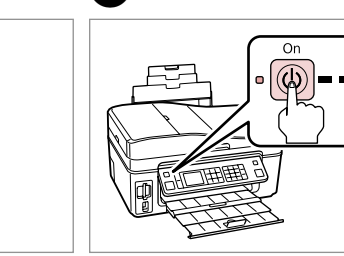

6

Turn on.

Çalıştırın. Ενεργοποιήστε. Porniți.

### Ø

2

Select Yes.

Evt'i seçin.

Επιλέξτε Ναι.

Selectati Da.

If paper still remains near the rear feeder, gently pull it out.

Kağıt, arka besleyicide kalmışsa yavaşça dışarı doğru çekin.

Αν παραμένει χαρτί κοντά στον πίσω τροφοδότη, τραβήξτε το μαλακά προς τα έξω.

Dacă mai rămâne hârtie lângă mecanismul de alimentare din spate, trageți-o afară cu grijă.

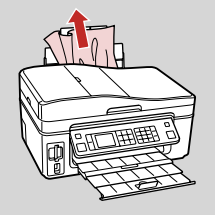

### Paper Jam -Auto Document Feeder

Kağıt Sıkışması -Oto Belge Besleyicisi

Εμπλοκή χαρτιού -Αυτόματος τροφοδότης εγγράφων

Blocarea hârtiei -Alimentator automat de documente

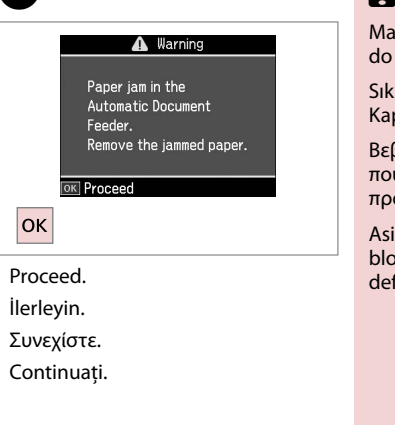

1

3

## !

Make sure you open the ADF cover before removing jammed paper. If you do not open the cover, the printer may be damaged.

Sıkışmış kağıdı çıkartmadan önce ADF kapağını açtığınızdan emin olun. Kapağı açmazsanız, yazıcı zarar görebilir.

Βεβαιωθείτε ότι έχετε ανοίξει το κάλυμμα ADF πριν αφαιρέσετε το χαρτί που προκάλεσε την εμπλοκή. Αν δεν ανοίξετε το κάλυμμα, ενδέχεται να προκληθεί βλάβη στον εκτυπωτή.

Asigurați-vă că deschideți capacul ADF înainte de a îndepărta hârtia blocată. Dacă nu deschideți capacul, este posibil ca imprimanta să se defecteze.

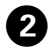

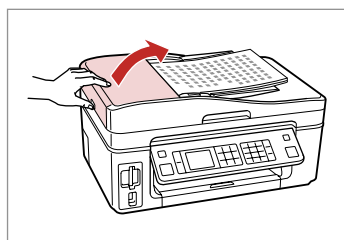

Open. Açın. Avoíξτε. Deschideți.

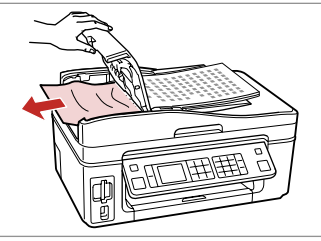

Carefully remove. Dikkatlice çıkartın. Αφαιρέστε προσεκτικά. Îndepărtați cu grijă. Close. Kapatın. Κλείστε. Închideţi. 6

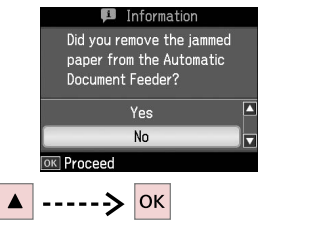

Select **Yes**. **Evt**'i seçin. Επιλέξτε **Ναι**. Selectați **Da**.

### Print Quality Problems

Yazdırma Kalitesi Sorunları

Προβλήματα ποιότητας <u>εκτύπω</u>σης

Probleme de calitate a tipăririi

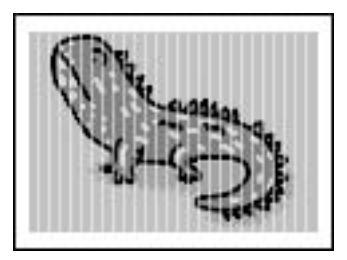

Try one or more of the following solutions in order from the top. For further information, see your online User's Guide.

- □ Clean the print head. □ → 66
- □ Align the print head. □ ➡ 68

If quality is not improved, try aligning using the printer driver utility. See your online User's Guide to align the print head.

- **D** To clean the inside of the printer, make a copy without placing a document on the document table.
- □ Use up ink cartridge within six months of opening vacuum package. □ → 80
- Try to use genuine Epson ink cartridges and paper recommended by Epson.

En baştan başlayarak aşağıdaki çözümlerden birini veya birkaçını deneyin. Daha fazla bilgi için çevrimiçi Kullanım Kılavuzu'na bakın.

- Yazıcı kafasını temizleyin. C + 66
- 📮 Yazıcı kafasını hizalayın. 🖾 🕈 68

Kalite iyileştirilememişse hizalamayı, yazıcı sürücüsünü kullanarak deneyin. Yazıcı kafasını hizalama hakkında bilgi için çevrimiçi Kullanım Kılavuzu'nuza bakın.

- □ Yazıcının içini temizlemek için döküman tablasına herhangi bir belge yerleştirmeden kopyalama yapın.
- Vakumlu paket açıldıktan sonra mürekkep kartuşunu altı ay içinde tüketin. 🗢 D 80
- Epson tarafından önerilen orijinal Epson mürekkep kartuşlarını ve kağıtları kullanın.

Δοκιμάστε μία ή περισσότερες από τις ακόλουθες λύσεις κατά σειρά παράθεσης. Για περισσότερες πληροφορίες, ανατρέξτε στις ηλεκτρονικές Οδηγίες χρήστη.

- 📮 Καθαρίστε την κεφαλή εκτύπωσης. 🖾 🕈 66
- 🖵 Ευθυγραμμίστε την κεφαλή εκτύπωσης. 🗁 🕈 68

Εάν η ποιότητα δεν βελτιωθεί, προσπαθήστε να εκτελέσετε ευθυγράμμιση χρησιμοποιώντας το βοηθητικό πρόγραμμα οδήγησης του εκτυπωτή. Ανατρέξτε στις ηλεκτρονικές Οδηγίες χρήστη για να ευθυγραμμίσετε την κεφαλή εκτύπωσης.

- Για να καθαρίσετε το εσωτερικό του εκτυπωτή, δημιουργήστε ένα αντίγραφο χωρίς να τοποθετήσετε κάποιο έγγραφο στην επιφάνεια σάρωσης.
- 📮 Χρησιμοποιήστε το δοχείο μελάνης εντός έξι μηνών από το άνοιγμα της αεροστεγούς συσκευασίας. 드 🌩 80
- Σρησιμοποιείτε γνήσια δοχεία μελάνης της Epson και χαρτί που συνιστάται από την Epson.

Încercați soluțiile de mai jos în ordine, începând cu prima. Pentru informații suplimentare, consultați Ghidul utilizatorului online.

- Curățați capul de imprimare. D + 66
- □ Aliniați capul de imprimare. □ → 68
- Dacă nu apar îmbunătățiri, încercați să aliniați capul de imprimare folosind utilitarul driverului imprimantei. Pentru alinierea capului de imprimare, consultați Ghidul utilizatorului online.
- D Pentru a curăța interiorul imprimantei, faceți o copie fără a amplasa niciun document pe panoul de scanare.
- 📮 Consumați cartușul de cerneală în șase luni de la deschiderea ambalajului în vid. 🕮 🌩 80
- D Încercați să utilizați cartușe de cerneală Epson originale și hârtie recomandată de Epson.

### Print Layout Problems

Çıktı Sayfa Düzeni Sorunları

Προβλήματα διάταξης εκτύπωσης

Probleme de orientare a paginii la tipărire

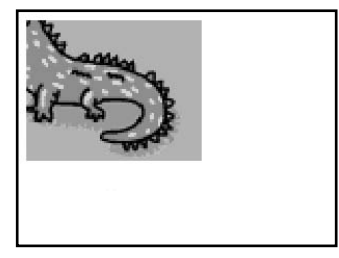

| Check the | following | points. |
|-----------|-----------|---------|
|-----------|-----------|---------|

□ Make sure you selected the correct Paper Size, Layout, and Reduce/Enlarge setting for the loaded paper. □ → 33, 48, 60

- □ Make sure you loaded paper correctly. □ → 20
- □ Make sure the original is placed correctly. □ ⇒ 24
- □ If the edges of the copy or photo are cropped off, move the original slightly away from the corner.
- Clean the document table. See your online User's Guide.

Aşağıdaki noktaları kontrol edin.

- □ Yüklenmiş kağıtla ilgili doğru Sayfa Byt., Dnm. ve Yknlş ayarını seçtiğinizden emin olun. □ → 33, 48, 60
- 🗅 Kağıdı doğru yüklediğinizden emin olun. 🗁 🕈 20
- Orijinalin doğru yerleştirildiğinden emin olun. 🗢 🌩 24
- Goyanın veya fotoğrafın kenarları kesilmişse orijinali hafifçe köşeden uzaklaştırın.
- Doküman tablasını temizleyin. Çevrimiçi Kullanım Kılavuzu'nuza bakın.

Ελέγξτε τα ακόλουθα σημεία.

- □ Βεβαιωθείτε ότι έχετε επιλέξει τη σωστή ρύθμιση Μέγ. χαρτ., Διάταξ. και Ζουμ για το χαρτί που έχετε τοποθετήσει.
   □ → 33, 48, 60
- 🖵 Βεβαιωθείτε ότι έχετε τοποθετήσει σωστά το χαρτί. 🗁 🌩 20
- 📮 Βεβαιωθείτε ότι το πρωτότυπο είναι τοποθετημένο σωστά. 🖾 🌩 24
- 🛯 Αν τα άκρα του αντιγράφου ή της φωτογραφίας περικόπτονται, απομακρύνετε ελαφρώς το πρωτότυπο από τη γωνία.
- 🗅 Καθαρίστε την επιφάνεια σάρωσης. Ανατρέξτε στις ηλεκτρονικές Οδηγίες χρήστη.

Verificați punctele de mai jos.

- □ Asigurați-vă că ați selectat setările corecte pentru Format hârtie, Aspect şi Redimensionare pentru hârtia încărcată.
   □ → 33, 48, 60
- Asigurați-vă că ați încărcat hârtia în mod corespunzător. C > 20
- Asigurați-vă că originalul este amplasat corect. C > 24
- Dacă marginile copiei sau fotografiei sunt trunchiate, mutați originalul puțin mai departe de colţ.
- Curățați panoul de scanare. Consultați Ghidul utilizatorului online.

#### Contacting Customer Support

Müşteri Destek ile İrtibat Kurma

Επικοινωνία με την υπηρεσία υποστήριξης πελατών

Contactarea serviciilor de suport tehnic If you cannot solve the problem using the troubleshooting information, contact customer support services for assistance. You can get the contact information for customer support for your area in your online User's Guide or warranty card. If it is not listed there, contact the dealer where you purchased your product.

Sorun tespit ve giderme bilgilerini kullanarak sorunu çözemezseniz yardımcı olması için müşteri destek hizmetleriyle temas kurun. Bölgenizdeki müşteri destek hizmetlerinin irtibat bilgilerini çevrimiçi Kullanım Kılavuzu'nda veya garanti kartınızda bulabilirsiniz. Eğer bu bilgiler buradaki listede yoksa ürünü satın aldığınız satıcıyla temas kurun.

Αν δεν μπορείτε να επιλύσετε το πρόβλημα χρησιμοποιώντας τις πληροφορίες αντιμετώπισης προβλημάτων, επικοινωνήστε με την υπηρεσία υποστήριξης πελατών για βοήθεια. Μπορείτε να βρείτε τα στοιχεία επικοινωνίας της υπηρεσίας υποστήριξης πελατών για την περιοχή σας στις ηλεκτρονικές Οδηγίες χρήστη ή στην κάρτα εγγύησης. Εάν δεν εμφανίζονται εκεί, επικοινωνήστε με τον εξουσιοδοτημένο αντιπρόσωπο από τον οποίο αγοράσατε το προϊόν.

Dacă nu puteți rezolva problema cu ajutorul informațiilor de depanare, consultați serviciile de suport tehnic pentru asistență. Puteți obține informațiile de contact pentru serviciile de suport tehnic din zona dumneavoastră din Ghidul utilizatorului online sau de pe fișa de garanție. Dacă informațiile nu apar acolo, contactați distribuitorul de la care ați achiziționat produsul.

#### EN Index

| •   |                               |        |
|-----|-------------------------------|--------|
| A   | Aligning the Drint Hand       | 60     |
|     | Auto Document Feeder          | 2/1 86 |
| В   |                               |        |
|     | Backup Memory Card            | 58.60  |
|     | Bidirectional (print speed)   |        |
|     | Bluetooth Settings            | 73     |
|     | Borderless/With Border        |        |
|     | Brightness                    | 49     |
|     | Buttons, Control Panel        |        |
| С   |                               |        |
|     | Change Ink Cartridge          | 73     |
|     | Clock                         | 73     |
|     | Color restoration             | 30     |
|     | Contrast                      | 49     |
|     | Control Panel                 |        |
|     | Copying, photos or documents  | 28     |
|     | Copying, restore faded photo  | 30     |
| _   | Crop photo                    | 9.39   |
| D   |                               | -      |
|     | Date/Time                     | /3     |
|     | Date stamp                    |        |
|     | Daylight Saving Time          |        |
|     | Digital Camera, printing from | /0/    |
| E . | Display Format                | /3     |
| E . | Enhanco                       | 40     |
|     | Error messages                |        |
|     | Error messages                | 3/ /0  |
| F   | Expansion (bordeness photos)  |        |
| ÷., | Fax Setting                   | 73     |
|     | Filter (Senia B&W printing)   | 34 49  |
|     | Fit Frame                     |        |
| G   |                               |        |
|     | Greeting Card                 | 42     |
| 1   | 5                             |        |
|     | Index Sheet                   | 45     |
|     | ink cartridge, replacing      | 80     |
|     | Ink Cartridge Status          | 64     |
| J   |                               |        |
|     | Jams, paper                   | 84     |
| L   |                               |        |
|     | Language (change display)     | 73     |
|     | Layout                        |        |
| Μ   |                               |        |
|     | Maintenance                   | 63     |
| NI  | Memory Card                   | 22     |
| IN  | Natural Catting               | 70     |
|     | Network settings              |        |

#### Panel 8.12 PictBridge Setup......70.73 Scan to Memory Card ......56.60

Ρ

0

R

S

т

v

Ζ

# TR Dizin

| Δ   |                                                                    |             |
|-----|--------------------------------------------------------------------|-------------|
|     | Ağ Ayarları                                                        | 73          |
| В   | 5 ,                                                                |             |
|     | Bakım                                                              | 63          |
|     | Bellek Kartı                                                       |             |
|     | Bluetooth Avarlari                                                 |             |
| С   | , , , , , , , , , , , , , , , , , , , ,                            |             |
|     | Cift vönlü (vazdırma hızı)                                         |             |
| D   | ÷···)()                                                            |             |
|     | Desteklenen Kağıt                                                  |             |
|     | Dijital Kamera, vazdırma kavnağı                                   |             |
|     | Dil (ekranı değistirme)                                            |             |
|     | Dizin Savfası                                                      |             |
|     | Dnm                                                                | 34 40       |
|     | Dovma                                                              |             |
|     | Düğmeler Kumanda Paneli                                            | 8 1 2       |
| F   | b agriterel, ramanaa r arterininininininininininininininininininin | 0.12        |
| -   | E-pos Kopvala                                                      | 57.61       |
|     | Ekran Koruvucu Avarlı                                              | 73          |
| F   |                                                                    |             |
|     | Faks Avarlr                                                        | 73          |
|     | Filtre (Senva S&B vazdırma)                                        | 34 50       |
|     | Fotoărafi kes                                                      | 0.30        |
|     | Fotoğraf Yazdırma                                                  | 38.45       |
|     | FotoZnanlstme Önizlemesi                                           | 8           |
| G   | 10toEngniştine onzienresi                                          |             |
| 0   | Gelistir                                                           | 50          |
|     | Genisletme (bordürsüz fotoğraflar)                                 | 34 50       |
|     | Görüntü Formatı                                                    | 73          |
|     | Görüntülevici                                                      | 12          |
|     | Günisiği Tasar Süresi                                              | 73          |
| н   | Gunişigi. rusur. surest                                            |             |
|     | Hafiza Kartina Tara                                                | 56.61       |
|     | Hata mesaiları                                                     | 76          |
| к   |                                                                    |             |
|     | Kağıt sıkısıklıklar                                                | 84          |
|     | Kağıt yükleme                                                      | 20          |
|     | Kalite                                                             | 34 50 61 87 |
|     | Kare Sığdır                                                        | 50          |
|     | Kenarlikuz/Kenarlikli                                              | 3/          |
|     | Koskiplik                                                          | 50          |
|     | Kırmızı Göz düzeltme                                               | 13 50       |
|     | Kinnizi Goz, duzeitine                                             |             |
|     | Konuslama, fotoğraflar yoya balgalar                               |             |
|     | Küçük rosimlər (Təslək Vəzdır)                                     |             |
|     | Kumanda Danali                                                     |             |
|     | Numanud Panen Vardur                                               |             |
| м   | Nurani Nayillan Tazun                                              |             |
| 141 | mürakkan kartusu dağıstirma                                        | 00          |
|     | 11101EKKEP Kalluşu, ülgiştirine                                    |             |

|   | Mürekkep Kartuşu Değiştirme73            |
|---|------------------------------------------|
|   | Mürekkep Kartuşunun Durumu64             |
| 0 |                                          |
|   | Oto Belge Besleyicisi                    |
| Ρ | • •                                      |
|   | Panel                                    |
|   | Parlaklık                                |
|   | PC'ye kopy57.61                          |
|   | PDF'e tara                               |
|   | PictBridge Ayarı                         |
| R |                                          |
|   | Renkleri Aslına Döndürme                 |
|   | Resimleri kaydet (yedekleme)58.61        |
| S |                                          |
|   | Saat                                     |
|   | Sahne Algılama                           |
|   | Sayfa Byt                                |
|   | Sayfa Tipi                               |
|   | Ses                                      |
|   | Sıkışıklıklar, kağıt                     |
|   | Solgun fotoğrafı kopyalama, geri yükleme |
|   | Sorun Tespit ve Giderme75                |
| Т |                                          |
|   | Tarih/Zmn73                              |
|   | Tarih damgası                            |
|   | Tebrik Kartı                             |
| V |                                          |
|   | Vrsyıln Ayarları Geri Ykl73              |
| Υ |                                          |
|   | Yakınlaştır (kırpma)                     |
|   | Yazıcı Kafasının Hizalanması             |
|   | Yedek Hafiza Karti                       |

## EL Ευρετήριο

#### Symbols

| Αλλαγή δοχείου μελάνης                         | 74    |
|------------------------------------------------|-------|
| Αντιγραφή, επαναφορά ξεθωριασμένης φωτογραφίας | 3     |
| Αντιγραφή, φωτογραφίες ή έγγραφα               | 2     |
| Αντίθεση                                       | 5     |
| Αντιμετώπιση προβλημάτων                       | 7     |
| Αποθήκευση φωτογραφιών (εφεδρ.)                | 58.6  |
| Αυτόματος τροφοδότης εγγράφων                  | 24.8  |
| Βελτίωση                                       | 5     |
| Γλώσσα (αλλαγή οθόνης)                         | 74    |
| Διάταξη                                        | 35.4  |
| Διπλής κατεύθυνσης (ταχύτητα εκτύπωσης)        | 5     |
| δοχείο μελάνης, αντικατάσταση                  | 8     |
| Εκτύπωση διαγραμμισμένου χαρτιού               | 54.6  |
| Εκτύπωση φωτογραφιών                           | 38.4  |
| Εμπλοκές, χαρτί                                | 84    |
| Ένδειξη ημερομηνίας                            | 5     |
| Εντοπισμός σκηνών                              | 5     |
| Επαναφορά προεπιλεγμένων ρυθμίσεων             | 74    |
| Επαναφορά χρωμάτων                             | 3     |
| Επέκταση (φωτογραφίες χωρίς περιθώριο)         | 35.5  |
| Ευθυγράμμιση της κεφαλής εκτύπωσης             | 6     |
| Ευκρίνεια                                      | 5     |
| Ευχετήρια κάρτα                                | 4     |
| Εφεδρική κάρτα μνήμης                          | 58.6  |
| Ζουμ (περικοπή)                                | 9.3   |
| Ημερ./Ωρα                                      | 74    |
| Ήχος                                           | 74    |
| Θερινή Ώρα                                     | 74    |
| Κάρτα μνήμης                                   | 2     |
| Κατάσταση δοχείου μελάνης                      | 64    |
| Κόκκινα μάτια, διόρθωση                        | 13.5  |
| Κορεσμός                                       | 5     |
| Κουμπιά, πίνακας ελέγχου                       | 8.1.  |
| Μέγεθος χαρτιού                                | 35.5  |
| Μηνύματα σφάλματος                             | 70    |
| Μικρογραφίες (Εκτ. Φύλλ. Απόδ.)                | 5     |
| Μορφή εμφάνισης                                | 74    |
| Περικοπη φωτογραφιας                           | 9.3   |
| Πίνακας                                        | 8.1.  |
| Πίνακας ελέγχου                                | 8.1   |
| Ποιότητα                                       | .61.8 |
| Προβολη                                        | 1     |
| Προεπισκοπηση PhotoEnhance                     |       |
| ι ιροσαρμογη πλαισιου                          | 5     |
| Ρολοι                                          | 74    |
| Ρυθμισ. Αποθ. Οθονης                           | 74    |
| Ρυθμισεις siluetooth                           | 74    |
| Ρυθμισεις δικτύου                              | 74    |

| Pύθμιση PictBridge                  | 70.74    |
|-------------------------------------|----------|
| Ρύθμιση φαξ                         | 74       |
| Σάρωση σε Email                     |          |
| Σάρωση σε ΡС                        |          |
| Σάρωση σε PDF                       |          |
| Σάρωση στην κάρτα μνήμης            |          |
| Συντήρηση                           | 63       |
| Τύπος χαρτιού                       | 19.35.51 |
| Υποστηριζόμενο χαρτί                |          |
| Φίλτρο (Σέπια, Ασπρόμαυρη εκτύπωση) |          |
| Φύλλο ευρετηρίου                    | 45       |
| Φωτεινότητα                         | 51       |
| Χαρτί, εμπλοκές                     | 84       |
| Χαρτί, τοποθέτηση                   |          |
| Χωρίς περιθώριο/Με περιθώριο        | 35       |
| Ψηφιακή κάμερα, εκτύπωση από        | 70       |
|                                     |          |

# RO Index

| Α   |                                          |  |
|-----|------------------------------------------|--|
|     | Adaptare la ramă                         |  |
|     | Alimentator automat de documente24.86    |  |
|     | Alinierea capului de imprimare68         |  |
|     | Aspect                                   |  |
| В   |                                          |  |
|     | Bidirecțional (viteză tipărire)52        |  |
|     | Blocări, hârtie                          |  |
| _   | Butoane, panoul de control               |  |
| C   |                                          |  |
|     | Calitate                                 |  |
|     | Camera digitala, tiparire de pe          |  |
|     | Card de memorie pt. copii de siguranța   |  |
|     | Card memorie                             |  |
|     | Cartuş cerneala, inioculie               |  |
|     | Claritato 52                             |  |
|     | Configurare PictBridge 70.74             |  |
|     | Contrast 52                              |  |
|     | Coniere fotografii sau documente 28      |  |
|     | Copiere, restaurare fotografie estompată |  |
| D   |                                          |  |
|     | Data/Ora74                               |  |
|     | Depanare75                               |  |
|     | Detectare scenă                          |  |
| E   |                                          |  |
|     | Efect ochi roșii, corecție13.52          |  |
|     | Extindere (fotografii fără margini)      |  |
| F   |                                          |  |
|     | Fără margini/Cu margini                  |  |
|     | Felicitare                               |  |
|     | Filtru (tipărire sepia, alb-negru)       |  |
|     | Foale Index                              |  |
|     | Format anşaj                             |  |
| н   | Format nartie                            |  |
|     | Hârtie blocări 84                        |  |
|     | Hârtie, biocari                          |  |
|     | Hârtie acceptată                         |  |
| i i |                                          |  |
|     | Îmbunătătire                             |  |
|     | Întreținere                              |  |
| L   | ,                                        |  |
|     | Limbă (schimbare afișaj)74               |  |
| М   |                                          |  |
|     | Marcare dată                             |  |
|     | Mesaje de eroare                         |  |
|     | Miniaturi (Tipărire probă)52             |  |

| Ora de vară                                    | 74       |
|------------------------------------------------|----------|
| Panou                                          |          |
| Panoul de control                              |          |
| Previzualizare îmbunătățire foto               | 8        |
| Restabilire setări implicite                   | 74       |
| Restaurare culoare                             |          |
| Salvare fotografii (creare copii de siguranță) |          |
| Saturație                                      |          |
| Scanare pe cardul de memorie                   |          |
| Scanare și salvare ca PDF                      |          |
| Scanare și salvare pe PC                       |          |
| Scanare și trimitere prin email                |          |
| Schimbarea cartușului de cerneală              | 74       |
| Setări Bluetooth                               | 74       |
| Setări de retea                                | 74       |
| Setări economizor ecran                        |          |
| Setări Fax                                     | 74       |
| Starea cartuselor de cerneală                  | 64       |
| Strălucire                                     |          |
| Sunet                                          |          |
|                                                |          |
| Tipărirea fotografiilor                        | 38.45    |
| Tipărire hârții liniate                        |          |
| Tip hârtie                                     | 19.35.52 |
| Trunchiere fotografie                          |          |
| ······                                         |          |
| Vizualizator                                   | 12       |
| Zoom (trunchiere)                              | 9.39     |

O P

R

S

Т

V Z

# Copyright Notice Telif Hakkı Bildirimi Πνευματικά δικαιώματα Informații despre copyright

No part of this publication may be reproduced, stored in a retrieval system, or transmitted in any form or by any means, electronic, mechanical, photocopying, recording, or otherwise, without the prior written permission of Seiko Epson Corporation. The information contained herein is designed only for use with this product. Epson is not responsible for any use of this information as applied to other printers.

Neither Seiko Epson Corporation nor its affiliates shall be liable to the purchaser of this product or third parties for damages, losses, costs, or expenses incurred by the purchaser or third parties as a result of accident, misuse, or abuse of this product or unauthorized modifications, repairs, or alterations to this product, or (excluding the U.S.) failure to strictly comply with Seiko Epson Corporation's operating and maintenance instructions.

Seiko Epson Corporation shall not be liable for any damages or problems arising from the use of any options or any consumable products other than those designated as Original Epson Products or Epson Approved Products by Seiko Epson Corporation.

Seiko Epson Corporation shall not be held liable for any damage resulting from electromagnetic interference that occurs from the use of any interface cables other than those designated as Epson Approved Products by Seiko Epson Corporation.

EPSON® is a registered trademark and EPSON STYLUS™ and Exceed Your Vision are trademarks of Seiko Epson Corporation.

PRINT Image Matching™ and the PRINT Image Matching logo are trademarks of Seiko Epson Corporation. Copyright © 2001 Seiko Epson Corporation. All rights reserved.

#### SDHC<sup>™</sup> is a trademark.

Memory Stick, Memory Stick Duo, Memory Stick PRO, Memory Stick PRO Duo, Memory Stick PRO-HG Duo, MagicGate Memory Stick, and MagicGate Memory Stick Duo are trademarks of Sony Corporation. xD-Picture Card<sup>TM</sup> is a trademark of Fuji Photo Film Co., Ltd.

The Bluetooth® word mark is owned by the Bluetooth SIG, Inc. and licensed to Seiko Epson Corporation.

General Notice: Other product names used herein are for identification purposes only and may be trademarks of their respective owners. Epson disclaims any and all rights in those marks.

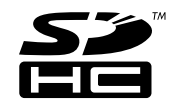

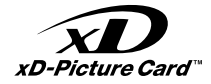

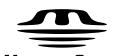

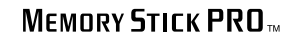

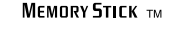

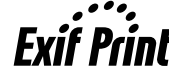

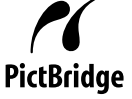

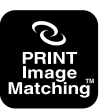

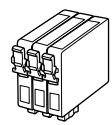

Available ink cartridge sizes vary by area.

Kullanılabilir mürekkep kartuşu boyutları bölgeye göre değişir.

Τα μεγέθη των διαθέσιμων δοχείων μελάνης διαφέρουν ανάλογα με την περιοχή.

Dimensiunile disponibile pentru cartușele de cerneală variază în funcție de zonă.

|                                                      |     | ВК                                              | С                               | М                               | Y                               |
|------------------------------------------------------|-----|-------------------------------------------------|---------------------------------|---------------------------------|---------------------------------|
| Epson                                                | -5  | T0711                                           | T0712                           | T0713                           | T0714                           |
| Stylus<br>Office<br>BX600FW/<br>SX600FW              |     | T0711H                                          | -                               | -                               | -                               |
| Series * <sup>1</sup> * <sup>2</sup>                 | Ver | T1001                                           | T1002                           | T1003                           | T1004                           |
| Epson Stylus Office<br>TX600FW Series * <sup>3</sup> |     | 73N (T0731N)/<br>73HN (T0731HN)/<br>103 (T1031) | 73N<br>(T0732N)/<br>103 (T1032) | 73N<br>(T0733N)/<br>103 (T1033) | 73N<br>(T0734N)/<br>103 (T1034) |
| EN                                                   |     | Black                                           | Cyan                            | Magenta                         | Yellow                          |
| TR                                                   |     | Siyah                                           | Deniz Mavisi                    | Eflatun                         | Sarı                            |
| EL                                                   |     | Μαύρο                                           | Γαλάζιο                         | Ματζέντα                        | Κίτρινο                         |
| RO                                                   |     | Negru                                           | Cyan                            | Magenta                         | Galben                          |

Getting more information.

Daha fazla bilgi edinme.

Λήψη περισσότερων πληροφοριών.

Obținerea de informații suplimentare.

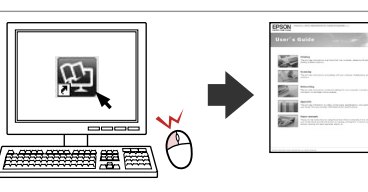

- \*1 For the SX600FW Series, Epson recommends the T071 ink cartridges for normal print usage.
- \*1 SX600FW Serisi için, Epson, normal baskı kullanımı için T071 mürekkep kartuşlarını önerir.
- \*1 Για τη σειρά SX600FW, η Epson συνιστά τα δοχεία μελάνης T071 για χρήση σε κανονικούς όγκους εκτύπωσης.
- \*1 Pentru seria SX600FW, Epson recomandă cartușele de cerneală T071 în condiții normale de tipărire.
- \*2 For the BX600FW Series, Epson recommends the T100 ink cartridges for high print usage.
- \*2 BX600FW Serisi için, Epson, yoğun baskı kullanımı için T100 mürekkep kartuşlarını önerir.
- \*2 Για τη σειρά BX600FW, η Epson συνιστά τα δοχεία μελάνης T100 για χρήση σε υψηλούς όγκους εκτύπωσης.
- \*2 Pentru seria BX600FW, Epson recomandă cartușele de tipărire T100 în condiții exigente de tipărire.
- \*3 For the TX600FW Series, the ink cartridge numbers between the parenthesis may be displayed depending on the area.
- \*3 TX600FW Serisi için, parantez içindeki mürekkep kartuşu sayıları bölgeye bağlı olarak görüntülenebilir.
- \*3 Για τη σειρά ΤΧ600FW, χρησιμοποιούνται οι αριθμοί δοχείων μελάνης που περικλείονται σε παρενθέσεις ανάλογα με τη χώρα στην οποία βρίσκεστε.
- \*3 Pentru seria TX600FW, este posibil ca numerele de cartuşe de cerneală din paranteze să fie afișate în funcție de zonă.

Copyright © 2008 Seiko Epson Corporation. All rights reserved. Printed in XXXXXX

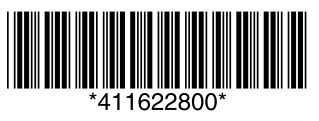